# Manuel de mise en service Smartec CLD134

Système de mesure de la conductivité

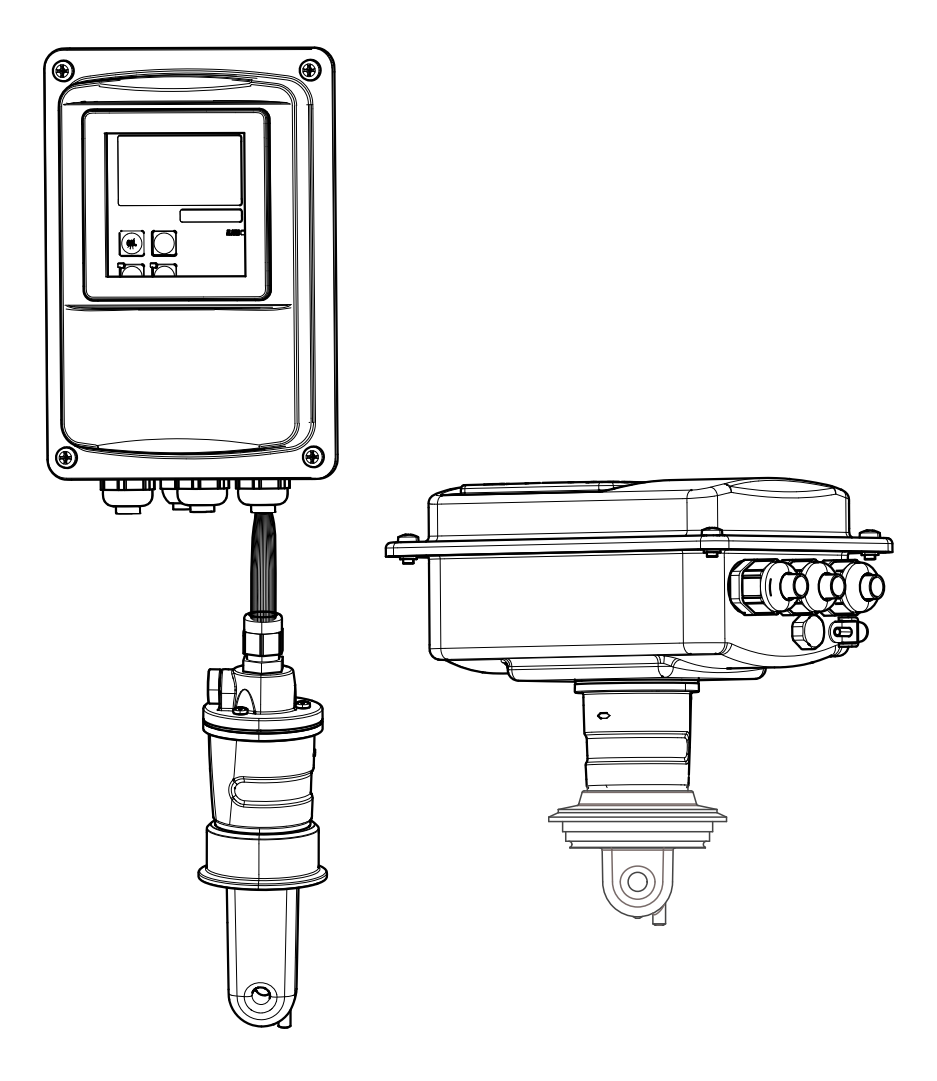

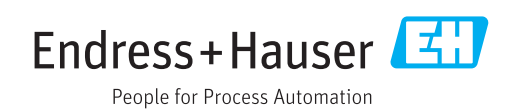

# Sommaire

| 1                               | Informations relatives au                                                                                                    |
|---------------------------------|----------------------------------------------------------------------------------------------------|
|                                 | document 5                                                                                                    |
| 1.1<br>1.2<br>1.3               | Mises en garde5Symboles utilisés5Symboles sur l'appareil5                                                                                                    |
| 2                               | Consignes de sécurité                                                                                                    |
|                                 | fondamentales 6                                                                                                    |
| 2.1<br>2.2<br>2.3<br>2.4<br>2.5 | Exigences imposées au personnel6Utilisation conforme6Sécurité du travail6Sécurité de fonctionnement6Sécurité du produit7                                                                 |
| 3                               | Réception des marchandises et                                                                                                    |
|                                 | identification des produits 8                                                                                                    |
| 3.1<br>3.2                      | Réception des marchandises8Identification du produit83.2.1Plaque signalétique83.2.2Identification du produit93.2.3Version de base et extension desfenctione9                             |
| 3.3<br>3.4                      | Contenu de la livraison10Certificats et agréments113.4.1Déclaration de conformité113.4.2Hygiène113.4.3Agrément pression11                                                                |
| 4                               | Montage 12                                                                                                    |
| 4.1<br>4.2<br>4.3               | Guide d'installation rapide12Ensemble de mesure13Conditions de montage144.3.1Instructions de montage144.3.2Version séparée164.3.3Version compacte20                                      |
| 4.4                             | Instructions de montage                                                                                                    |
|                                 | 4.4.2 Montage du CLD134 version<br>compacte ou du capteur CLS54 pour<br>la version séparée                                                                                               |
| 4.5                             | Contrôle du montage                                                                                                    |
| 5                               | Raccordement électrique 27                                                                                                    |
| 5.1                             | Raccordement électrique du transmetteur275.1.1Câblage275.1.2Schéma de raccordement305.1.3Raccordement des entrées binaires315.1.4Etiquette adhésive du compartiment<br>de raccordement31 |

|            | 5.1.5              | Structure et confection du câble de mesure | 32        |
|------------|--------------------|--------------------------------------------|-----------|
| 5.2<br>5.3 | Contact<br>Contrôl | d'alarme                                   | 33<br>33  |
| 6          | Option             | ns de configuration                        | 34        |
| 6.1        | Configu            | Iration et mise en service                 | 34        |
| 6.2        | Elémen             | ts d'affichage et de configuration         | 34        |
|            | 6.2.1              | Interface utilisateur                      | 34        |
|            | 6.2.2              | Affichage LCD                              | 35        |
| 6.0        | 6.2.3              | Eléments de configuration                  | 36        |
| 6.3        | Configu            | Iration sur site                           | 3/        |
|            | 0.3.1              | concept de configuration                   | 37        |
| 7          | Mise e             | en service                                 | 39        |
| 7.1        | Contrôl            | e du fonctionnement                        | 39        |
| 7.2        | Mise so            | ous tension                                | 39        |
| 7.3        | Mise er            | service rapide                             | 41        |
| 7.4        | Configu<br>7.4.1   | CONFIGURATION 1 (conductivité/             | 44        |
|            |                    | concentration)                             | 44        |
|            | 7.4.2              | Configuration 2 (température)              | 45        |
|            | 7.4.3              | Sorties courant                            | 48        |
|            | /.4.4<br>7.4.5     | Alarme                                     | 49<br>E 1 |
|            | 7.4.5<br>746       | Configuration des relais                   | 51<br>52  |
|            | 7.4.7              | Compensation de température avec           | 72        |
|            | 7/0                | tableau                                    | 55        |
|            | 7.4.0<br>7/i 9     |                                            | 57<br>61  |
|            | 7.4.10             | Service F+H                                | 62        |
|            | 7.4.11             | Interfaces                                 | 63        |
|            | 7.4.12             | Détermination du coefficient de            |           |
|            |                    | température                                | 64        |
|            | 7.4.13             | Configuration à distance du groupe         |           |
|            |                    | de paramètres (commutation de la           |           |
|            | 7 / 1 /            | gamme de mesure)                           | 65        |
|            | 7,4.14             | Lalonnage                                  | 68<br>71  |
|            | 7.4.10             |                                            | /1        |
| 8          | Diagn              | ostic et suppression des                   |           |
|            | défau              | ts                                         | 72        |
| 8.1        | Rechero            | che des défauts                            | 72        |
| 8.2        | Messag             | es d'erreur système                        | 72        |
| 8.3        | Erreurs            | spécifiques au process                     | 75        |
| 8.4        | Erreurs            | spécifiques à l'appareil                   | 79        |

| 9   | Main   | tenance                          | 81 |
|-----|--------|----------------------------------|----|
| 9.1 | Mainte | enance de l'ensemble du point de |    |
|     | mesure | e                                | 81 |
|     | 9.1.1  | Nettoyage des capteurs de        |    |
|     |        | conductivité                     | 81 |

| Inde                                                                      | Index 102                                                                               |                                                                                                    |  |
|---------------------------------------------------------------------------|-----------------------------------------------------------------------------------------|----------------------------------------------------------------------------------------------------|--|
| 13                                                                        | Anne                                                                                    | xe                                                                                                    |  |
| <b>12</b><br>12.1<br>12.2<br>12.3<br>12.4<br>12.5<br>12.6<br>12.7<br>12.8 | Carac<br>Entrée<br>Sortie<br>Alimen<br>Perforn<br>Enviro<br>Proces<br>Vitesse<br>Constr | etéristiques techniques91919191919292mances93nnement94s95e d'écoulement96uction mécanique96                      |  |
| <b>11</b><br>11.1<br>11.2<br>11.3<br>11.4<br>11.5                         | Acces<br>Prolon<br>Kit de :<br>Extens<br>Solutio<br>Optoso                              | ssoires89gateur de câble89montage sur mât89ion de software90ons d'étalonnage90ope90                              |  |
| 10.1<br>10.2<br>10.3<br>10.4<br>10.5<br>10.6<br>10.7                      | Pièces<br>Démor<br>Remple<br>Vue éc<br>Kits de<br>Retour<br>Mise a                      | de rechange84atage du transmetteur84acement du module central85latée86pièces de rechange87de matériel88u rebut88 |  |
| 10                                                                        | Répa                                                                                    | ration 84                                                                                                    |  |
|                                                                           | 9.1.3                                                                                   | Vérification de l'appareil par simulation du produit                                                             |  |
|                                                                           | 9.1.2                                                                                   | Vérification des capteurs de                                                                                     |  |

# 1 Informations relatives au document

# 1.1 Mises en garde

| Structure de l'information                                                                            | Signification                                                                                                    |  |
|----------------------------------------------------------------------------------------------------|----------------------------------------------------------------------------------------------------|--|
| ▲ DANGER<br>Cause (/conséquences)<br>Conséquences en cas de non-<br>respect<br>► Mesure corrective    | Cette information attire l'attention sur une situation dangereuse.<br>Si cette situation n'est pas évitée, cela <b>aura</b> pour conséquence des blessures<br>graves pouvant être mortelles.         |  |
| AVERTISSEMENT<br>Cause (/conséquences)<br>Conséquences en cas de non-<br>respect<br>Mesure corrective | Cette information attire l'attention sur une situation dangereuse.<br>Si cette situation n'est pas évitée, cela <b>pourra</b> avoir pour conséquence des<br>blessures graves pouvant être mortelles. |  |
| ATTENTION<br>Cause (/conséquences)<br>Conséquences en cas de non-<br>respect<br>Mesure corrective     | Cette information attire l'attention sur une situation dangereuse.<br>Si cette situation n'est pas évitée, cela pourra avoir pour conséquence des<br>blessures de gravité moyenne à légère.          |  |
| AVIS<br>Cause / Situation<br>Conséquences en cas de non-<br>respect<br>Mesure / Remarque              | Cette information attire l'attention sur des situations qui pourraient<br>occasionner des dégâts matériels.                                                                                          |  |

# 1.2 Symboles utilisés

| Symbole  | Signification                           |
|----------|-----------------------------------------|
| <b>i</b> | Informations complémentaires, conseil   |
|          | Autorisé ou recommandé                  |
|          | Interdit ou non recommandé              |
| l        | Renvoi à la documentation de l'appareil |
|          | Renvoi à la page                        |
|          | Renvoi au schéma                        |
| L.       | Résultat d'une étape                    |

# 1.3 Symboles sur l'appareil

| Symbole | Signification                           |
|---------|-----------------------------------------|
|         | Renvoi à la documentation de l'appareil |

# 2 Consignes de sécurité fondamentales

# 2.1 Exigences imposées au personnel

- Le montage, la mise en service, la configuration et la maintenance du dispositif de mesure ne doivent être confiés qu'à un personnel spécialisé et qualifié.
- Ce personnel qualifié doit être autorisé par l'exploitant de l'installation en ce qui concerne les activités citées.
- Le raccordement électrique doit uniquement être effectué par des électriciens.
- Le personnel qualifié doit avoir lu et compris le présent manuel de mise en service et respecter les instructions y figurant.
- Les défauts sur le point de mesure doivent uniquement être éliminés par un personnel autorisé et spécialement formé.

Les réparations, qui ne sont pas décrites dans le manuel joint, doivent uniquement être réalisées par le fabricant ou par le service après-vente.

# 2.2 Utilisation conforme

Le Smartec S est un système de mesure adapté à la pratique et fiable pour la détermination de la conductivité de liquides.

Il est particulièrement adapté à une utilisation dans l'industrie agroalimentaire.

Toute autre utilisation que celle décrite dans le présent manuel risque de compromettre la sécurité des personnes et du système de mesure complet et est, par conséquent, interdite.

Le fabricant décline toute responsabilité quant aux dommages résultant d'une utilisation non réglementaire ou non conforme à l'emploi prévu.

# 2.3 Sécurité du travail

En tant qu'utilisateur, vous êtes tenu d'observer les prescriptions de sécurité suivantes :

- Instructions de montage
- Normes et directives locales

## Immunité aux parasites CEM

- La compatibilité électromagnétique de l'appareil a été testée conformément aux normes européennes en vigueur pour le domaine industriel.
- L'immunité aux interférences indiquée n'est valable que pour un appareil raccordé conformément aux instructions du présent manuel.

# 2.4 Sécurité de fonctionnement

- 1. Avant la mise en service du système de mesure complet, vérifiez que tous les raccordements ont été correctement réalisés. Assurez-vous que les câbles électriques et les raccords de tuyau ne sont pas endommagés.
- 2. Ne mettez pas en service des appareils endommagés et protégez-les contre toute mise en service involontaire. Marquez le produit endommagé comme étant défectueux.
- 3. Si les défauts ne peuvent pas être éliminés :

Mettez les appareils hors service et protégez-les de toute mise en service involontaire.

# 2.5 Sécurité du produit

Ce produit a été construit et contrôlé dans les règles de l'art, il a quitté nos locaux dans un état technique parfait. Les directives et normes européennes en vigueur ont été respectées.

Une garantie de notre part n'est accordée qu'à la condition que l'appareil soit installé et utilisé conformément au manuel de mise en service. L'appareil dispose de mécanismes de sécurité pour le protéger contre toute modification involontaire des réglages.

Il appartient à l'opérateur lui-même de mettre en place les mesures de sécurité informatiques qui protègent en complément l'appareil et la transmission de ses données conformément à son propre standard de sécurité.

# 3 Réception des marchandises et identification des produits

# 3.1 Réception des marchandises

1. Vérifiez que l'emballage est intact.

- Signalez tout dommage constaté sur l'emballage au fournisseur.
   Conservez l'emballage endommagé jusqu'à la résolution du problème.
- 2. Vérifiez que le contenu est intact.

Signalez tout dommage du contenu au fournisseur.
 Conservez les produits endommagés jusqu'à la résolution du problème.

- 3. Vérifiez que la totalité des marchandises a été livrée.
  - └ Comparez avec la liste de colisage et le bon de commande.
- 4. Pour le stockage et le transport : protégez l'appareil contre les chocs et l'humidité.
  - L'emballage d'origine assure une protection optimale.
     Les conditions ambiantes admissibles doivent être respectées (voir caractéristiques techniques).

Pour toute question, adressez-vous à votre fournisseur ou à votre agence.

# 3.2 Identification du produit

## 3.2.1 Plaque signalétique

Sur la plaque signalétique, vous trouverez les informations suivantes relatives à l'appareil :

- Identification du fabricant
- Référence de commande
- Numéro de série
- Conditions ambiantes et conditions de process
- Valeurs d'entrée et de sortie
- Codes upgrade
- Consignes de sécurité et mises en garde
- Indice de protection

Comparez les indications de la plaque signalétique à votre commande.

## 3.2.2 Identification du produit

### Page produit

www.fr.endress.com/CLD134

### Interprétation de la référence de commande

La référence de commande et le numéro de série de l'appareil se trouvent :

- sur la plaque signalétique
- dans les papiers de livraison.

## Obtenir des précisions sur le produit

- 1. Allez sur Internet sur la page produit de votre appareil.
- 2. Au bas de la page, cliquez sur le lien "Outils en ligne" puis sur "Contrôlez les caractéristiques de votre appareil".
  - └ Une nouvelle fenêtre s'ouvre.
- **3.** Entrez la référence se trouvant sur la plaque signalétique dans le masque de recherche, puis cliquez sur "Recherche".

## 3.2.3 Version de base et extension des fonctions

| Fonctions de la version de base                                                                                                    | Options supplémentaires et fonctions associées                                                                                                    |
|----------------------------------------------------------------------------------------------------|----------------------------------------------------------------------------------------------------|
| <ul> <li>Mesure</li> <li>Etalonnage de la constante de cellule</li> <li>Etalonnage du couplage résiduel</li> <li>Entrée du facteur d'installation</li> <li>Lecture des paramètres de l'appareil</li> <li>Sortie courant linéaire pour la valeur<br/>mesurée</li> <li>Simulation de la sortie courant pour la<br/>valeur mesurée</li> <li>Fonctions service</li> <li>Choix de la compensation de température (y<br/>compris tableau de coefficients librement<br/>réglable)</li> <li>Choix de la mesure de concentration (4<br/>courbes fixes, 1 tableau librement réglable)</li> <li>Relais comme contact d'alarme</li> </ul> | <ul> <li>Seconde sortie courant pour la température<br/>(option hardware supplémentaire)</li> <li>Communication HART</li> <li>Communication PROFIBUS</li> <li>Configuration à distance du groupe de paramètres<br/>(option software supplémentaire) :</li> <li>Commutation à distance de max. 4 groupes de paramètres<br/>(gammes de mesure)</li> <li>Les coefficients de température peuvent être déterminés</li> <li>La compensation de température peut être sélectionnée (y<br/>compris 4 tableaux de coefficients librement réglables)</li> <li>Choix de la mesure de concentration (4 courbes fixes, 4<br/>tableaux librement réglables)</li> <li>Système de mesure vérifié avec alarme PCS (contrôle<br/>continu)</li> <li>Le relais peut être configuré comme contact de seuil ou<br/>contact d'alarme</li> <li>Test de bioréactivité selon USP &lt;87&gt;, &lt;88&gt; class VI</li> </ul> |

# 3.3 Contenu de la livraison

La livraison de la "version compacte" comprend :

- 1 ensemble de mesure Smartec CLD134 compact avec un capteur intégré
- 1 jeu de borniers
- 1 manuel de mise en service BA00401C
- 1 exemplaire des Instructions condensées KA00401C/07/FR
- Pour les versions avec communication HART : 1 exemplaire du manuel de mise en service : Field communication with HART BA00212C/07/EN
- Pour les versions avec interface PROFIBUS :
  - 1 exemplaire du manuel de mise en service : Field communication with PROFIBUS BA00213C/07/EN
  - 1 connecteur M12 (pour la version d'appareil -\*\*\*\*\*PF\*)

La livraison de la "version séparée" comprend :

- 1 transmetteur Smartec CLD134
- 1 capteur inductif CLS54 avec câble surmoulé
- 1 jeu de borniers
- 1 manuel de mise en service BA00401C
- 1 exemplaire des Instructions condensées KA00401C/07/FR
- Pour les versions avec communication HART :
  - 1 exemplaire du manuel de mise en service : Field communication with HART BA00212C/07/EN
- Pour les versions avec interface PROFIBUS :
  - 1 exemplaire du manuel de mise en service : Field communication with PROFIBUS BA00213C/07/EN
  - 1 connecteur M12 (pour la version d'appareil -\*\*\*\*\*PF\*)

La livraison de la version "transmetteur sans capteur" comprend :

- 1 transmetteur Smartec CLD134
- 1 jeu de borniers
- 1 manuel de mise en service BA00401C
- 1 exemplaire des Instructions condensées KA00401C/07/FR
- Pour les versions avec communication HART :
- 1 exemplaire du manuel de mise en service : Field communication with HART BA00212C/07/EN
- Pour les versions avec interface PROFIBUS :
  - 1 exemplaire du manuel de mise en service : Field communication with PROFIBUS BA00213C/07/EN
  - 1 connecteur M12 (pour la version d'appareil -\*\*\*\*\*PF\*)

#### 3.4 Certificats et agréments

#### 3.4.1 Déclaration de conformité

Le système satisfait aux exigences des normes européennes harmonisées. Il est ainsi conforme aux prescriptions légales des directives UE. Par l'apposition du marguage  $\boldsymbol{C}\boldsymbol{\epsilon}$ , le fabricant certifie que le produit a passé les tests avec succès les différents contrôles.

#### 3.4.2 Hygiène

## FDA

Tous les matériaux en contact avec le produit sont listés par la FDA.

## EHEDG

La nettoyabilité du capteur CLS54 est certifiée selon EHEDG Type EL - Class I.

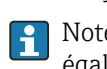

🛐 Notez que pour les applications hygiéniques, la nettoyabilité d'un capteur dépend également de la façon dont il est monté. Dans le cas d'un montage sur conduite, utilisez la chambre de passage adaptée au raccord process utilisé et certifiée EHEDG.

## 3-A

Certifié selon 3-A Standard 74- ("3-A Sanitary Standards for Sensor and Sensor Fittings and Connections Used on Milk and Milk Products Equipment").

## Bioréactivité (USP class VI) (option)

Certificat de test de bioréactivité selon USP (United States Pharmacopeia) part <87> et part <88> class VI avec traçabilité du lot des matériaux en contact avec le produit.

## Règlement CE n° 1935/2004

Le capteur satisfait aux exigences du Règlement CE n° 1935/2004 sur les matériaux et objets destinés à entrer en contact avec des denrées alimentaires.

#### 3.4.3 Agrément pression

Agrément pression canadien pour les conduites selon ASME B31.3

# 4 Montage

## 4.1 Guide d'installation rapide

Pour l'installation complète du point de mesure, procédez de la façon suivante :

Version compacte :

- 1. Effectuez un airset.
- 2. Installez la version compacte dans le point de mesure (voir chapitre "Installation de la version compacte du CLD134").
- 3. Raccordez l'appareil en suivant les instructions du chapitre "Raccordement électrique".
- 4. Mettez l'appareil en service en suivant les instructions du chapitre "Mise en service".

Version séparée :

- 1. Montez le transmetteur (voir la section "Montage de la version séparée du CLD134").
- 2. Si le capteur n'a pas encore été installé dans le point de mesure, effectuez un airset et installez-le (voir Information technique du capteur).
- 3. Raccordez le capteur au Smartec CLD134 en suivant les instructions du chapitre "Raccordement électrique".
- 4. Raccordez le transmetteur en suivant les instructions du chapitre "Raccordement électrique".
- 5. Mettez le Smartec CLD134 en service en suivant les instructions du chapitre "Mise en service".

# 4.2 Ensemble de mesure

L'ensemble de mesure complet comprend :

- La version séparée du transmetteur Smartec CLD134
- Le capteur de conductivité CLS54 avec une sonde de température intégrée et un câble surmoulé
  - ou
- La version compacte avec le capteur de conductivité CLS54 intégré

En option pour la version séparée : câble prolongateur CLK6, boîte de jonction VBM, kit de montage pour montage sur mât

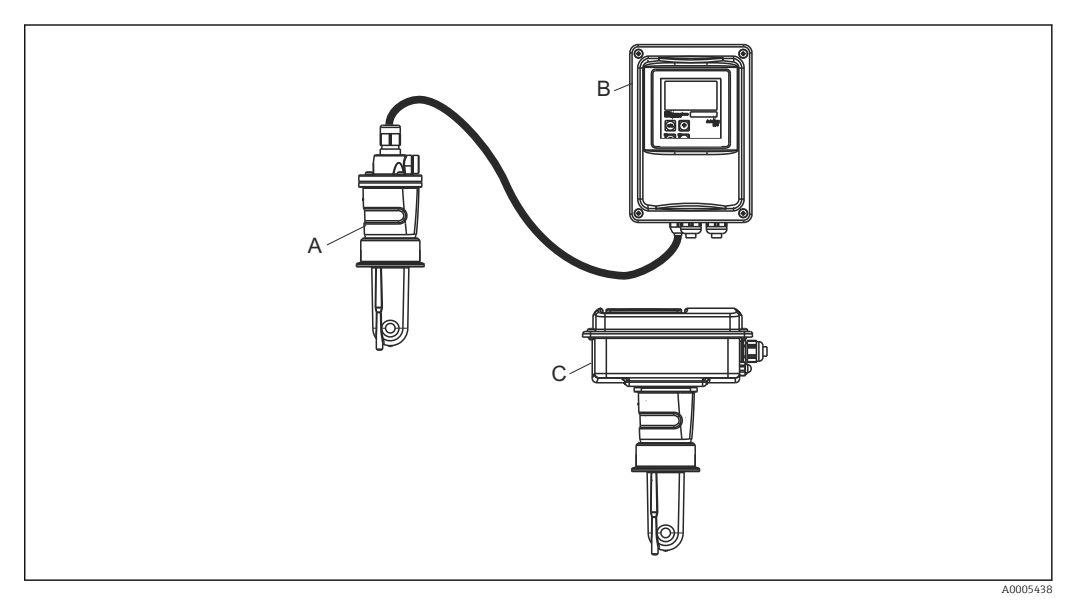

- Exemple d'un ensemble de mesure avec CLD134
- A Capteur de conductivité CLS54
- B Transmetteur Smartec CLD134
- C Version compacte du Smartec CLD134 avec capteur de conductivité CLS54 intégré

# 4.3 Conditions de montage

## 4.3.1 Instructions de montage

Pour une installation conforme 3-A, il faut tenir compte de ce qui suit :

Une fois l'instrument installé, son intégrité hygiénique doit être maintenue. Tous les raccords process doivent être conformes 3-A.

### Positions de montage

Le capteur doit être totalement immergé dans le produit. Il ne doit y avoir aucune bulle d'air dans la zone du capteur.

Pour les applications hygiéniques, n'utilisez que des matériaux conformes aux exigences FDA et à la norme 3-A 74-. La nettoyabilité d'un capteur dépend également de la manière dont il est monté. Dans le cas d'un montage sur conduite, utilisez la chambre de passage adaptée au raccord process utilisé et certifiée EHEDG.

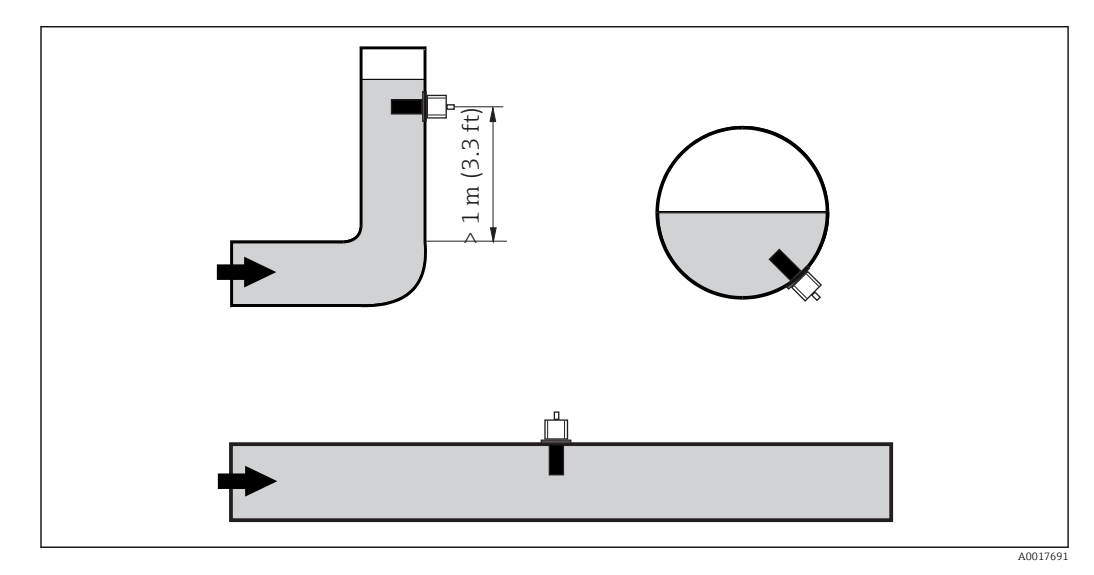

2 Position de montage des capteurs de conductivité

En cas de changement du sens d'écoulement (après des tubes coudés), des turbulences peuvent se produire dans le produit. Par conséquent, installez le capteur à une distance d'au moins 1 m (3.3 ft) en aval d'un tube coudé.

## Airset

Avant d'installer le capteur, il faut réaliser un airset (voir chapitre "Etalonnage"). Pour cela, l'appareil doit être opérationnel, c'est-à-dire que l'alimentation et le capteur doivent être raccordés.

### Distance par rapport à la paroi

La distance entre le capteur et la paroi intérieure de la conduite influe sur la précision de mesure  $\rightarrow \blacksquare 3$ .

Le courant ionique dans le liquide est affecté par les parois dans des espaces de montage réduits. Cet effet est compensé par ce que l'on appelle le facteur d'installation. Le facteur d'installation peut être ignoré (f = 1,00) si la distance de la paroi est suffisante (a > 15 mm, à partir de DN 65). Si la distance de la paroi est plus petite, le facteur

d'installation augmente pour les conduites isolées électriquement (f > 1) et diminue pour les conduites électriquement conductrices (f < 1). La procédure de détermination du facteur d'installation est

décrite au chapitre "Etalonnage".

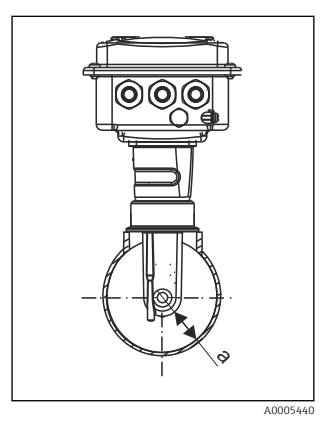

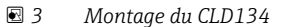

a Distance par rapport à la paroi

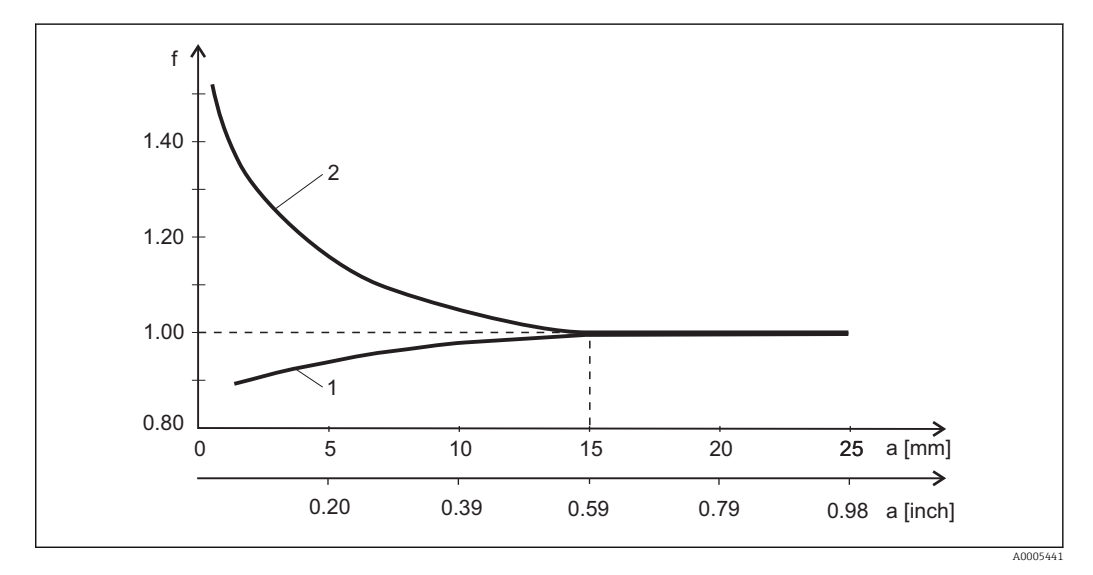

🖻 4 Relation entre le facteur d'installation f et la distance de la paroi a

1 Paroi conductrice

2 Paroi non conductrice

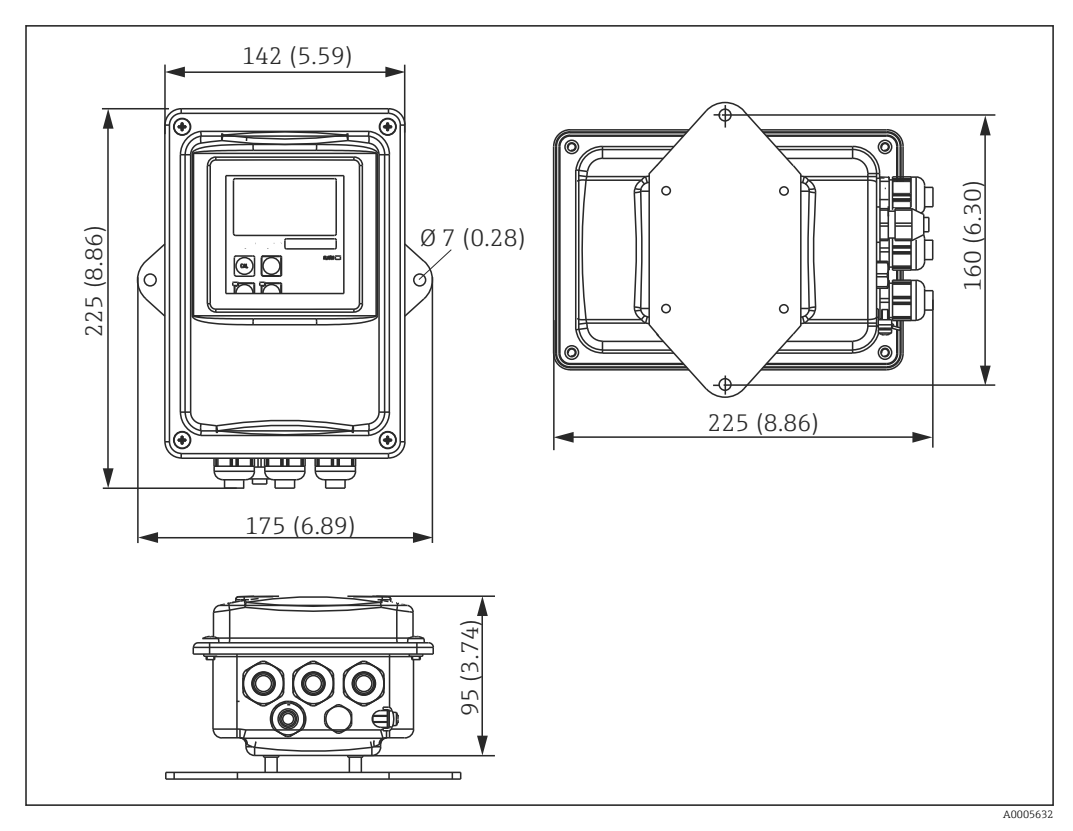

## 4.3.2 Version séparée

🗟 5 Montage mural du CLD134, version séparée

Le montage mural n'est pas recommandé dans les zones avec des exigences hygiéniques strictes !

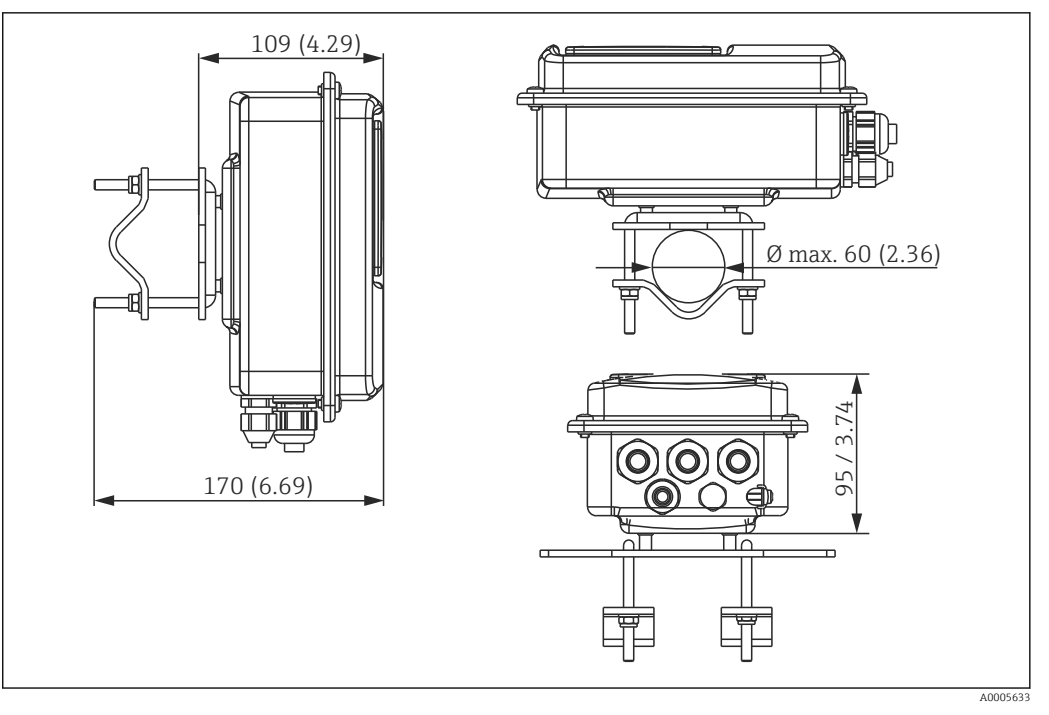

El 6 CLD134 version séparée pour montage sur conduites Ø 60 mm (2.36") avec kit de montage sur mât (voir "Accessoires")

Raccourcissez le filetage autant que possible si vous utilisez le transmetteur dans des zones avec des exigences hygiéniques strictes !

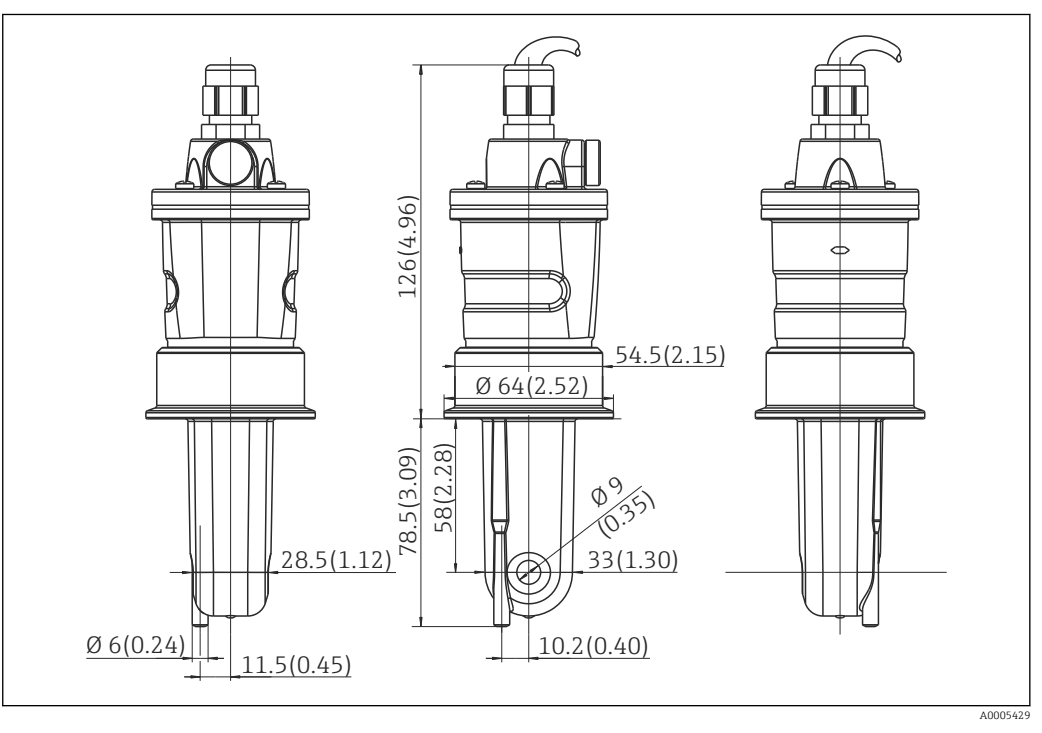

☑ 7 Version longue du CLS54, dimensions en mm (inch)

## Capteurs de conductivité pour le CLD134, version séparée

Les capteurs de conductivité CLS54 sont disponibles avec un grand nombre de raccords process pour toutes les positions de montage courantes pour la version séparée.

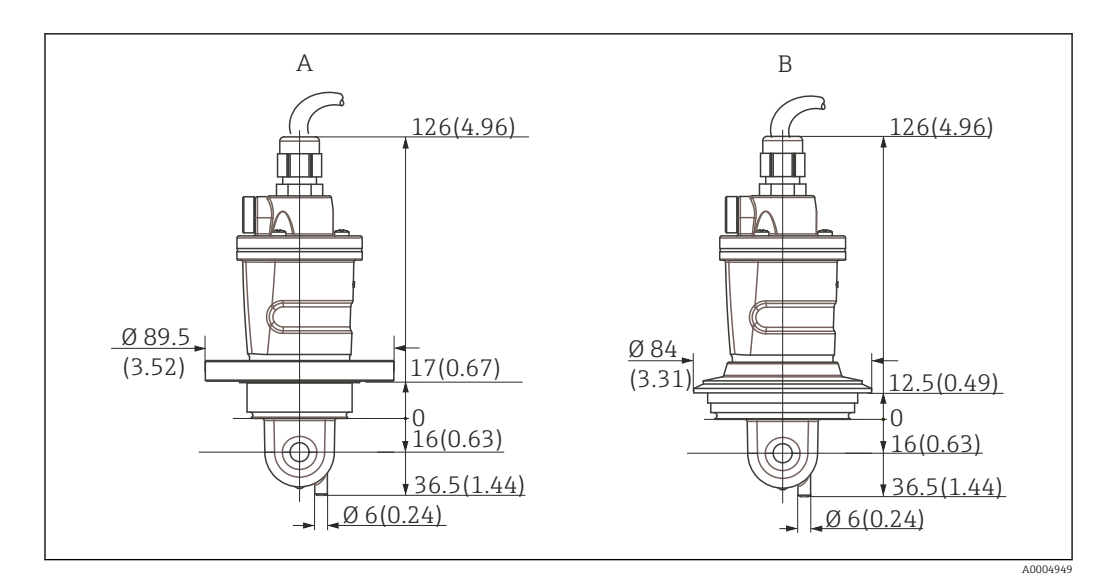

🗟 8 Raccords process pour CLS54 (version courte), dimensions en mm (inch)

A NEUMO BioControl D50 pour raccord de conduite :

DN 40 (DIN 11866 série A, DIN 11850) DN 42.4 (DIN 11866 série B, DIN EN ISO 1127) 2" (DIN 11866 série C, ASME-BPE)

B Varivent N DN 40 à 125

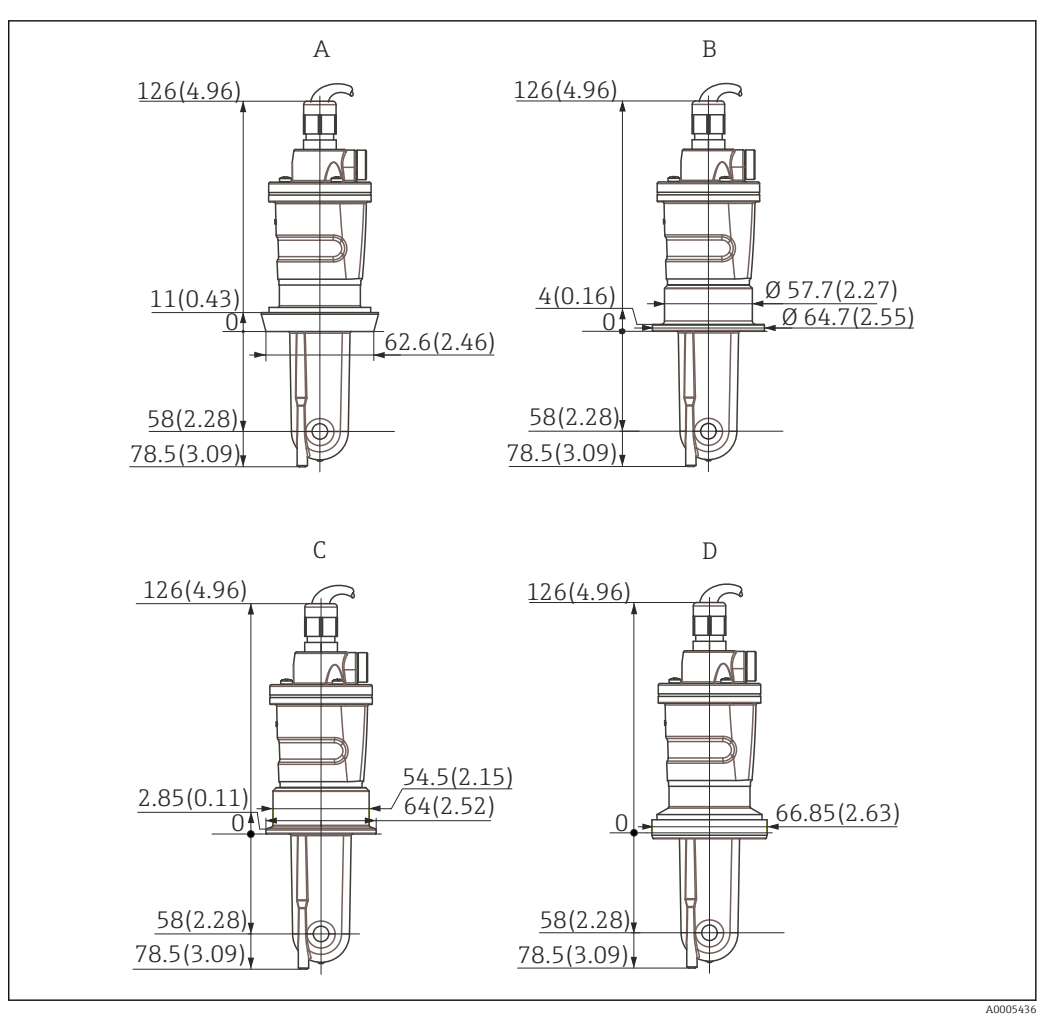

- Raccords process pour CLS54 (version longue), dimensions en mm (inch)
- A Raccord laitier DIN 11851, DN 50
- B Raccord SMS 2"
- C Clamp ISO 2852 , 2"
- D Raccord aseptique DIN 11864-1 forme A, pour conduite selon DIN 11850, DN 50

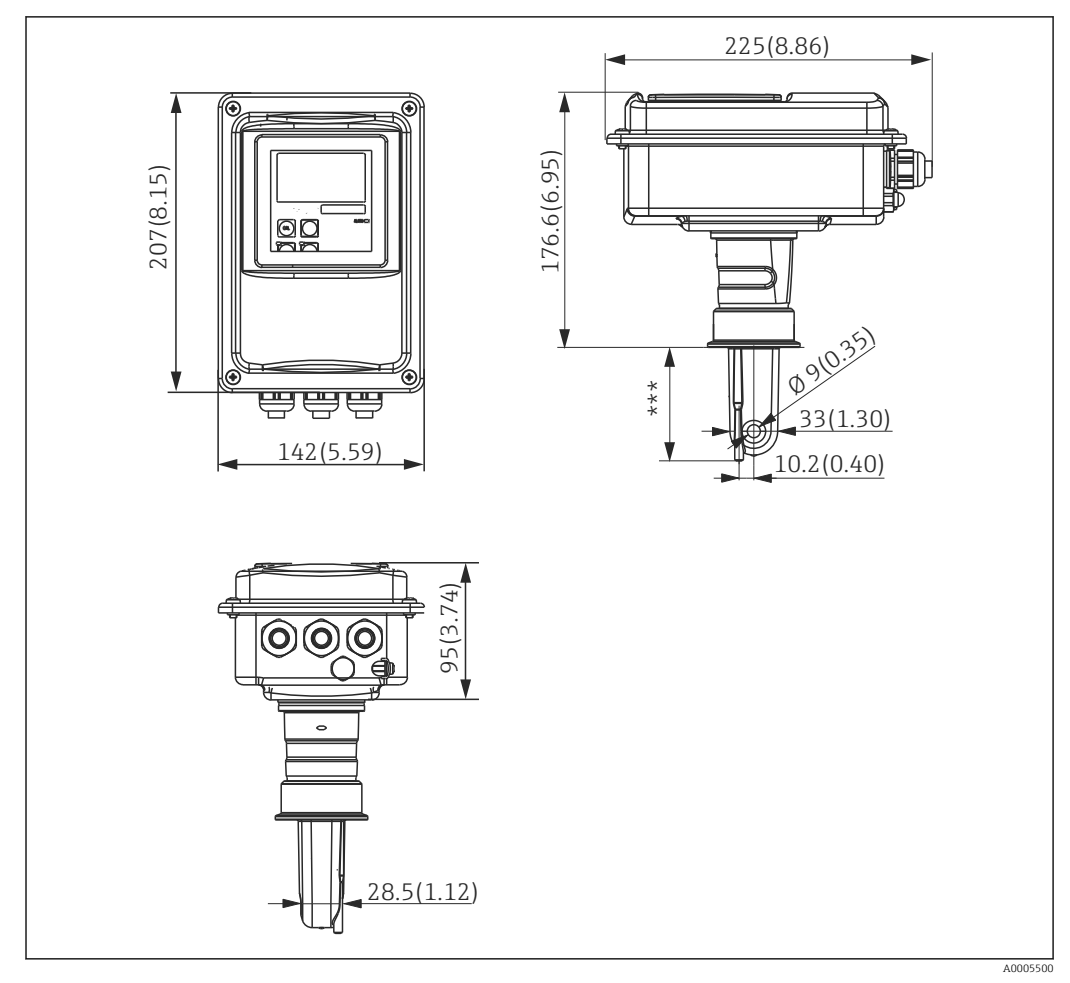

4.3.3 Version compacte

☑ 10 Version compacte du CLD134, dimensions en mm (inch)

\*\*\* Dépend du raccord process sélectionné

## Versions de raccordement

Différents raccords process pour toutes les positions de montage courantes sont disponibles pour la version compacte.

L'appareil est installé au point de mesure avec le raccord process approprié.

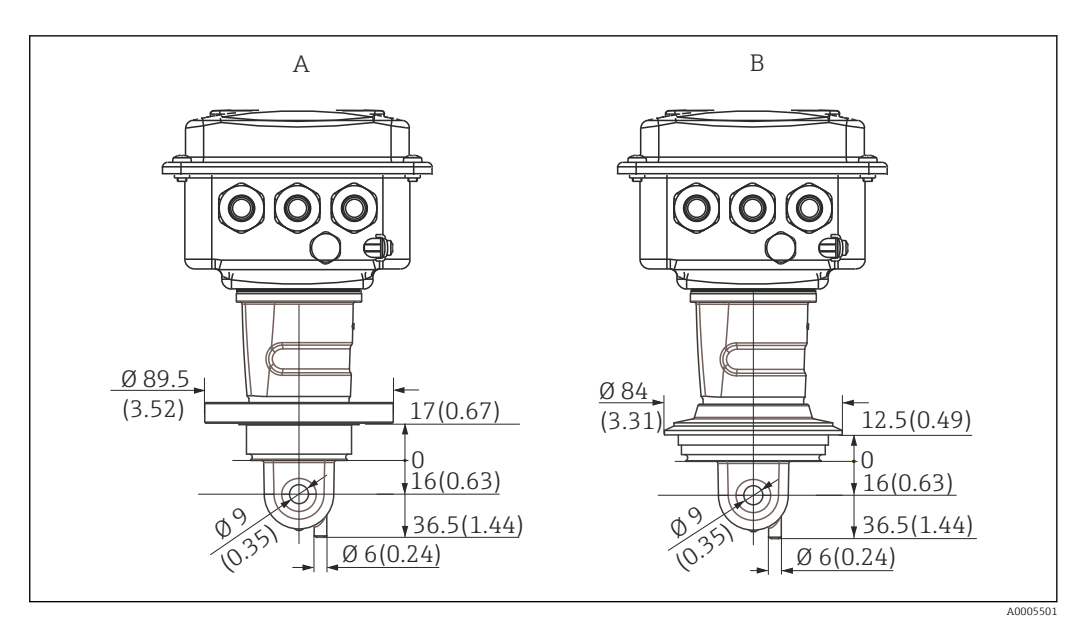

- 11 Raccords process pour la version compacte (courte), dimensions en mm (inch)
- A NEUMO BioControl D50 pour raccord de conduite :

DN 40 (DIN 11866 série A, DIN 11850) DN 42.4 (DIN 11866 série B, DIN EN ISO 1127) 2" (DIN 11866 série C, ASME-BPE)

B Varivent N DN 40 à 125

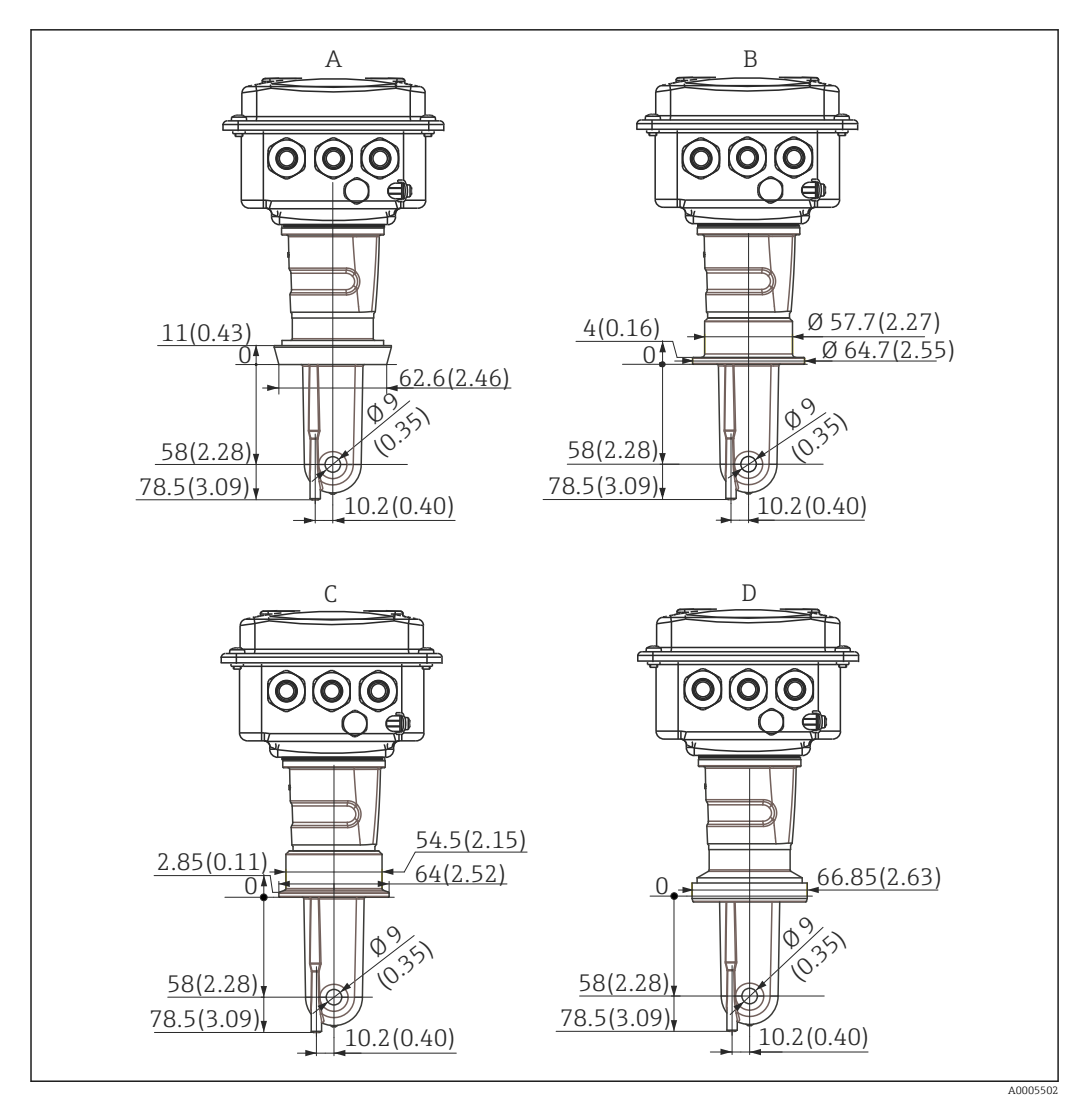

Raccords process pour la version compacte (longue), dimensions en mm (inch) 12

- Raccord laitier DIN 11851 DN 50 Raccord SMS 2" Α
- В
- Clamp ISO 2852, 2" С
- Raccord aseptique DIN 11864-1 forme A, pour conduite selon DIN 11850, DN 50 D

# 4.4 Instructions de montage

## 4.4.1 Montage du CLD134, version séparée

## Montage mural du transmetteur

Fixez la plaque de montage au mur en perçant les trous nécessaires. Chevilles et vis doivent être fournies par le client.

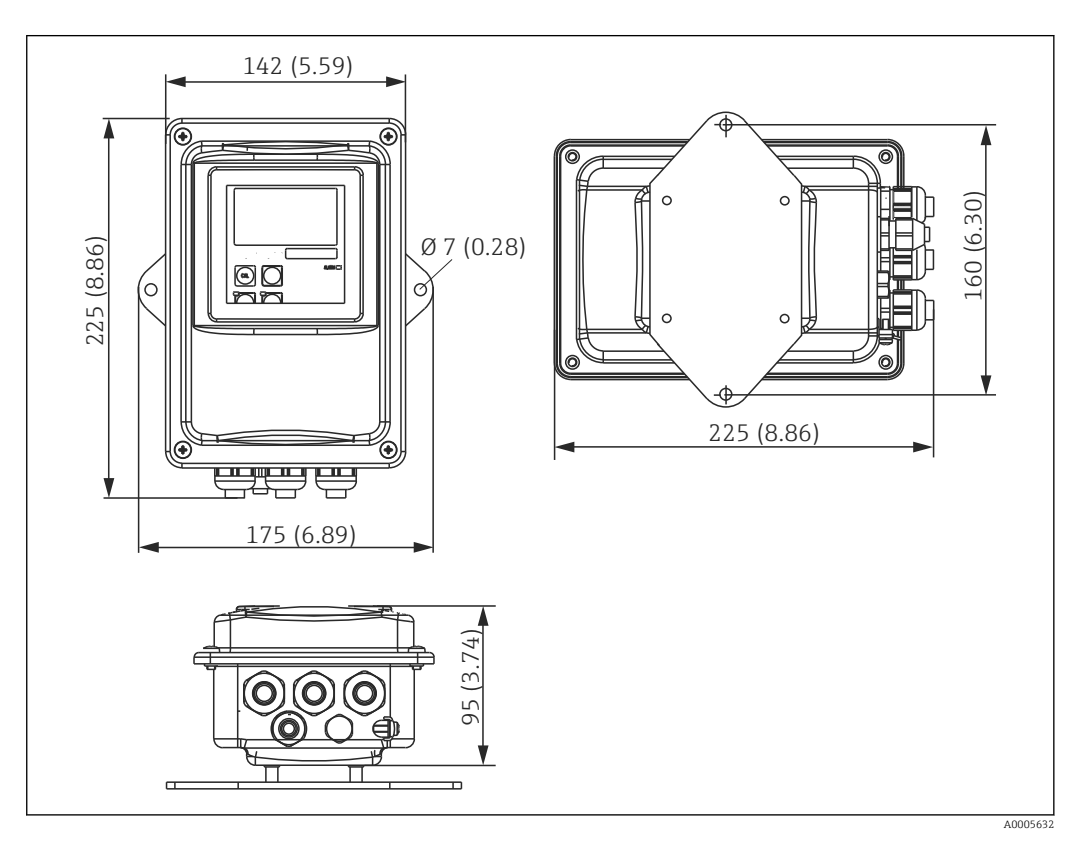

🖻 13 Montage mural du CLD134, version séparée

Le montage mural n'est pas recommandé dans les zones avec des exigences hygiéniques strictes !

## Montage sur mât du transmetteur

Pour fixer le CLD134 sur des mâts horizontaux ou verticaux ou sur des conduites (max. Ø 60 mm (2.36"). Vous pouvez le commander comme accessoire (voir chapitre "Accessoires").

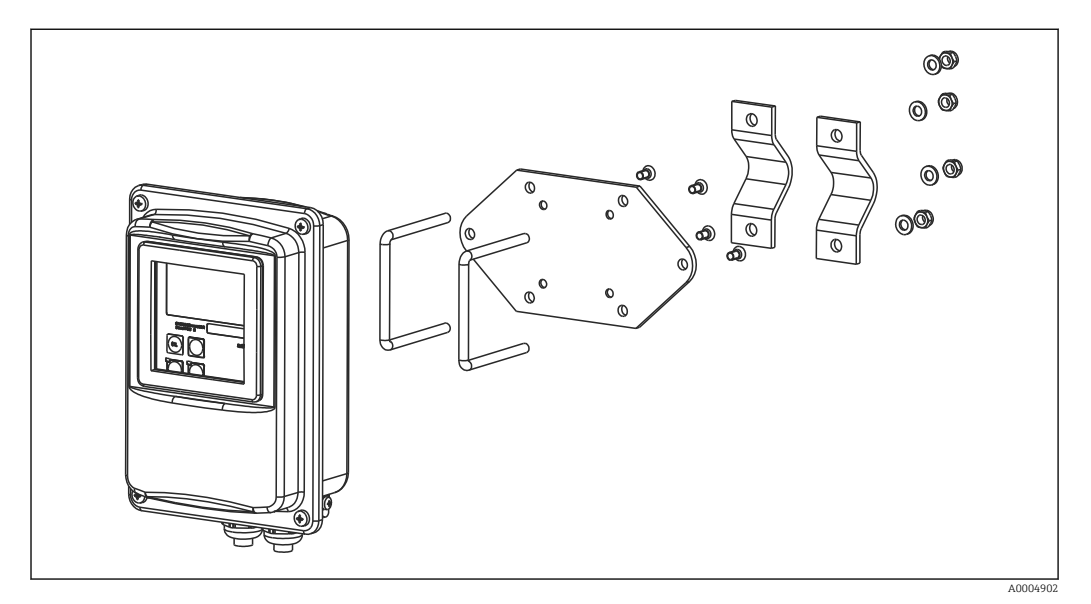

🖻 14 Kit pour montage sur mât, CLD134 version séparée

Raccourcissez le filetage autant que possible si vous utilisez le transmetteur dans des zones avec des exigences hygiéniques strictes !

- 1. Dévissez la plaque de montage prémontée.
- 2. Insérez les tiges de support du kit de montage dans les trous prépercés de la plaque de montage et revissez la plaque de montage sur le transmetteur.
- **3.** Fixez le support avec le Smartec sur le mât ou la conduite à l'aide du collier de fixation  $(\Rightarrow \textcircled{B} 24)$ .

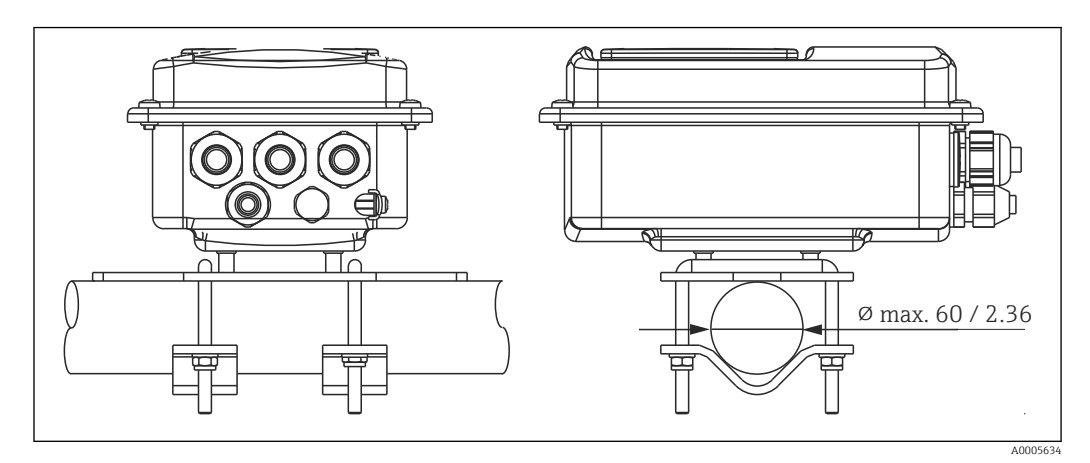

🖻 15 Montage sur mât du CLD134, version séparée

## 4.4.2 Montage du CLD134 version compacte ou du capteur CLS54 pour la version séparée

Réalisez un airset et étalonnez le capteur avant d'installer la version compacte ou le capteur.

Montez la version compacte ou le capteur CLS54 directement sur le piquage de la conduite ou de la cuve via le raccord process (selon la version commandée).

1. Lors du montage, orientez le Smartec CLD134 ou le capteur de telle sorte que le produit s'écoule à travers l'orifice de passage du capteur dans le sens d'écoulement du produit. La flèche d'orientation sur l'adaptateur facilite l'orientation.

2. Serrez la bride.

- Choisissez la profondeur d'immersion du capteur dans le produit de telle sorte que le corps de la bobine soit entièrement immergé.
  - Tenez compte des informations concernant la distance par rapport à la paroi au chapitre "Conditions de montage".
  - Respectez les limites de température du produit et de température ambiante si vous utilisez la version compacte (voir chapitre "Caractéristiques techniques").

## Orientation du capteur dans la version compacte

Le capteur dans la version compacte doit être orienté en fonction du sens d'écoulement.

Procédez de la façon suivante si vous souhaitez changer l'orientation du capteur par rapport au boîtier du transmetteur dans la version compacte :

- 1. Dévissez le couvercle du boîtier.
- 2. Dévissez les vis du compartiment électronique et retirez-le du boîtier avec précaution.
- 3. Desserrez les trois vis de fixation du capteur jusqu'à ce qu'il soit psosible de le tourner.
- 4. Orientez le capteur et resserrez les vis. Veillez à ne pas dépasser le couple de serrage maximum de 1,5 Nm !
- 5. Remontez le boîtier du transmetteur dans le sens inverse.

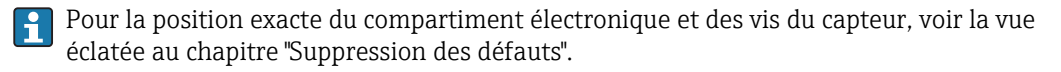

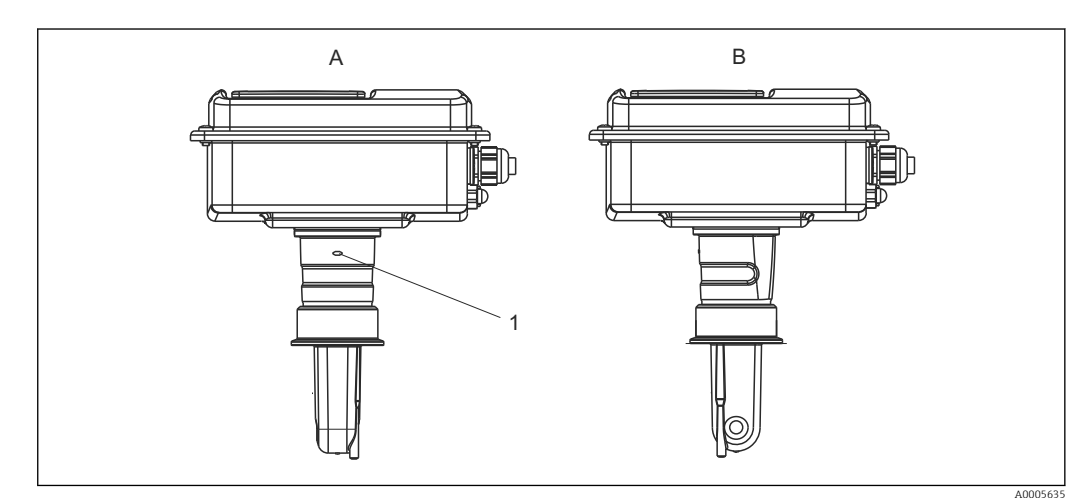

- If Orientation du capteur dans le boîtier du transmetteur
- A Orientation standard
- B Capteur tourné de 90°
- 1 Flèche d'orientation sur l'adaptateur

# 4.5 Contrôle du montage

- Une fois le montage terminé, vérifiez que le système de mesure n'est pas endommagé.
  Veillez à ce que le capteur soit orienté dans la direction de l'écoulement du produit.
- Veillez à ce que le capteur soit orienté dans la direction de l'écoulement du produit.
  Veillez à ce que le corps de la bobine du capteur soit entièrement immergé dans le produit.

# 5 Raccordement électrique

## AVERTISSEMENT

## Appareil sous tension

- Un raccordement non conforme peut entraîner des blessures pouvant être mortelles.
- ► Seuls des électriciens sont habilités à réaliser le raccordement électrique.
- ► Les électriciens doivent avoir lu et compris le présent manuel de mise en service et respecter les instructions y figurant.
- Avant le début des travaux de raccordement, vérifiez qu'aucune tension n'est présente sur aucun des câbles.

# 5.1 Raccordement électrique du transmetteur

## AVERTISSEMENT

## Risque d'électrocution !

Au niveau de la source de tension, l'alimentation doit être isolée des câbles conducteurs dangereux pour une isolation double ou renforcée dans le cas des appareils avec une tension de 24 V.

## AVIS

## L'appareil n'a pas d'interrupteur secteur.

- ▶ Le client doit prévoir un sectionneur protégé à proximité de l'appareil.
- Le sectionneur doit être un commutateur ou un disjoncteur et être marqué comme sectionneur pour l'appareil.

## 5.1.1 Câblage

Risque d'électrocution !

Veillez à ce que l'appareil soit hors tension.

Procédez de la façon suivante pour raccorder le transmetteur :

- 1. Desserrez les 4 vis cruciformes du couvercle du boîtier et retirez le couvercle.
- **2.** Retirez le cache de protection des borniers. Pour cela, insérez un tournevis dans l'encoche (A) (voir  $\rightarrow \blacksquare 17$ ) et pressez la languette vers l'intérieur (B).
- 3. Passez les câbles par les presse-étoupe ouverts dans le boîtier conformément l'occupation des bornes → 🖻 18.
- 4. Raccordez l'alimentation conformément à l'occupation des bornes  $\rightarrow \blacksquare$  19.
- **5.** Raccordez le contact d'alarme conformément à l'occupation des bornes  $\rightarrow \mathbb{E}$  19.
- **6.** Raccordez la terre fonctionnelle (FE) conformément au schéma,  $\rightarrow \mathbb{E}$  18.
- 7. Pour la version séparée : Raccordez le capteur conformément à l'occupation des bornes → 19. Dans le cas de la version séparée, le raccordement du capteur de conductivité CLS54 se fait au moyen du câble de capteur blindé multiconducteur. Les instructions de confection du câble sont fournies avec le câble. Il faut utiliser une boîte de jonction VBM (voir chapitre "Accessoires") pour prolonger le câble de mesure. La longueur de câble totale maximale en cas d'utilisation d'une boîte de jonction est de 55 m (180 ft.).
- 8. Serrez fermement les presse-étoupe.

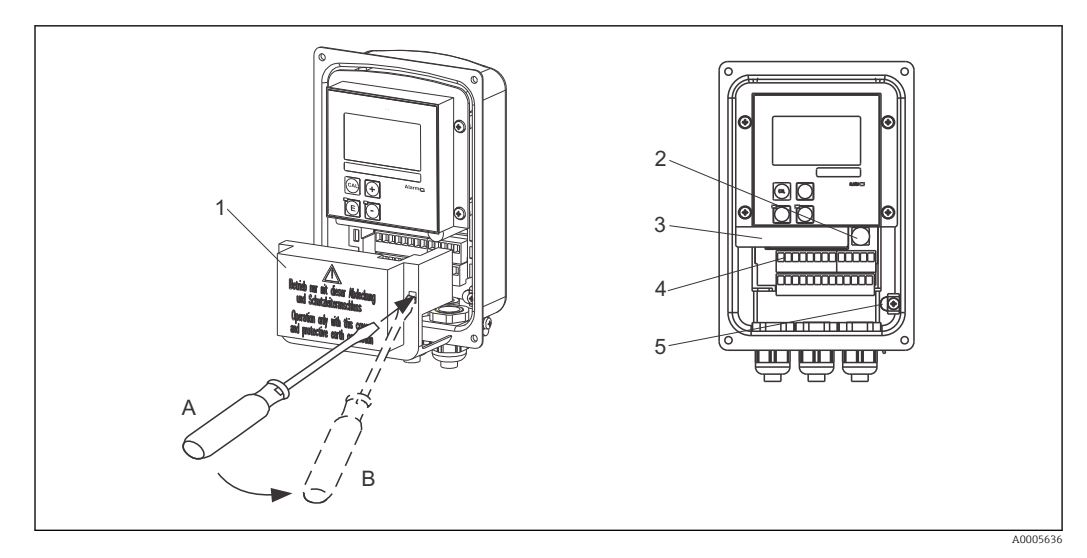

🗷 17 Vue du boîtier ouvert

- 1 Cache de protection
- 2 Fusible
- 3 Boîtier électronique amovible
- 4 Bornes
- 5 Terre

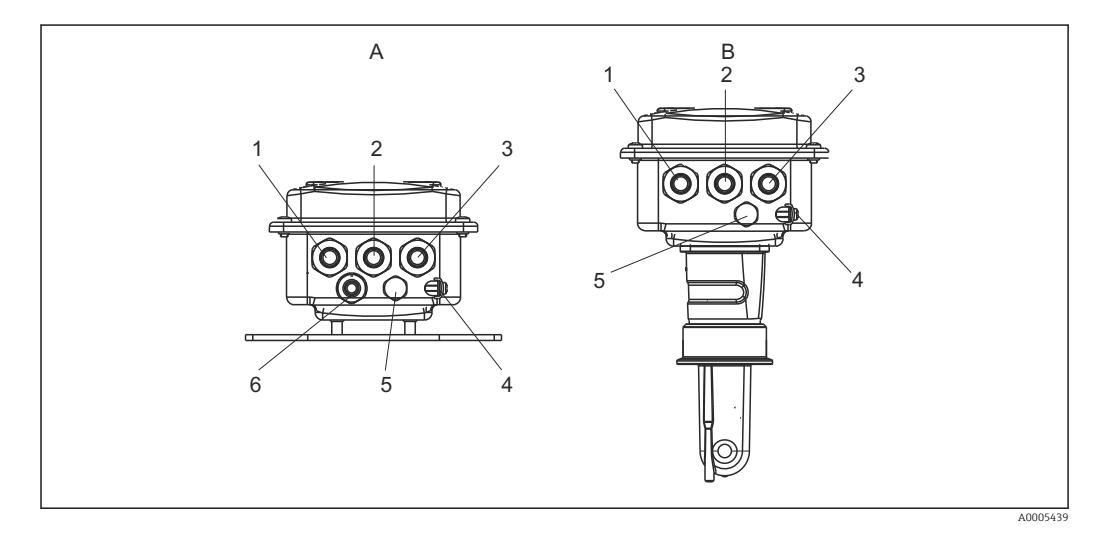

I8 Disposition des entrées de câble

- A Version séparée
- 1 Bouchon aveugle, sortie analogique, entrée binaire
- 2 Entrée de câble pour contact d'alarme
- 3 Entrée de câble pour alimentation
- 4 Terre fonctionnelle (FE)
- 5 Elément de compensation en pression PCE (filtre Goretex®)
- 6 Entrée de câble pour raccordement du capteur, Pg 9

- B Version compacte
- 1 Bouchon aveugle, sortie analogique, entrée binaire
- 2 Entrée de câble pour contact d'alarme
- *3 Entrée de câble pour alimentation*
- 4 Terre fonctionnelle (FE)
- 5 Elément de compensation en pression PCE (filtre Goretex®)

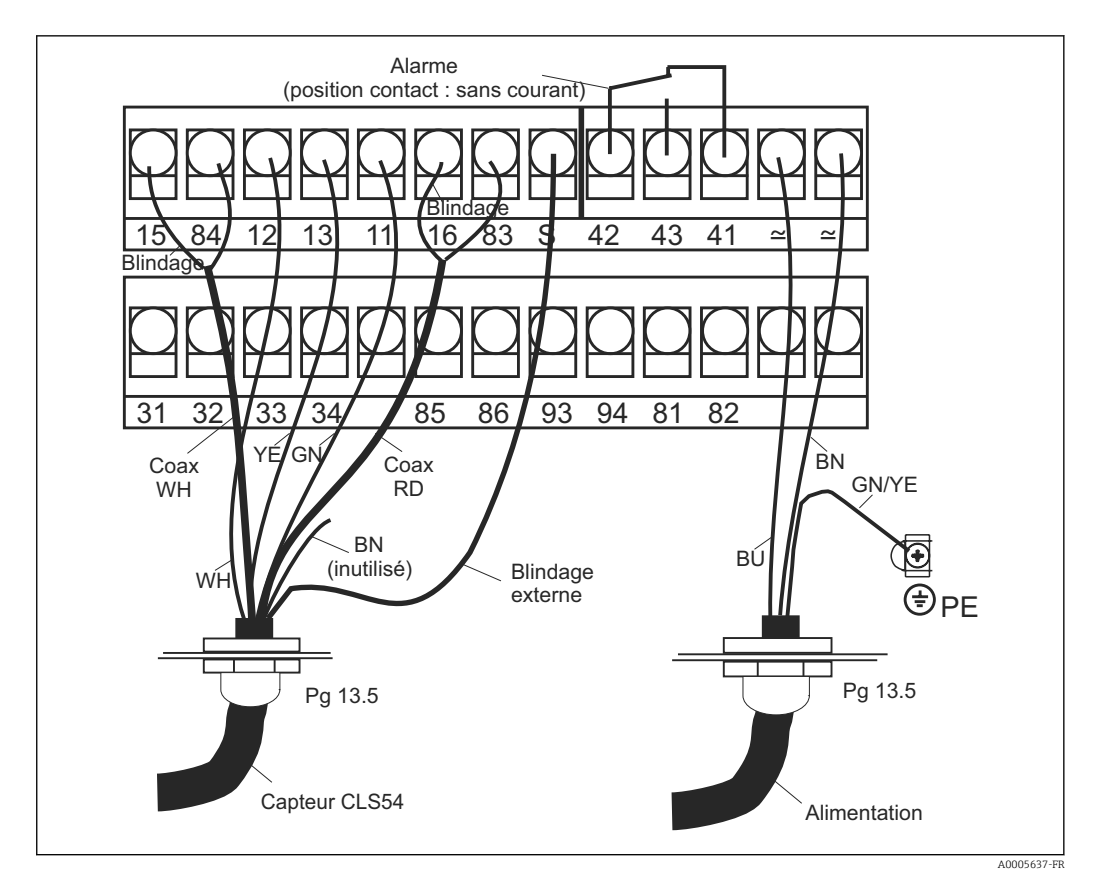

I9 Raccordement électrique du système Smartec

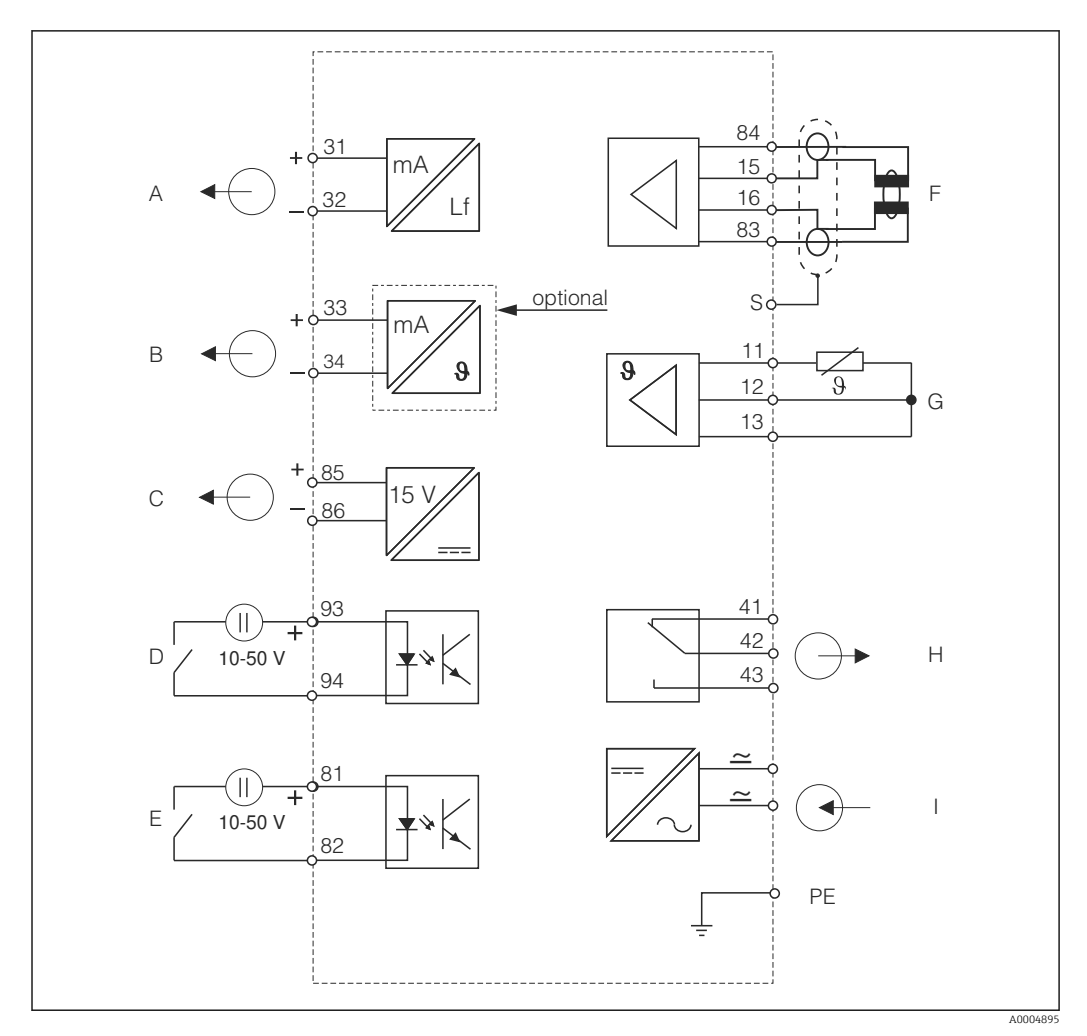

5.1.2 Schéma de raccordement

El 20 Raccordement électrique du CLD134

- A Sortie signal 1, conductivité
- B Sortie signal 2, température
- C Sortie tension auxiliaire
- D Entrée binaire 2 (GMC 1+2)
- E Entrée binaire 1 (hold / GMC 3+4)
- F Capteur de conductivité
- G Sonde de température
- *H* Alarme (position du contact sans courant)
- *I* Alimentation électrique

*GMC* : configuration à distance du groupe de paramètres (commutation de la gamme de mesure)

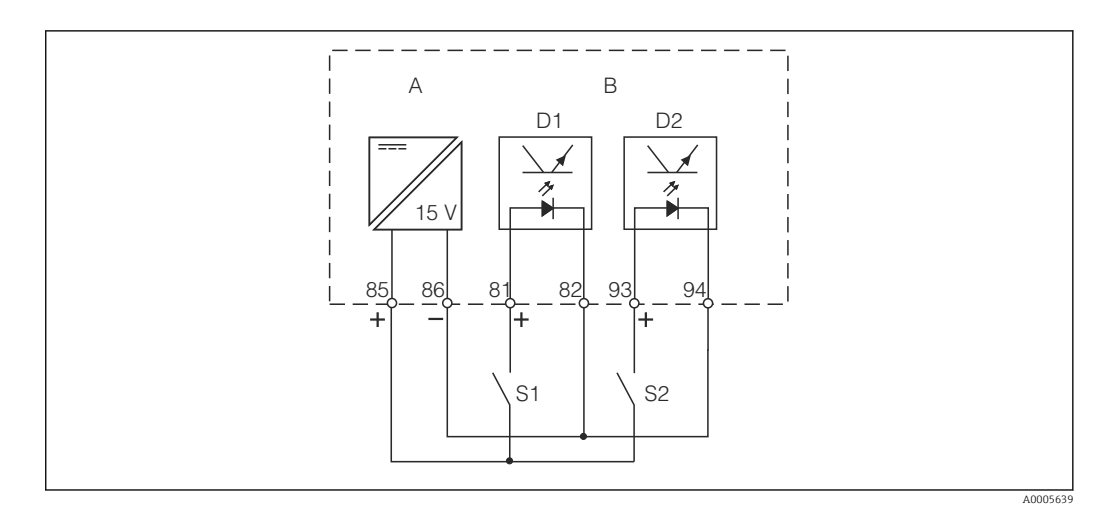

## 5.1.3 Raccordement des entrées binaires

El 21 Raccordement des entrées binaires en cas d'utilisation de contacts externes

- A Sortie tension auxiliaire
- B Entrées contacts D1 et D2
- S1 Contact externe sans courant
- S2 Contact externe sans courant

## 5.1.4 Etiquette adhésive du compartiment de raccordement

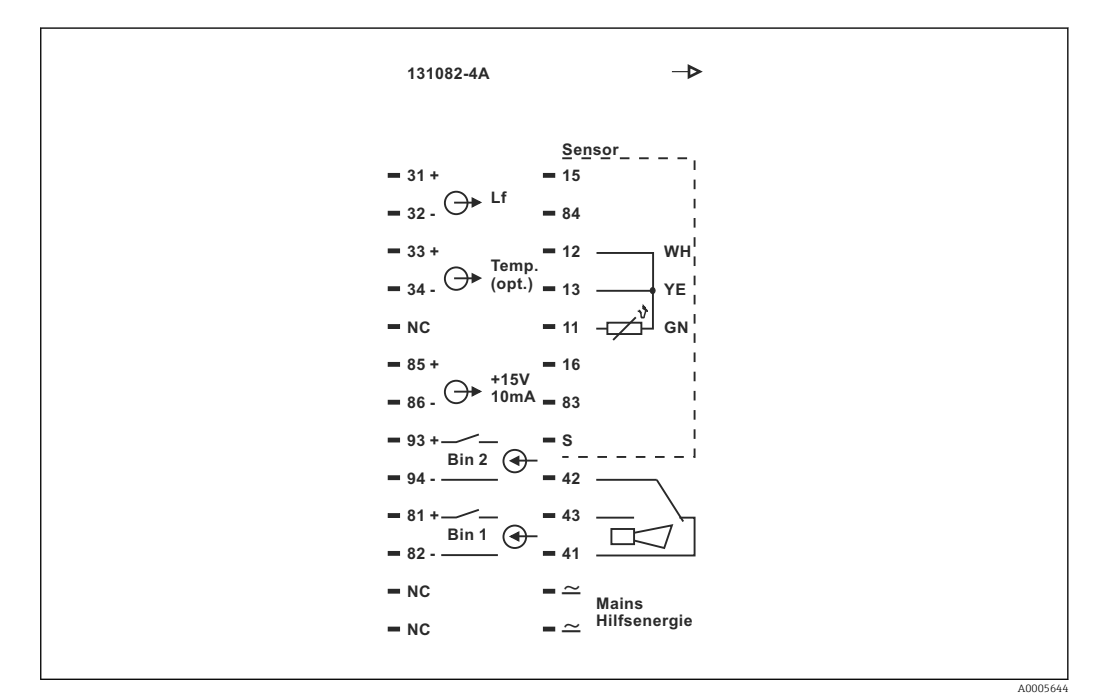

22 Etiquette adhésive du compartiment de raccordement pour Smartec

- L'appareil a la classe de protection I. Le boîtier métallique doit être raccordé à la terre de protection (PE).
  - Les bornes marquées NC ne doivent pas être connectées.
  - Les bornes non marquées ne doivent pas être connectées.

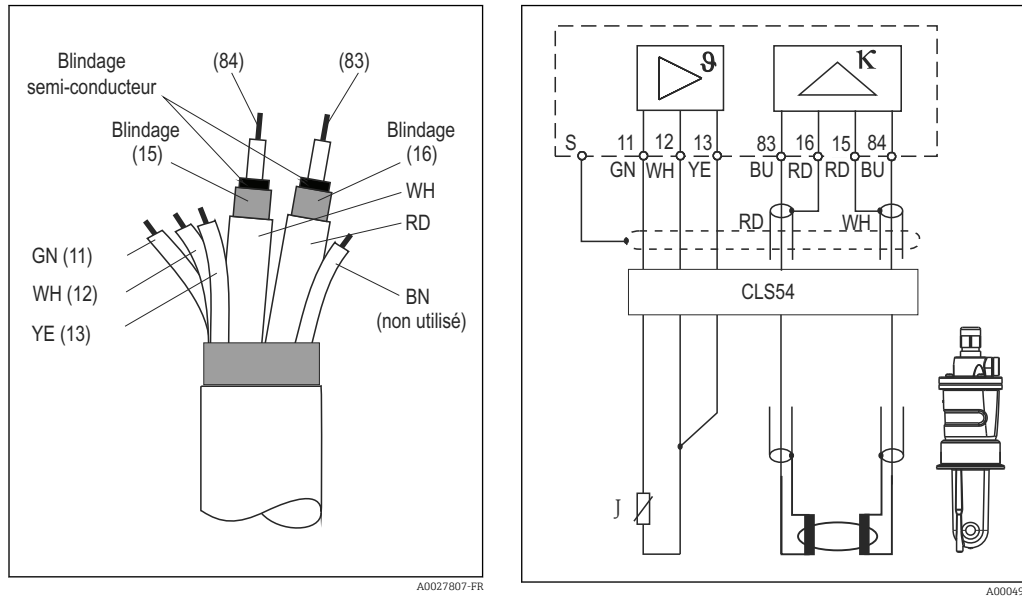

## 5.1.5 Structure et confection du câble de mesure

☑ 23 Structure du câble de capteur

24 Raccordement électrique du capteur CLS54 dans la version séparée

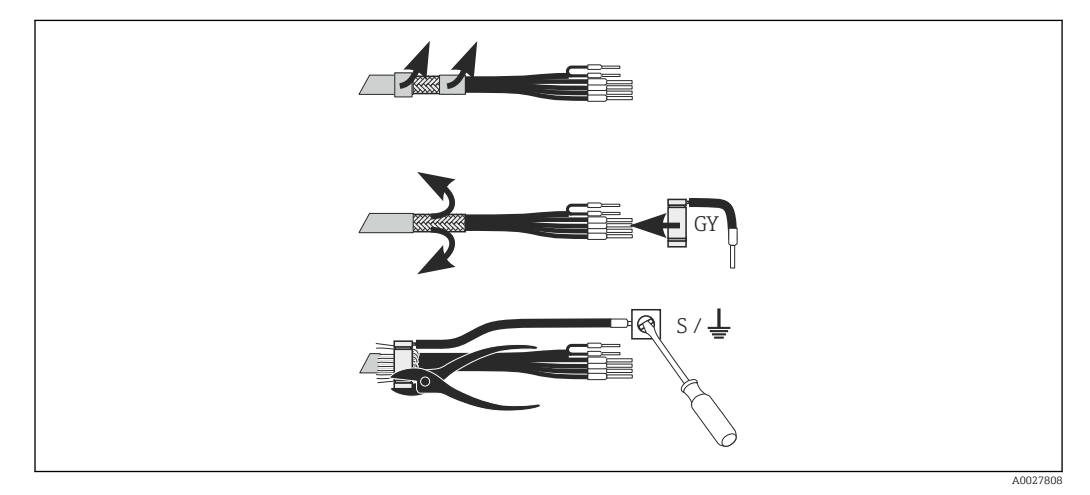

☑ 25 Raccord blindé CLK6

Montez le câble de mesure spécial préconfectionné comme le montre la figure :

- 1. Passez le câble à travers un presse-étoupe dans le compartiment de raccordement.
- 2. Dénudez env. 3 cm de la tresse de blindage et repliez-la sur l'isolation du câble.
- **3.** Passez la bague de serrage du raccord blindé fourni sur la tresse de blindage préparée et serrez la bague à l'aide d'une pince.
- 4. Raccordez le toron du raccord blindé à la borne portant le symbole de mise à la terre.
- 5. Raccordez les fils restants conformément au schéma de raccordement. Puis serrez le presse-étoupe.

# 5.2 Contact d'alarme

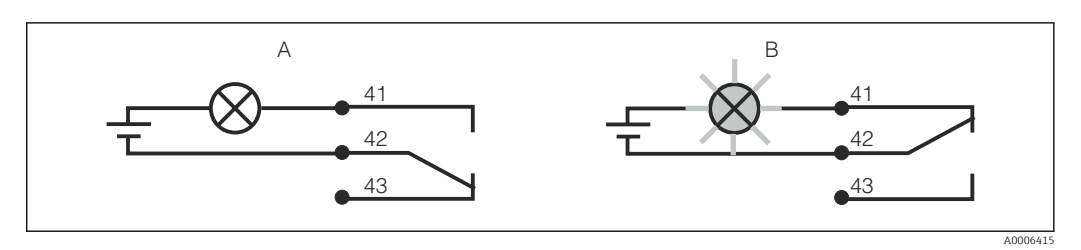

26 Commutation de sécurité recommandée pour le contact d'alarme

- A Etat de fonctionnement normal
- B Etat d'alarme

#### Etat de fonctionnement normal

Appareil en service et absence de message d'erreur (LED d'alarme off) :

- Relais attiré
- Contact 42/43 fermé

#### Etat d'alarme

Présence d'un message d'erreur (LED d'alarme rouge) ou appareil défectueux ou sans tension (LED d'alarme off) :

- Relais retombé
- Contact 41/42 fermé

# 5.3 Contrôle du raccordement

Une fois le raccordement électrique terminé, procédez aux contrôles suivants :

| Etat et spécifications de l'appareil                         | Remarques       |
|--------------------------------------------------------------|-----------------|
| Les appareils et les câbles sont-ils intacts à l'extérieur ? | Contrôle visuel |

| Raccordement électrique                                                                                                | Remarques                                       |
|----------------------------------------------------------------------------------------------------|-------------------------------------------------|
| La tension d'alimentation correspond-elle aux spécifications de la plaque signalétique ?                               |                                                 |
| Les câbles raccordés sont-ils déchargés de toute traction ?                                                            |                                                 |
| Les câbles ont-ils été correctement posés, sans boucles ni<br>croisements ?                                            |                                                 |
| Le câble d'alimentation et les câbles de signal sont-ils correctement raccordés et conformément au schéma de câblage ? |                                                 |
| Toutes les bornes à visser sont-elles bien serrées ?                                                                   |                                                 |
| Toutes les entrées de câble sont-elles fixées, serrées et étanches ?                                                   |                                                 |
| Les blocs de distribution PE sont-ils mis à la terre (le cas échéant) ?                                                | La mise à la terre se fait au point de montage. |

# 6 Options de configuration

# 6.1 Configuration et mise en service

Vous avez différentes possibilités pour configurer le transmetteur :

- Sur site via les touches
- Via l'interface HART (en option, avec la version commandée correspondante) avec :
  - Terminal portable HART
  - PC avec modem HART et pack logiciel Fieldcare
- Via PROFIBUS PA/DP (en option, avec la version commandée correspondante) avec PC avec interface correspondante et pack logiciel FieldCare ou via un automate programmable industriel (API).

Pour la configuration via HART ou PROFIBUS PA/DP, veuillez lire le chapitre correspondant dans le manuel de mise en service additionnel :

- PROFIBUS PA/DP, communication de terrain pour Smartec CLD134, BA00213C/07/EN
- HART, communication de terrain pour Smartec CLD134, BA00212C/07/EN

La section suivante explique uniquement la configuration à l'aide des touches.

# 6.2 Eléments d'affichage et de configuration

## 6.2.1 Interface utilisateur

| ALARM | 0     | Indication d'alarme, par ex. pour dépassement permanent de la valeur        |
|-------|-------|-----------------------------------------------------------------------------|
| A002  | 27809 | limite. Défaut de la sonde de température ou erreur système (voir liste des |
|       |       | erreurs).                                                                   |

## 6.2.2 Affichage LCD

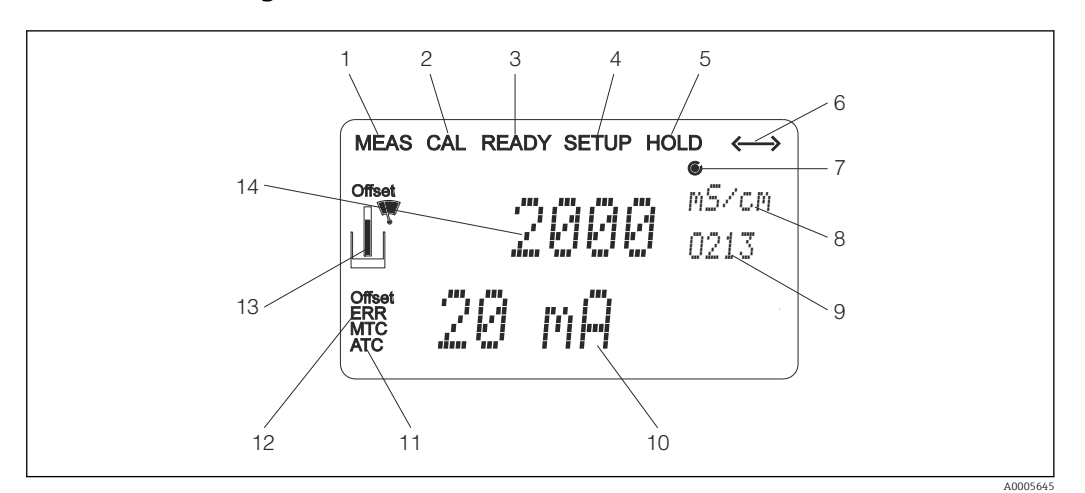

27 Affichage LCD du Smartec CLD134

- 1 Indicateur du mode de mesure (mode normal)
- 2 Indicateur du mode d'étalonnage
- 3 Indicateur de la fin de l'étalonnage
- 4 Indicateur du mode de configuration
- 5 Indicateur du mode "Hold" (les sorties courant restent dans l'état défini)
- 6 Indicateur de la réception d'un signal pour les appareils avec communication
- 7 Indicateur de l'état de fonctionnement du relais : () inactif, () actif
- 8 En mode mesure : variable mesurée en mode configuration : variable configurée
- 9 Code de fonction
- 10 En mode mesure : valeur mesurée secondaire en mode configuration/étalonnage : par ex. valeur de consigne
- 11 Indicateur de compensation de température manuelle/automatique
- 12 Indicateur d'erreur
- 13 Le symbole capteur clignote pendant l'étalonnage
- 14 En mode mesure : valeur mesurée principale en mode configuration/étalonnage : par ex. paramètre

## 6.2.3 Eléments de configuration

Les éléments de configuration se trouvent sous le couvercle du boîtier. L'affichage et les LED d'alarme sont visibles à travers la fenêtre transparente. Pour configurer le Smartec, dévissez les quatre vis et ouvrez le couvercle du boîtier.

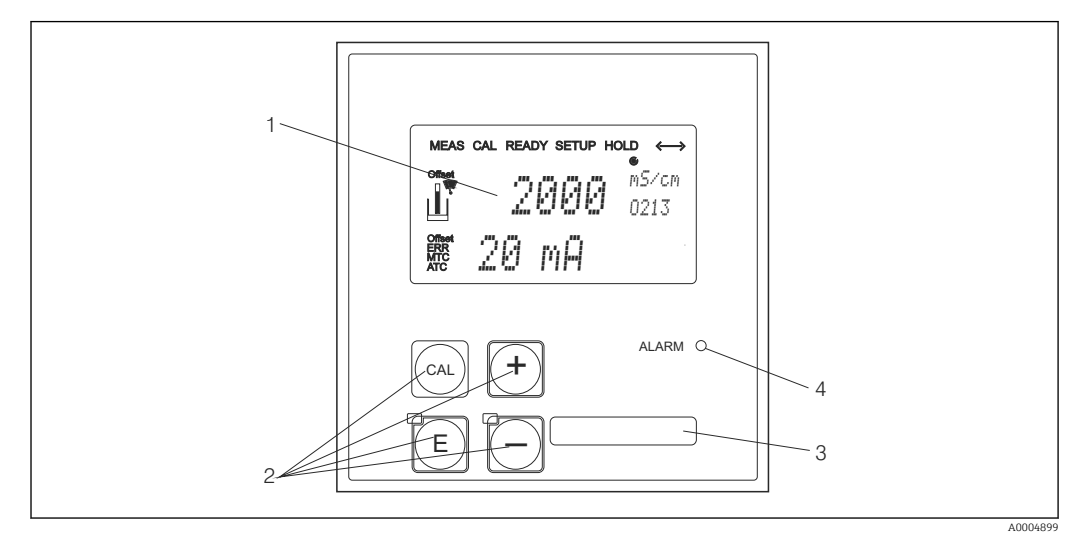

🗷 28 Affichage et touches du CLD134

- 1 Afficheur LCD pour l'affichage des valeurs mesurées et des données de configuration
- 2 Quatre touches de commande principales pour l'étalonnage et la configuration de l'appareil
- 3 Champ pour des informations définies par l'utilisateur
- 4 LED pour fonction alarme
## 6.3 Configuration sur site

#### 6.3.1 Concept de configuration

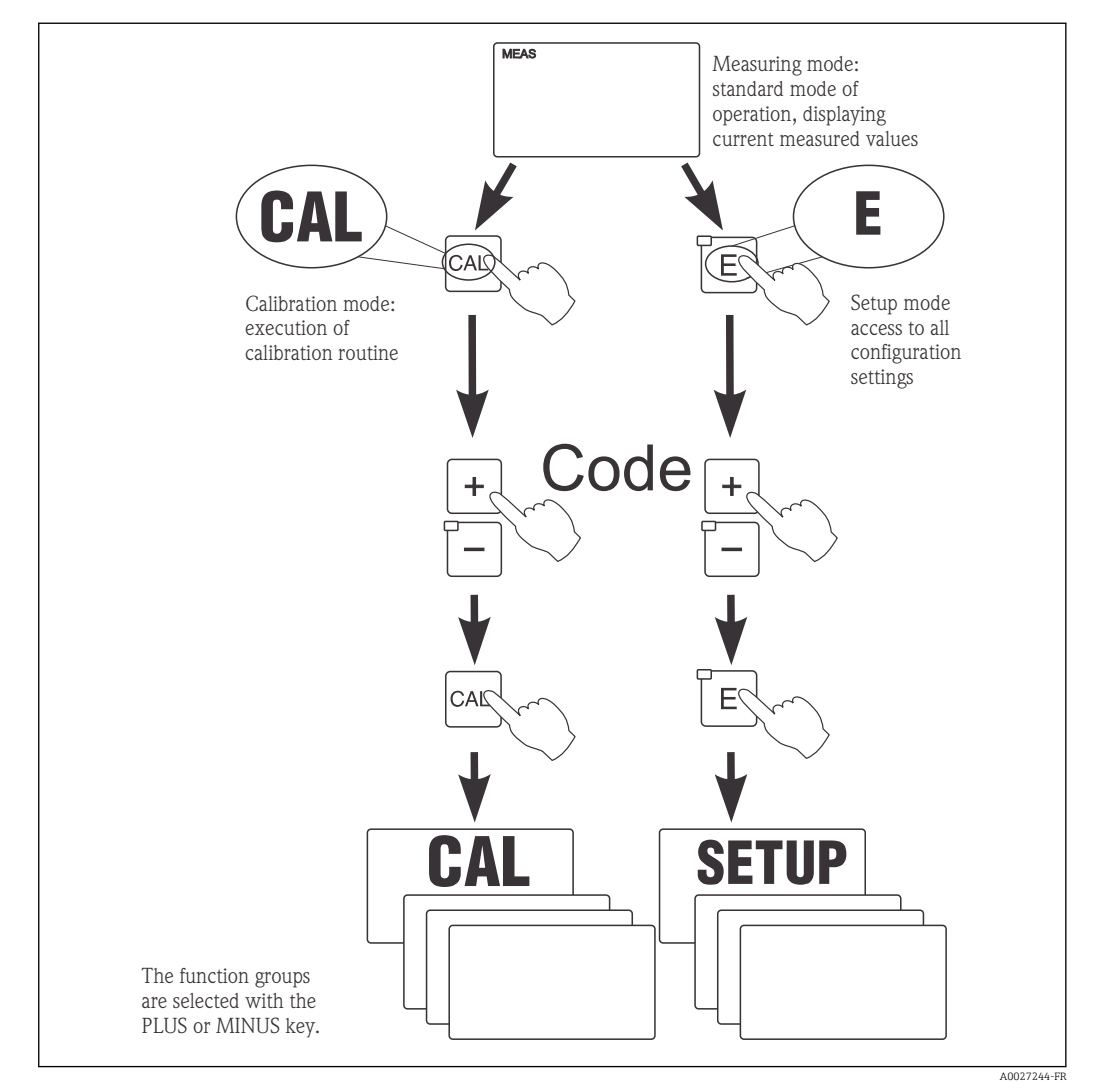

29 Description des modes de fonctionnement possibles

Si aucune touche n'est actionnée en mode configuration pendant env. 15 min, l'appareil retourne automatiquement en mode mesure. Tout hold actif (hold pendant la configuration) est annulé.

#### Codes d'accès

Tous les codes d'accès de l'appareil sont fixes et ne peuvent pas être modifiés. Lorsque l'appareil demande le code d'accès, il fait la différence entre les différents codes.

- Touche CAL + code 22 : accès au menu Etalonnage et Offset
- Touche ENTER + code 22 : accès aux menus pour les paramètres permettant la configuration et les réglages spécifiques à l'utilisateur
- Touches PLUS + ENTER simultanément (min. 3 s) : verrouillage du clavier
- Touches CAL + MOINS simultanément (min. 3 s) : déverrouillage du clavier
- Touche CAL ou ENTER + Code quelconque : accès en lecture seule, c'est-à-dire tous les réglages peuvent être lus mais pas modifiés.

#### Structure de menu

Les fonctions de configuration et d'étalonnage sont regroupées en groupes de fonctions.

- En mode de configuration, vous sélectionnez un groupe de fonctions avec la touche PLUS et MOINS.
- Dans le groupe de fonctions, utilisez la touche ENTER pour passer d'une fonction à l'autre.
- Dans la fonction, les touches PLUS et MOINS permettent de sélectionner l'option souhaitée ou d'éditer les réglages de ces touches. Validez ensuite avec la touche ENTER et continuez.
- Appuyez simultanément sur les touches PLUS et MOINS (fonction Escape) pour achever la programmation (retour au menu principal).
- Pour retourner au mode de mesure, appuyez à nouveau simultanément sur les touches PLUS et MOINS.

Si une modification de réglage n'est pas confirmée avec ENTER, l'ancien réglage est conservé.

Vous trouverez un aperçu de la structure de menus en annexe de ce manuel.

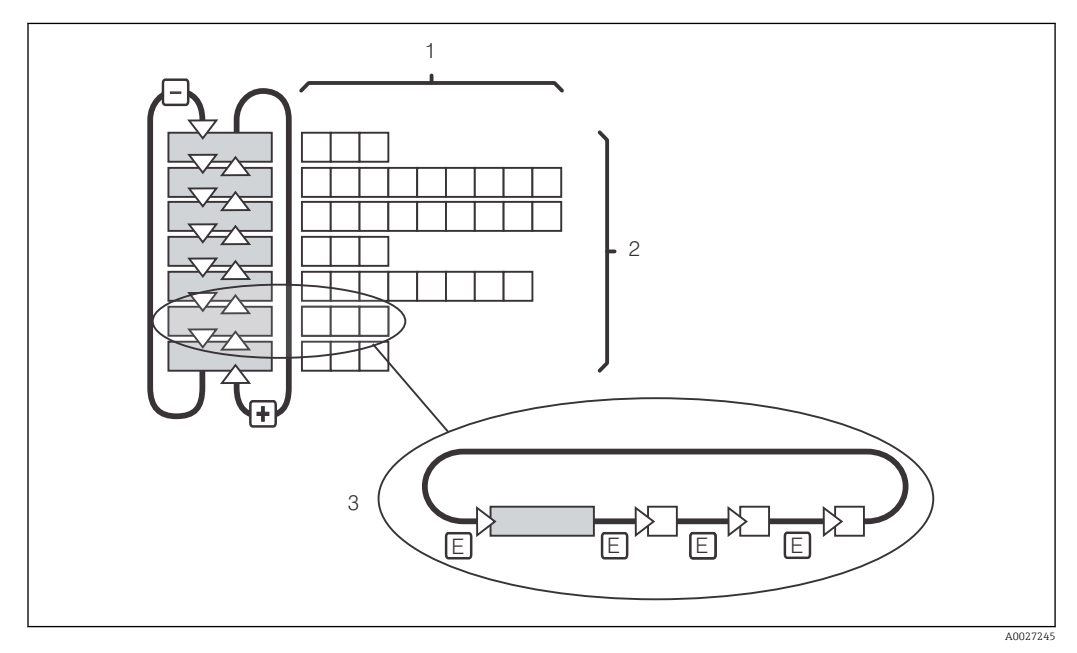

🖻 30 Structure de menu

- 1 Fonctions (sélection de paramètres, entrée de nombres)
- 2 Groupes de fonctions, parcourir en avant ou en arrière avec les touches PLUS et MOINS
- 3 Passer de fonction en fonction avec la touche ENTER

#### Fonction Hold : "gèle" les sorties

Aussi bien en mode configuration que pendant l'étalonnage, la sortie courant peut être "gelée" (réglage usine), c'est-à-dire qu'elle conserve en permanence son état actuel. "HOLD" s'affiche.

- Les réglages du hold se trouvent dans le groupe de fonctions "Service".
- Durant un hold, tous les contacts sont en état de repos.
- Un hold actif est prioritaire sur toutes les autres fonctions automatiques.
- Pour chaque Hold, la composante I du régulateur est remise à "O".
- Toute temporisation d'alarme est remise à "O".
- Il est également possible d'activer cette fonction de l'extérieur par le biais de l'entrée hold (voir schéma de raccordement ; entrée binaire 1).
- Le Hold manuel (champ S3) reste actif même après une coupure de courant.

## 7 Mise en service

## 7.1 Contrôle du fonctionnement

#### **AVERTISSEMENT**

#### Raccordement incorrect, tension d'alimentation incorrecte

Risques pour la sécurité du personnel et de dysfonctionnement de l'appareil

- Vérifiez que tous les raccordements ont été effectués correctement, conformément au schéma de raccordement.
- Assurez-vous que la tension d'alimentation coïncide avec la tension indiquée sur la plaque signalétique.

## 7.2 Mise sous tension

Avant de mettre l'appareil sous tension pour la première fois, il faut être familiarisé avec le fonctionnement du transmetteur. Pour cela, prenez connaissance en particulier des chapitres "Consignes de sécurité fondamentales" et "Options de configuration". A la mise sous tension, l'appareil effectue un test automatique et passe ensuite en mode mesure.

Réalisez ensuite la première configuration conformément aux instructions du chapitre "Mise en service rapide". Les valeurs réglées par l'utilisateur sont conservées même en cas de coupure de courant.

Les groupes de fonctions suivants sont disponibles dans le transmetteur (les groupes de fonctions disponibles uniquement avec une extension de fonctions sont indiqués comme tels) :

#### Mode configuration

- CONFIGURATION 1 (A)
- CONFIGURATION 2 (B)
- SORTIE COURANT (O)
- ALARME (F)
- CONTROLE (P)
- RELAIS (R)
- TABLE ALPHA (T)
- CONCENTRATION (K)
- SERVICE (S)
- SERVICE E+H (E)
- INTERFACE (I)
- COEFFICIENT TEMPERATURE (D)
- COMMUTATION GAMME (M)

### Mode étalonnage

ETALONNAGE (C)

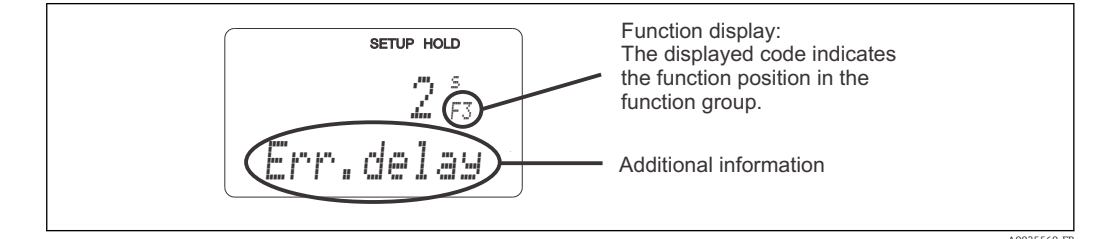

🖻 31 Informations pour l'utilisateur sur l'affichage

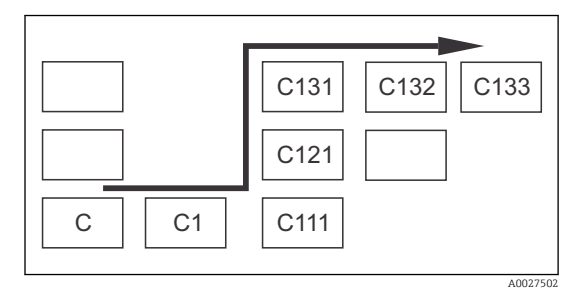

Pour faciliter la sélection et la recherche des groupes de fonctions et des fonctions, chaque fonction dispose d'un code pour le champ correspondant  $\rightarrow \textcircled{B}$  31. La structure de ce code est indiquée  $\rightarrow \textcircled{B}$  32. La première colonne indique le groupe de fonctions sous forme de lettre (voir désignations des groupes de fonctions). Les fonctions de chaque groupe sont numérotées par lignes et par colonnes.

#### ☑ 32 Code de fonction

Vous trouverez une explication détaillée des groupes de fonctions disponibles dans le transmetteur au chapitre "Configuration de l'appareil".

#### Réglage par défaut

A la première mise en service, toutes les fonctions ont des réglages par défaut. Le tableau suivant donne un aperçu des principaux réglages.

Vous trouverez les autres réglages par défaut dans la description de chaque groupe de fonctions au chapitre "Configuration système" (le réglage par défaut est indiqué en **gras**).

| Fonction                                                              | Réglage par défaut                                                               |
|-----------------------------------------------------------------------|----------------------------------------------------------------------------------|
| Type de mesure                                                        | Mesure inductive de la conductivité,<br>Mesure de température en °C              |
| Type de compensation de température                                   | Linéaire avec température de référence 25 °C (77 °F)                             |
| Compensation de température                                           | Automatique (ATC on)                                                             |
| Fonction relais                                                       | Alarme                                                                           |
| Hold                                                                  | Actif pendant la configuration et l'étalonnage                                   |
| Gamme de mesure                                                       | $100\ \mu\text{S/cm}$ à 2000 mS/cm (sélection automatique de la gamme de mesure) |
| Sorties courant 1* et 2*                                              | 4 à 20 mA                                                                        |
| Sortie courant 1 : valeur mesurée pour courant de signal 4 mA         | 0 μS/cm                                                                          |
| Sortie courant 1 : valeur mesurée pour courant de signal 20 mA        | 2000 mS/cm                                                                       |
| Sortie courant 2 : valeur de température pour courant de signal 4 mA* | 0 °C (32 °F)                                                                     |
| Sortie courant 2 : valeur de température pour courant de signal 20 mA | max. 150 °C (302 °F)                                                             |

\* avec version appropriée

## 7.3 Mise en service rapide

Après la mise sous tension, il faut effectuer quelques réglages pour configurer les fonctions essentielles du transmetteur, nécessaires pour une mesure correcte. Vous trouverez cidessous un exemple.

| Entr | ée de l'utilisateur                                                                                                    | Gamme de réglage<br>(réglage par défaut<br>en gras)                                                              | Affichage                           |
|------|----------------------------------------------------------------------------------------------------|----------------------------------------------------------------------------------------------------|-------------------------------------|
| 1.   | Appuyez sur la touche ENTER                                                                                                    |                                                                                                    |                                     |
| 2.   | Entrez le code 22 pour accéder aux menus.<br>Appuyez sur la touche ENTER.                                                          | -                                                                                                    |                                     |
| 3.   | Appuyez sur la touche MOINS jusqu'à ce que vous atteigniez le groupe de fonctions "Service".                                       |                                                                                                    | SETUP HOLD                          |
| 4.   | Appuyez sur la touche ENTER pour pouvoir effectuer vos réglages.                                                                   |                                                                                                    | SERVICE A0008408-FR                 |
| 5.   | Sélectionnez votre langue en S1, par ex. "ENG"<br>pour anglais.<br>Appuyez sur ENTER pour valider l'entrée.                        | <b>ENG = anglais</b><br>GER = allemand<br>FRA = français<br>ITA = italien<br>NEL = néerlandais<br>ESP = espagnol | SETUP HOLD<br>ENG 51<br>Language    |
| 6.   | Appuyez simultanément sur les touches PLUS et<br>MOINS pour quitter le groupe de fonctions<br>"Service".                           |                                                                                                    |                                     |
| 7.   | Appuyez sur la touche MOINS jusqu'à ce que vous<br>atteigniez le groupe de fonctions "Configuration<br>1".                         |                                                                                                    | SETUP HOLD                          |
| 8.   | Appuyez sur la touche ENTER pour pouvoir effectuer vos réglages pour "Configuration 1".                                            | -                                                                                                    | SETUP 1                             |
| 9.   | Sélectionnez le mode de fonctionnement désiré<br>en A1, par ex. "cond" = conductivité.<br>Appuyez sur ENTER pour valider l'entrée. | <b>Cond = conductivité</b><br>Conc = concentration                                                               | SETUP HOLD<br>CONDAI<br>OPER MODE   |
| 10.  | En A2, appuyez sur la touche ENTER pour valider<br>les réglages usine.                                                             | %<br><b>ppm</b><br>mg/l<br>TDS = total dissolved<br>solids<br>Aucune                                             | setup Hold<br>FFM A2<br>Conc. Unit. |
| 11.  | En A3, appuyez sur la touche ENTER pour valider<br>les réglages standard.                                                          | XX.xx<br>X.xxx<br>XXX.x<br>XXX.x<br>XXXX                                                                         | setup Hold<br>XX IXX A3<br>Format.  |
| 12.  | En A4, appuyez sur la touche ENTER pour valider<br>les réglages standard.                                                          | <b>auto</b> , μS/cm, mS/cm,<br>S/cm, μS/m, mS/m, S/<br>m                                                         | SETUP HOLD<br>aluto a4<br>Unit.     |

| Entr | ée de l'utilisateur                                                                                                    | Gamme de réglage<br>(réglage par défaut<br>en gras)                                | Affichage                                               |
|------|----------------------------------------------------------------------------------------------------|------------------------------------------------------------------------------------|---------------------------------------------------------|
| 13.  | En A5, entrez la constante de cellule exacte du<br>capteur. La constante de cellule est indiquée dans<br>le certificat de qualité du capteur.                                                                                                    | 0,10 à <b>6,3</b> à 99,99                                                          | setup Hold<br>6.300 45<br>Cellconst                     |
| 14.  | En A6, appuyez sur la touche ENTER pour valider<br>les réglages standard. Si la distance par rapport à<br>la paroi est inférieure à 15 mm, vous trouverez<br>des informations pour le calcul du facteur<br>d'installation aux chapitres "Conditions de<br>montage" et "Etalonnage".                               | 0,10 à <b>1</b> à 5,00                                                             | SETUP HOLD<br>1.0000 A6<br>InstFac                      |
| 15.  | Si les conditions de mesure ne sont pas stables et<br>que vous avez besoin de stabiliser l'affichage,<br>entrez le facteur d'amortissement approprié en<br>A7.<br>Appuyez sur ENTER pour valider l'entrée.<br>L'affichage retourne à l'affichage initial du groupe<br>de fonctions "Configuration 1".             | <b>1</b><br>1 à 60                                                                 | SETUP HOLD<br>1 A7<br>Damping<br>A0001960-FR            |
| 16.  | Appuyez sur la touche MOINS pour accéder au<br>groupe de fonctions "Configuration 2".<br>Appuyez sur ENTER pour effectuer vos réglages<br>pour "Configuration 2".                                                                                                    |                                                                                    | SETUP HOLD<br>B<br>SETUP 2<br>A0007830-FR               |
| 17.  | Sélectionnez la sonde de températue en B1.<br>Par défaut, votre système de mesure est fourni<br>avec le capteur CLS54 avec une sonde de<br>température Pt 1000.<br>Appuyez sur ENTER pour valider l'entrée.                                                                                                    | Pt100<br>Pt1k = Pt 1000<br>NTC30<br>Fixe                                           | SETUP HOLD<br>Ft. 1 K: B1<br>Froc. Temp.<br>A0005689-FR |
| 18.  | En B2, sélectionnez le type de compensation de<br>température adaptée à votre process, par ex. "lin"<br>= linéaire.<br>Appuyez sur ENTER pour valider l'entrée.<br>Vous trouverez des informations détaillées au<br>chapitre "Compensation de température avec<br>tableau"                                        | Aucune<br><b>Lin = linéaire</b><br>NaCl = sel de table<br>(IEC 60746)<br>Tab 1 à 4 | SETUP HOLD<br>1 1 11 B2<br>TEMPCOMP.                    |
| 19.  | Entrez le coefficient de température a en B3.<br>Appuyez sur ENTER pour valider l'entrée.<br>Vous trouverez des informations détaillées sur la<br>détermination du coefficient de température aux<br>chapitres "Compensation de température avec<br>tableau" et "Détermination du coefficient de<br>température". | <b>2,1 %/K</b><br>0,0 à 20,0 %/K                                                   | етир ноцо<br>2. 10 %/К<br>Алема Val                     |
| 20.  | La température actuelle est affichée en B5. Si<br>nécessaire, ajustez la sonde de température sur la<br>mesure externe.<br>Appuyez sur ENTER pour valider l'entrée.                                                                                                    | Affichage et entrée de<br>la valeur effective<br>-35,0 à 250,0 °C                  | SETUP HOLD<br>Ü. Ö. °C<br>RealTemp.<br>A0009014-FR      |
| 21.  | La différence entre la température mesurée et la<br>température entrée est affichée.<br>Appuyez sur la touche ENTER.<br>L'affichage retourne à l'affichage initial du groupe<br>de fonctions "Configuration 2".                                                                                                   | <b>0,0 °C</b><br>-5,0 à 5,0 °C                                                     | SETUP HOLD<br>Ö. Ö. B6<br>TempOffs.                     |

| Entr | ée de l'utilisateur                                                                                                    | Gamme de réglage<br>(réglage par défaut<br>en gras) | Affichage                                                                 |
|------|----------------------------------------------------------------------------------------------------|-----------------------------------------------------|---------------------------------------------------------------------------|
| 22.  | Appuyez sur la touche MOINS pour accéder au<br>groupe de fonctions "Sortie courant".<br>Appuyez sur ENTER pour effectuer vos réglages<br>pour les sorties courant.                                                                                                    |                                                     |                                                                           |
| 23.  | En O1, sélectionnez votre sortie courant, par ex.<br>"Out 1" = sortie 1.<br>Appuyez sur ENTER pour valider l'entrée.                                                                                                    | Out 1<br>Out 2                                      |                                                                           |
| 24.  | Sélectionnez la caractéristique linéaire en O2.<br>Appuyez sur ENTER pour valider l'entrée.                                                                                                    | Lin = linéaire (1)<br>Sim = simulation (2)          | setup ноцо<br>1 і і і ог<br>5 @ 1 . Тыр @<br>лоогелар-га                  |
| 25.  | En O211, sélectionnez la gamme de courant pour<br>votre sortie courant, par ex. 4 à 20 mA.<br>Appuyez sur ENTER pour valider l'entrée.                                                                                                    | <b>4 à 20mA</b><br>0 à 20 mA                        | етир ноцо<br>4-20 <sub>0211</sub><br>5е1. Капде<br><sub>А0028190-FR</sub> |
| 26.  | En O212, entrez la conductivité à laquelle la<br>valeur de courant minimale est appliquée à la<br>sortie du transmetteur, par ex. 0 μS/cm.<br>Appuyez sur ENTER pour valider l'entrée.                                                                                             | <b>0.00 μS/cm</b><br>0,00 μS/cm à<br>2000 mS/cm     | SETUP HOLD                                                                |
| 27.  | En O213, entrez la conductivité à laquelle la<br>valeur de courant maximale est appliquée à la<br>sortie du transmetteur, par ex. 930 µS/cm.<br>Appuyez sur ENTER pour valider l'entrée.<br>L'affichage retourne à l'affichage initial du groupe<br>de fonctions "Sortie courant". | <b>2000 mS/cm</b><br>0,00 μS/cm à<br>2000 mS/cm     | етир ноцо<br>930 м5/см<br>20 мА                                           |
| 28.  | Appuyez simultanément sur les touches PLUS et<br>MOINS pour passer au mode mesure.                                                                                                    |                                                     |                                                                           |

Avant de monter un capteur inductif, il faut effectuer un airset. Voir le chapitre "Etalonnage" pour plus d'informations.

## 7.4 Configuration de l'appareil

Les chapitres suivants décrivent toutes les fonctions du Smartec CLD134.

#### 7.4.1 CONFIGURATION 1 (conductivité/concentration)

Dans le groupe de fonctions CONFIGURATION 1, vous pouvez modifier les réglages du mode mesure et du capteur.

Tous les réglages de ce menu ont déjà été effectués lors de la première mise en service. Toutefois, vous pouvez modifier les réglages à tout moment.

| Codage | Champ                                                                   | Gamme de<br>réglage<br>(réglage par<br>défaut en gras)               | Affichage                                         | Info                                                                                                    |
|--------|-------------------------------------------------------------------------|----------------------------------------------------------------------|---------------------------------------------------|----------------------------------------------------------------------------------------------------|
| A      | Groupe de<br>fonctions<br>CONFIGURATION 1                               |                                                                      |                                                   | Configuration des fonctions<br>de base                                                                                                    |
| A1     | Sélectionner le<br>mode de<br>fonctionnement                            | Cond =<br>conductivité<br>conc=<br>concentration                     | SETUP HOLD<br>COMMAN<br>OPER.MODE<br>A0028187-FR  | L'affichage diffère selon<br>l'appareil :<br>• cond<br>• conc<br>Lorsque le mode de<br>fonctionnement<br>change, tous les<br>réglages utilisateur<br>sont automatiquement<br>réinitialisés. |
| A2     | Sélectionner l'unité<br>de concentration à<br>afficher                  | %<br><b>ppm</b><br>mg/I<br>TDS = total<br>dissolved solids<br>Aucune | setup hold<br>PPM A2<br>Conc. Unit.               |                                                                                                    |
| A3     | Sélectionner le<br>format d'affichage<br>de l'unité de<br>concentration | XX.xx<br>X.xxx<br>XXX.x<br>XXX.x<br>XXXX                             | setup Hold<br>XX XX A3<br>Format.                 |                                                                                                    |
| A4     | Sélectionner l'unité à afficher                                         | <b>auto</b> , μS/cm,<br>mS/cm, S/cm,<br>μS/m, mS/m, S/<br>m          | setup Hold<br>auto A4<br>Unit                     | Si "auto" est sélectionné, la<br>résolution la plus élevée<br>possible est<br>automatiquement<br>sélectionnée.                                                                              |
| A5     | Entrer la constante<br>de cellule du capteur<br>raccordé                | 0,10 à <b>6,3</b> à<br>99,99                                         | setup hold<br>6. 300 <sup>1/cm</sup><br>Cellconst | La constante de cellule exacte<br>est indiquée dans le certificat<br>de qualité du capteur.                                                                                                 |

| Codage | Champ                                                          | Gamme de<br>réglage<br>(réglage par<br>défaut en gras) | Affichage                                        | Info                                                                                                    |
|--------|----------------------------------------------------------------|--------------------------------------------------------|--------------------------------------------------|----------------------------------------------------------------------------------------------------|
| A6     | Facteur<br>d'installation                                      | 0,10 à 1 à 5,00                                        | SETUP HOLD<br>1.000 A6<br>InstFac<br>A0028195-FR | Le facteur d'installation peut<br>être édité ici.<br>Le facteur d'installation<br>correct est déterminé dans le<br>groupe de fonctions C1(3),<br>voir chapitre "Etalonnage", ou<br>à l'aide du diagramme relatif<br>au facteur d'installation.       |
| A7     | Entrer la valeur de<br>l'amortissement de<br>la valeur mesurée | <b>1</b><br>1 à 60                                     | SETUP HOLD<br>1 A7<br>Damping<br>A0009008-FR     | L'amortissement de la valeur<br>mesurée entraîne le calcul de<br>la moyenne du nombre de<br>mesures entré. Cela sert, par<br>exemple, à stabiliser<br>l'affichage si la mesure est<br>instable.<br>Il n'y a pas d'amortissement si<br>"1" est entré. |

#### 7.4.2 Configuration 2 (température)

La compensation en température ne doit être effectuée qu'en mode conductivité (sélection dans le champ A1).

Le coefficient de température indique la variation relative de la conductivité par degré de variation de température. Il dépend à la fois de la composition chimique de la solution et de la température elle-même.

Pour inclure la dépendance, il existe quatre types de compensation différents pour le transmetteur :

#### Compensation de température linéaire

La variation entre deux points de température est prise comme une constante, c'est-à-dire  $\alpha$  = const. La valeur  $\alpha$  peut être éditée pour la compensation linéaire. La température de référence peut être éditée dans le champ B7. Le réglage par défaut est 25 °C.

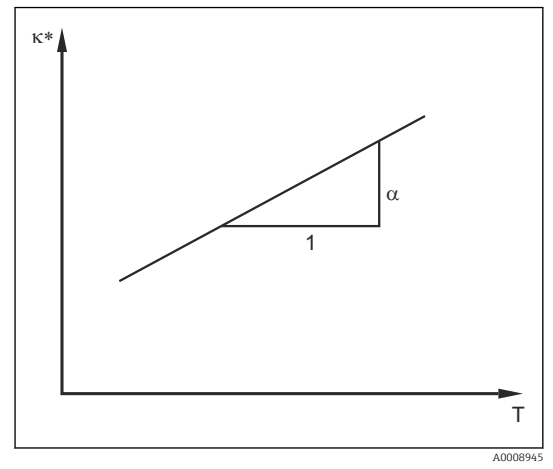

<sup>■ 33</sup> Compensation de température linéaire

<sup>\*</sup> Conductivité non compensée

#### Compensation de NaCl

Dans le cas de la compensation NaCl (selon IEC 60746), une courbe non linéaire fixe est sauvegardée, elle détermine la relation entre le coefficient de température et la température. Cette courbe s'applique aux faibles concentrations jusqu'à env. 5 % NaCl.

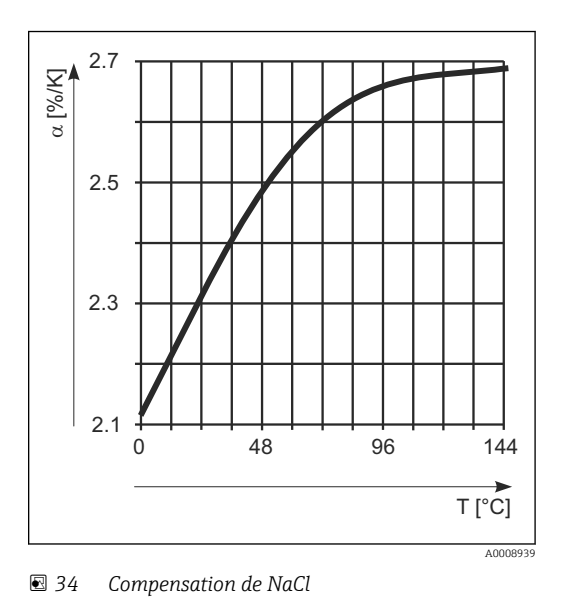

#### Compensation en température avec tableau

Pour les appareils avec pack Plus, il est possible d'entrer un tableau avec des coefficients de température a en fonction de la température. Les données de conductivité suivantes du produit à mesurer sont nécessaires pour l'utilisation de la fonction Table alpha pour la compensation en température:

Paires de valeurs de température T et conductivité κ avec :

- κ(T0) pour la température de référence T<sub>0</sub>
- κ(T) pour les températures qui apparaissent en cours de process

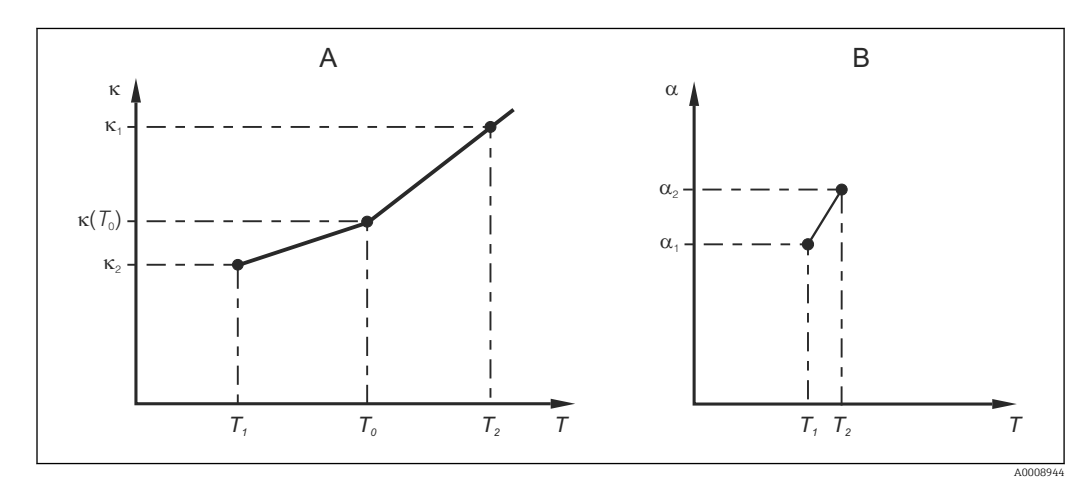

B 35 Détermination du coefficient de température

- A Données requises
- B Valeurs a calculées

La formule suivante permet de calculer les valeurs  $\alpha$  pour les températures apparaissant dans votre process :

$$\alpha = \frac{100\%}{\kappa(T_0)} \cdot \frac{\kappa(T) - \kappa(T_0)}{T - T_0}; T \neq T_0$$

Entrez les paires de valeurs  $\alpha$ -T obtenues de cette manière dans les champs T4 et T5 du groupe de fonctions TABLE ALPHA.

A0009162

#### Groupe de fonctions CONFIGURATION 2

Utilisez ce groupe de fonctions pour modifier les réglages de la mesure de température.

Vous avez déjà effectué les réglages de ce groupe de fonctions lors de la première mise en service. Toutefois, vous pouvez modifier les valeurs choisies à tout moment.

| Codage | Champ                                                                 | Gamme de<br>réglage<br>(réglage par<br>défaut en gras)                      | Affichage                                                | Info                                                                                                    |
|--------|-----------------------------------------------------------------------|-----------------------------------------------------------------------------|----------------------------------------------------------|----------------------------------------------------------------------------------------------------|
| В      | Groupe de fonctions<br>CONFIGURATION 2                                |                                                                             | SETUP HOLD<br>B<br>SETUP 2<br>A0007830-FR                | Réglages de la mesure de<br>température                                                                                                    |
| B1     | Sélectionner la sonde<br>de température                               | Pt100<br>Pt1k = Pt 1000<br>NTC30<br>Fixe                                    | setup hold<br>Ft. 1 k B1<br>Froc. Temp.                  | "fixe" :<br>Pas de mesure de<br>température, mais<br>spécification d'une valeur<br>de température fixe.                                                                                                    |
| B2     | Sélectionner le type<br>de compensation de<br>température             | Aucune<br>Lin = linéaire<br>NaCl = sel de table<br>(IEC 60746)<br>Tab 1 à 4 | SETUP HOLD<br>IIIM B2<br>TEMPCOMP.                       | Cette option n'apparaît<br>pas pour la mesure de<br>concentration.<br>Les options Tab 2 à 4 ne<br>sont disponibles que<br>pour les appareils dotés<br>de la fonction<br>additionnelle<br>"Configuration à distance<br>du groupe de<br>paramètres". |
| В3     | Entrer le coefficient<br>de température α                             | <b>2,10 %/K</b><br>0,00 à 20,00 %/K                                         | setup ноцо<br>2, 10 2/К<br>Алрћа Val                     | Uniquement si B2 = lin.<br>Dans ce cas, les tableaux<br>entrés ne sont pas actifs.                                                                                                    |
| B4     | Entrer la température<br>de process                                   | <b>25,0 °C</b><br>−10,0 à 150,0 °C                                          | SETUP HOLD<br>25.0°C<br>B4<br>ProcTemp.                  | Uniquement si B1 = fixe.<br>La valeur entrée ne peut<br>être qu'en °C.                                                                                                    |
| B5     | Afficher la<br>température et<br>étalonner la sonde de<br>température | Affichage et entrée<br>de la valeur<br>effective<br>−35,0 à 250,0 °C        | SETUP HOLD<br>D. D. C.<br>B5<br>RealTemp.<br>A0009014-FR | Avec la valeur entrée ici,<br>la sonde de température<br>peut être ajustée à une<br>mesure externe.<br>Supprimé si B1 = fixe.                                                                                                    |
| B6     | Entrer la différence de<br>température                                | <b>0,0 ℃</b><br>-5,0 à 5,0 ℃                                                | setup hold<br>Ö. Ö. Ö. Bé<br>Tempöffs.                   | La différence entre la<br>valeur réelle entrée et la<br>température mesurée est<br>affichée.<br>Supprimé si B1 = fixe.                                                                                                    |

#### 7.4.3 Sorties courant

Les sorties individuelles sont configurés dans le groupe de fonctions SORTIE COURANT. De plus, vous pouvez simuler une valeur de sortie courant (O2(2)) pour contrôler les sorties courant.

| Codage | Champ                                                   | Gamme de<br>réglage<br>(réglage par<br>défaut en gras)                                                           | Affichage                                                                               | Info                                                                                                    |
|--------|---------------------------------------------------------|----------------------------------------------------------------------------------------------------|-----------------------------------------------------------------------------------------|----------------------------------------------------------------------------------------------------|
| 0      | Groupe de<br>fonctions SORTIE<br>COURANT                |                                                                                                    | SETUP HOLD           0                                                                  | Configuration de la sortie<br>courant (ne s'applique pas à<br>PROFIBUS).                                                                                                    |
| 01     | Sélectionner la<br>sortie courant                       | <b>Out 1</b><br><i>Out 2</i>                                                                                     | SETUP HOLD<br>ÜLIT.1 01<br>5                                                            | Une caractéristique peut<br>être sélectionnée pour<br>chaque sortie.                                                                                                    |
| O2 (1) | Entrer la<br>caractéristique<br>linéaire                | Lin = linéaire (1)<br>Sim = simulation<br>(2)                                                                    | етир ноцо<br>1117 02<br>501. Туре<br>лоогенер-ге                                        | La pente de la<br>caractéristique peut être<br>positive ou négative.                                                                                                    |
| 0211   | Entrer la gamme<br>de courant                           | <b>4 à 20mA</b><br>0 à 20 mA                                                                                     | setup ноцо<br>4-20 0211<br>501. Range                                                   |                                                                                                    |
| 0212   | Valeur 0/4 mA :<br>Entrer la valeur<br>mesurée associée | Cond : <b>0,00 µS/cm</b><br>Conc : <b>0,00 %</b><br>Temp : <b>-10,0 °C</b><br>Gamme de mesure<br>entière         | ВЕТИР НОLD           Ø #5/сл           Ø 0212           Ø / 4 m A           A0028192-FR | Vous pouvez entrer ici la<br>valeur mesurée à laquelle la<br>valeur de courant min. (0/4<br>mA) est appliquée à la<br>sortie du transmetteur.<br>Format d'affichage de A3.<br>(Rangeabilité, voir<br>Caractéristiques<br>techniques.) |
| 0213   | Valeur 20 mA :<br>Entrer la valeur<br>mesurée associée  | Cond : <b>2000</b><br><b>µS/cm</b><br>Conc : <b>99,99 %</b><br>Temp : <b>60 °C</b><br>Gamme de mesure<br>entière | етир ноцо<br>2000 <sup>MS/cm</sup><br>20 MA<br>лоогегол-fr                              | Entrez la valeur mesurée<br>correspondant à la valeur<br>de courant max. (20 mA) à<br>la sortie du transmetteur.<br>Format d'affichage de A3.<br>(Rangeabilité, voir<br>Caractéristiques<br>techniques.)                              |

| Codage | Champ                             | Gamme de<br>réglage<br>(réglage par<br>défaut en gras) | Affichage                                                           | Info                                                                                                    |
|--------|-----------------------------------|--------------------------------------------------------|---------------------------------------------------------------------|----------------------------------------------------------------------------------------------------|
|        | Simuler la sortie<br>courant      | Lin = linéaire (1)<br>Sim = simulation<br>(2)          | SETUP НОLD           511002           501Тыро           А0028202-FR | L'option (1) doit être<br>sélectionnée pour quitter la<br>simulation.                                       |
| 0221   | Entrer la valeur de<br>simulation | Valeur de courant<br>0,00 à 22,00 mA                   | setup Hold<br>4 . 00 MA<br>0221<br>5 i mul a t                      | L'entrée d'une valeur de<br>courant entraîne la sortie<br>directe de cette valeur sur la<br>sortie courant. |

#### 7.4.4 Alarme

A l'aide du groupe de fonctions "Alarme", vous pouvez définir différentes alarmes et régler des contacts de sortie.

Chaque erreur peut être définie séparément comme active ou non (sur le contact ou comme courant de défaut).

| Codage | Champ                                                                 | Gamme de<br>réglage<br>(réglage par<br>défaut en<br>gras)    | Affichage                                               | Info                                                                                                    |
|--------|-----------------------------------------------------------------------|--------------------------------------------------------------|---------------------------------------------------------|----------------------------------------------------------------------------------------------------|
| F      | Groupe de<br>fonctions<br>ALARME                                      |                                                              | <b>SETUP HOLD</b><br>F<br><b>ЙЦ ЙК М</b><br>А0025141-FR | Réglages de la fonction alarme.                                                                                                    |
| F1     | Sélectionner le<br>type de contact                                    | perm =<br>contact<br>permanent<br>fugit = contact<br>fugitif | setup HOLD<br>Latch F1<br>Cont. Type                    | L'option sélectionnée ici ne<br>s'applique qu'au contact<br>d'alarme.                                                                                                    |
| F2     | Sélectionner l'unité<br>de temps pour la<br>temporisation<br>d'alarme | s<br>min                                                     | SETUP HOLD<br>                                          |                                                                                                    |
| F3     | Entrer la<br>temporisation<br>d'alarme                                | <b>0 s (min)</b><br>0 à 2000 s<br>(min)                      | SETUP HOLD                                              | Selon l'option sélectionnée en<br>F2, la temporisation d'alarme<br>peut être entrée en s ou min.<br>La temporisation d'alarme n'a<br>pas d'influence sur la LED ; elle<br>indique immédiatement<br>l'alarme. |

| Codage | Champ                                                                                       | Gamme de<br>réglage<br>(réglage par<br>défaut en<br>gras) | Affichage                                                                             | Info                                                                                                    |
|--------|---------------------------------------------------------------------------------------------|-----------------------------------------------------------|---------------------------------------------------------------------------------------|----------------------------------------------------------------------------------------------------|
| F4     | Sélectionner le<br>courant de défaut                                                        | <b>22 mA</b><br>2,4 mA                                    | SETUP HOLD<br>22MA F4<br>Enn. Curn<br>A0025145-FR                                     | Cette sélection doit être<br>effectuée même si tous les<br>messages d'erreur sont<br>supprimés en F5.<br>Si "0-20 mA" a été<br>sélectionné en O311, il ne<br>faut pas utiliser "2,4 mA".                                                                                                    |
| F5     | Sélectionner le<br>numéro d'erreur                                                          | <b>1</b><br>1 à 255                                       | SETUP HOLD                                                                            | Vous pouvez sélectionner ici<br>toutes les erreurs qui<br>déclenchent un message<br>d'alarme. Les erreurs sont<br>sélectionnées par leur numéro<br>d'erreur. Voir tableau de la<br>section "Messages d'erreur<br>système" pour la signification de<br>chaque numéro d'erreur. Le<br>réglage usine est conservé pour<br>toutes les erreurs non éditées. |
| F6     | Régler le contact<br>d'alarme pour qu'il<br>soit effectif pour<br>l'erreur<br>sélectionnée  | <b>Oui</b><br>Non                                         | <b>SETUP HOLD</b><br><u>Ы</u> Ф.5. F6<br><u>Р</u> Ф.1., <u>П</u> 5.5.9<br>A0025147-FR | Si "non" est sélectionné, les<br>autres réglages d'alarme sont<br>désactivés (par ex.<br>temporisation d'alarme). Les<br>réglages, eux, sont conservés. Ce<br>réglage s'applique <b>uniquement</b><br>à l'erreur sélectionnée en F5.<br>Le réglage par défaut est <b>Non</b> à<br>partir de E080 !                                                     |
| F7     | Régler le courant<br>de défaut pour<br>qu'il soit effectif<br>pour l'erreur<br>sélectionnée | Sans<br>Oui                                               | SETUP HOLD           ПО F7           Сирта Дзэ Д           А0025148-FR                | L'option sélectionnée en F4<br>devient active ou inactive en cas<br>de défaut.<br>Ce réglage s'applique<br><b>uniquement</b> à l'erreur<br>sélectionnée en F5.                                                                                                    |
| F8     | Retour au menu<br>ou à l'erreur<br>suivante                                                 | Suiv = numéro<br>d'erreur<br>suivant<br>←R                | SETUP HOLD<br>← Ю, F8<br><u>500100,</u><br>А0028204-FR                                | Si ←R est sélectionné, vous<br>retournez à F. Si Suiv est<br>sélectionné, retour à F5.                                                                                                    |

#### 7.4.5 Contrôle

#### Alarme PCS (Process Check System)

L'alarme PCS est disponible uniquement pour les appareils avec configuration à distance du groupe de paramètres. Cette fonction permet de surveiller les déviations du signal de mesure. Une alarme est déclenchée si le signal de mesure reste constant pendant un temps donné (plusieurs valeurs mesurées). Un tel comportement est dû à une contamination, une rupture de ligne ou autre.

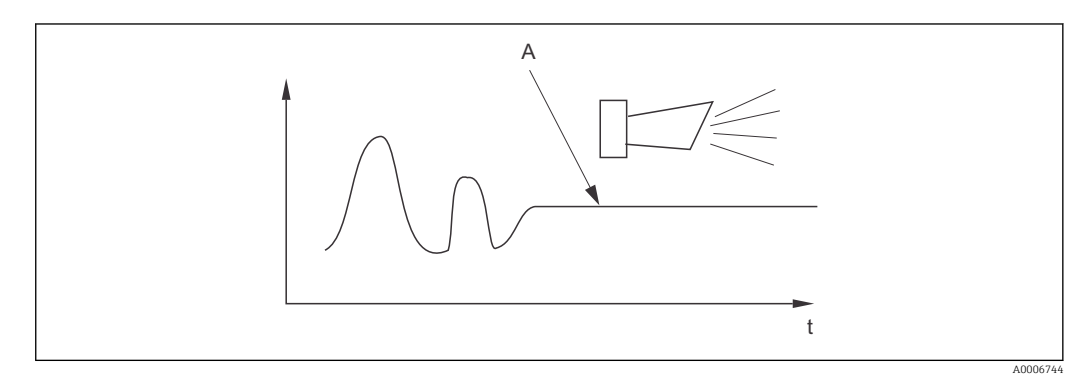

36 Alarme PCS (live check)

A Signal de mesure constant = l'alarme est déclenchée une fois le temps d'alarme PCS écoulé

Une alarme PCS active est automatiquement effacée lorsque le signal de mesure change.

| Codage | Champ                                  | Gamme de<br>réglage<br>(réglage par<br>défaut en<br>gras) | Affichage                                                | Info                                                                                                    |
|--------|----------------------------------------|-----------------------------------------------------------|----------------------------------------------------------|----------------------------------------------------------------------------------------------------|
| Ρ      | Groupe de<br>fonctions<br>CONTROLE     |                                                           | SETUP HOLD<br>P<br>C.H.E.C.K.                            | Réglages pour la surveillance du<br>capteur et du process                                                                                                    |
| P1     | Régler l'alarme<br>PCS<br>(live check) | Off<br>1 h<br>2 h<br>4 h                                  | SETUP HOLD<br>Off fr P1<br>PCS all arrite<br>A0028207-FR | Cette fonction permet de surveiller<br>le signal de mesure.<br>Si le signal de mesure ne varie pas<br>pendant la durée réglée, une<br>alarme est déclenchée.<br>Seuil de surveillance :<br>0,3 % de la valeur moyenne sur la<br>période réglée.<br>(N° erreur : E152) |

#### 7.4.6 Configuration des relais

Il y a trois façons de configurer le relais (sélection dans le champ R1) sur les appareils avec configuration à distance du groupe de paramètres :

Alarme

Le relais ferme le contact 41/42 (état hors tension sûr) dès qu'une alarme se produit et que le réglage dans la colonne "Contact alarme" est "Oui". Ces réglages peuvent être modifiés si nécessaire (champ F5 et suivants).

Seuil

Le relais ne ferme le contact 42/43 que si l'un des seuils programmés est dépassé ( $\rightarrow \blacksquare$  37), mais pas si une alarme se produit.

Alarme + seuil

Le relais ferme le contact 41/42 si une alarme se produit. En cas de dépassement d'un seuil, le relais ne ferme ce contact que si l'erreur E067 est réglée sur "Oui" lors de l'affectation du relais (champ F6).

Pour illustrer les états des contacts de relais, voir  $\rightarrow$   $\blacksquare$  37.

- Lorsque les valeurs mesurées augmentent (fonction max.), le relais passe en état d'alarme (seuil dépassé) à partir de t2 après dépassement du point d'enclenchement (t1) et expiration de la temporisation à l'attraction (t2 – t1).
- Lorsque les valeurs mesurées diminuent, le relais repasse à l'état normal en cas de dépassement par défaut du point de déclenchement et après expiration de la temporisation à la retombée (t4 -t3).
- Lorsque les temporisations à l'attraction et à la retombée sont mises à 0 s, les points d'enclenchement et de déclenchement sont également les points de commutation des contacts. Les fonctions maximum et minimum peuvent avoir les mêmes réglages.

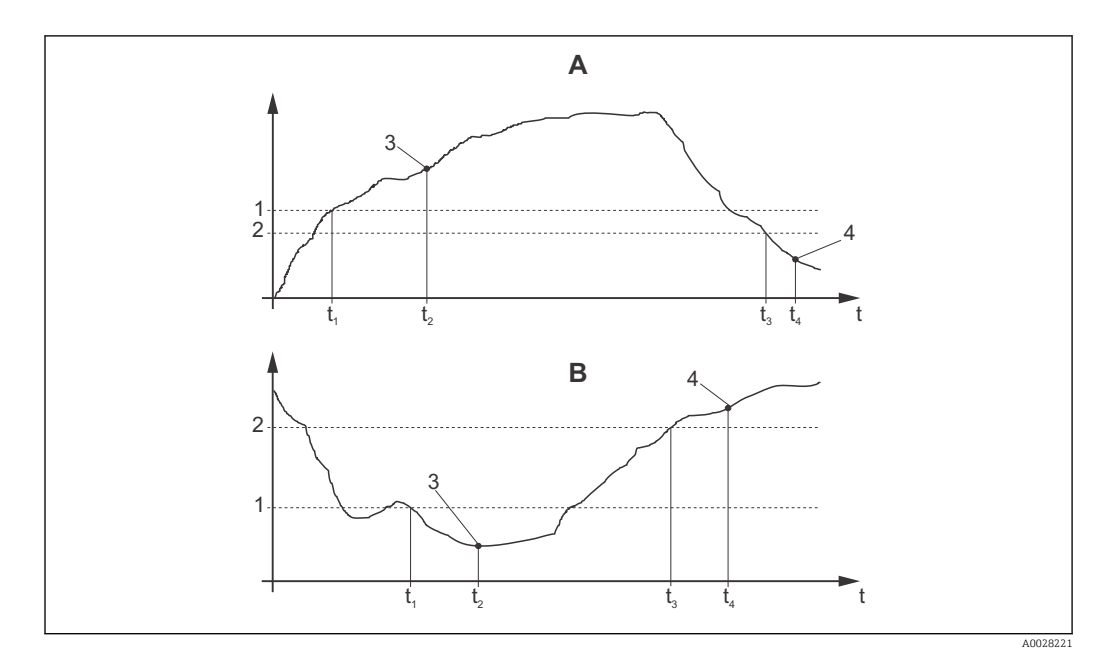

8 37 Relation entre les points d'enclenchement et de déclenchement ainsi qu'entre les temporisations à l'attraction et à la retombée

- *A Point d'enclenchement > point de déclenchement : fonction max.*
- *B Point d'enclenchement < point de déclenchement : fonction min.*
- 1 Point d'enclenchement
- 2 Point de déclenchement
- 3 Contact ON
- 4 Contact OFF

#### Groupe de fonctions Relais

Les fonctions marquées en italique ne sont pas prises en charge par la version de base de l'appareil.

| Codage | Champ                                             | Gamme de<br>réglage<br>(réglage par<br>défaut en<br>gras)                                | Affichage                                                         | Info                                                                                                    |
|--------|---------------------------------------------------|------------------------------------------------------------------------------------------|-------------------------------------------------------------------|----------------------------------------------------------------------------------------------------|
| R      | RELAIS                                            |                                                                                          | R<br>ACC R. ACC ACCOUNTS OF FR                                    | Réglages du contact de relais                                                                                                    |
| R1     | Sélectionner la<br>fonction                       | Alarme<br>Seuil<br>Alarme +<br>seuil                                                     | setup Hold<br>alarm R1<br>Function                                | Si "Alarme" est sélectionnée, les<br>champs R2 à R5 ne sont pas à<br>prendre en compte.                                                                                                    |
| R2     | Entrer le point<br>d'enclenchement du<br>contact  | Cond : 2000<br>mS/cm<br>Conc :<br>99,99 %<br>Gamme de<br>mesure<br>entière               | SETUP HOLD<br>2000 R2<br>On Value                                 | Seul le mode de fonctionnement<br>sélectionné en A1 apparaît.<br>Ne jamais régler le point<br>d'enclenchement et le<br>point de déclenchement<br>sur la même valeur !                                                                                                 |
| R3     | Entrer le point de<br>déclenchement du<br>contact | Cond : <b>2000</b><br>mS/cm<br>Conc :<br><b>99,99 %</b><br>Gamme de<br>mesure<br>entière | SETUP HOLD<br>2000 RS/CP<br>R3<br>Off f Value<br>A0028213-FR      | En entrant le point de<br>déclenchement, on sélectionne<br>soit un contact max (point de<br>déclenchement < point<br>d'enclenchement) soit un contact<br>min (point de déclenchement ><br>point d'enclenchement) et ainsi<br>on réalise une hystérésis<br>nécessaire. |
| R4     | Entrer la<br>temporisation à<br>l'attraction      | <b>0 s</b><br>0 à 2000 s                                                                 | SETUP HOLD<br>D S<br>R4<br>On Delay<br>A0028214-FR                |                                                                                                    |
| R5     | Entrer la<br>temporisation à la<br>retombée       | <b>0 s</b><br>0 à 2000 s                                                                 | SETUP HOLD<br>SETUP HOLD<br>S<br>R5<br>Off f Delay<br>A0028215-FR |                                                                                                    |

| Codage | Champ                                 | Gamme de<br>réglage<br>(réglage par<br>défaut en<br>gras) | Affichage                         | Info                                                                                                    |
|--------|---------------------------------------|-----------------------------------------------------------|-----------------------------------|----------------------------------------------------------------------------------------------------|
| R6     | Sélectionner la<br>simulation         | <b>Auto</b><br>Manuel                                     | setup Hold<br>auto R6<br>Simulat. | La sélection ne peut se faire que<br>si R1 = seuil a été sélectionné.                                                    |
| R7     | Enclencher et<br>déclencher le relais | Off<br>On                                                 | SETUP HOLD<br>OFFR R7<br>Relay    | La sélection ne peut se faire que<br>si R6 = manuel a été sélectionné.<br>Le relais peut être enclenché et<br>déclenché. |

#### 7.4.7 Compensation de température avec tableau

Ce groupe de fonctions permet de réaliser une compensation en température à l'aide d'un tableau (champ B2 dans le groupe de fonctions Configuration 2).

Entrez les paires de valeurs  $\alpha$ -T dans les champs T5 et T6.

| Codage | Champ                                                   | Gamme de<br>réglage<br>(réglage par<br>défaut en<br>gras)     | Affichage                                                                    | Info                                                                                                    |
|--------|---------------------------------------------------------|---------------------------------------------------------------|------------------------------------------------------------------------------|----------------------------------------------------------------------------------------------------|
| Т      | Groupe de<br>fonctions TABLE<br>ALPHA                   |                                                               | <b>ВЕТИР НОІЛО</b><br>Т<br><b>ПІПРНІЙ ТІЛІВ</b><br>А0009123-FR               | Réglages de la compensation de température.                                                                                                    |
| Τ1     | Sélectionner le<br>tableau                              | <b>1</b><br>1 à 4                                             | SETUP HOLD                                                                   | Sélectionner le tableau à éditer.<br>Les options 1 à 4 ne sont<br>disponibles que si l'appareil est<br>équipé d'une fonction<br>additionnelle "Configuration à<br>distance du groupe de<br>paramètres".         |
| T2     | Sélectionner<br>l'option du tableau                     | <b>Lire</b><br>Editer                                         | setup Hold<br>read T2<br>Sel.Table                                           |                                                                                                    |
| Τ3     | Entrer le nombre<br>de couples de<br>valeurs du tableau | <b>1</b><br>1 à 10                                            |                                                                              | Jusqu'à 10 paires de valeurs<br>peuvent être entrées dans le<br>tableau $\alpha$ . Ces paires sont<br>numérotées de 1 à 10 et peuvent<br>être éditées individuellement ou<br>consécutivement.                   |
| T4     | Sélectionner un<br>couple de valeurs<br>du tableau      | <b>1</b><br>1 à nombre de<br>paires de<br>valeurs<br>Affecter | <b>SETUP HOLD</b><br><u>1</u> Т4<br><u>5</u> С 1 . С 1 С Г 1.<br>A0028228-FR | Avec "Affecter", l'utilisateur<br>accède à T8.                                                                                                    |
| T5     | Entrer la valeur de<br>température                      | <b>0,0 °C</b><br>-10,0 à<br>150,0 °C                          | <b>SETUP HOLD</b><br><b>Ü Ü</b> °С<br>Т⊕МР <b>U Э 1</b><br>A0028229-FR       | L'écart entre les températures<br>doit toutefois être d'au moins 1<br>K<br>Réglage par défaut pour la valeur<br>de température des paires de<br>valeurs du tableau :<br>0,0 °C ; 10,0 °C ; 20,0 °C ;<br>30,0 °C |

| Codage | Champ                                        | Gamme de<br>réglage<br>(réglage par<br>défaut en<br>gras) | Affichage                                                         | Info                                                                                        |
|--------|----------------------------------------------|-----------------------------------------------------------|-------------------------------------------------------------------|---------------------------------------------------------------------------------------------|
| Τ6     | Entrer le<br>coefficient de<br>température α | <b>2,10 %/K</b><br>0,00 à<br>20,00 %/K                    | <b>SETUP HOLD</b><br><b>2. 10</b> %/К<br>а1Pha Val<br>A0028230-FR |                                                                                             |
| Τ8     | Message si état<br>tableau OK                | <b>Oui</b><br>Non                                         | SETUP HOLD                                                        | Avec "Oui", l'utilisateur retourne<br>en T.<br>Avec "Non", l'utilisateur retourne<br>en T3. |

#### 7.4.8 Mesure de concentration

Le transmetteur peut convertir des valeurs de conductivité en valeurs de concentration. Pour cela, il faut régler le mode de fonctionnement sur mesure de concentration (voir champ A1).

Il faut ensuite entrer dans l'appareil les données de base sur lesquelles doit se baser le calcul de la concentration. Les données nécessaires sont déjà mémorisées dans l'appareil pour les substances les plus communes. Dans le champ K1, vous pouvez sélectionner l'une de ces substances.

Si vous devez déterminer la concentration d'un échantillon qui n'est pas mémorisée dans l'appareil, il vous faut les caractéristiques de conductivité du produit. Pour trouver ces courbes caractéristiques, vous pouvez soit vous référer à vos fiches techniques soit les déterminer vous-même.

- 1. Créez des échantillons de produit avec des concentrations apparaissant dans le process.
- 2. Mesurez ensuite la conductivité non compensée de ces échantillons aux températures se produisant dans le process. La conductivité non compensée est obtenue dans le mode de mesure par une pression répétée sur la touche PLUS (voir chapitre "Fonction des touches") ou en désactivant la compensation de température (Configuration 2, champ B2).
  - Pour des températures de process variables :

Si la température de process variable doit être prise en compte, vous devez mesurer la conductivité de chaque échantillon créé à au moins deux températures différentes (idéalement à la température de process la plus basse et la plus haute). Les valeurs de température des différents échantillons doivent être identiques dans chaque cas. Les températures doivent différer d'au moins 0,5 °C.

Au minimum deux échantillons de concentrations différentes à chacun deux températures différentes sont nécessaires, car le transmetteur a besoin d'au moins quatre points de référence (il faut conserver les valeurs de concentration les plus élevées et les plus faibles).

 Pour des températures de process constantes : Mesurez les échantillons avec des concentrations différentes à cette température. Il faut au moins deux échantillons.

En fin de compte, vous devez avoir des données de mesure semblables à celles représentées sur les quatre figures suivantes.

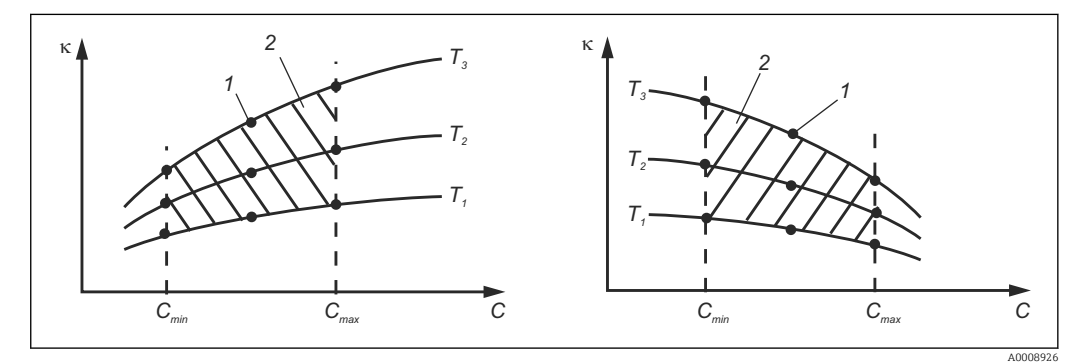

Exemple de données mesurées pour des températures variables

- к Conductivité
- C Concentration
- T Température
- 1 Point de mesure
- 2 Gamme de mesure

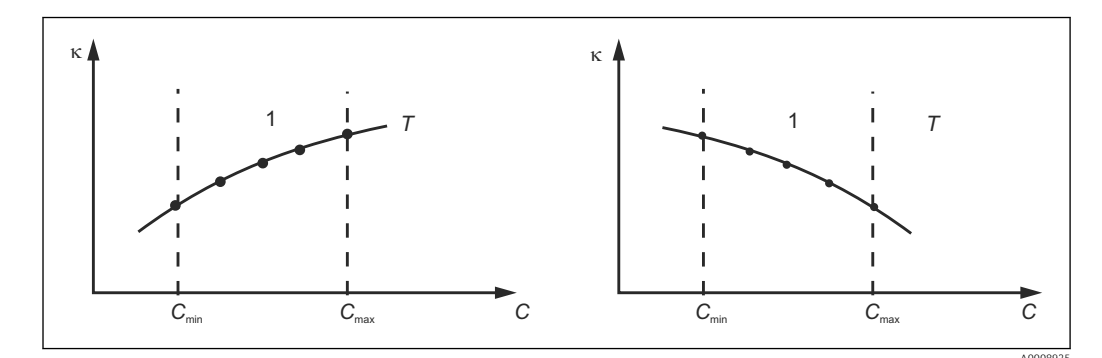

39 Exemple de données mesurées pour des températures constantes

- к Conductivité
- C Concentration
- T Température constante
- 1 Gamme de mesure

Les courbes caractéristiques reçues des points de mesure doivent augmenter ou diminuer de façon très monotone dans la gamme des conditions de process, c'est-à-dire qu'il ne doit y avoir ni points maximum, ni points minimum, ni plages avec un comportement constant. Les profils de courbe ci-contre ne sont donc pas admissibles.

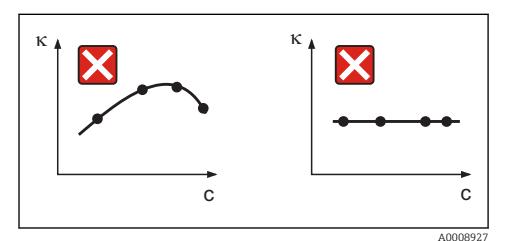

☑ 40 Profils de courbe interdits

- к Conductivité
- C Concentration

#### Entrée de valeurs

Dans les champs K6 à K8, entrez pour chaque échantillon mesuré les trois valeurs caractéristiques (conductivité non compensée, température et concentration).

- Température de process variable : Entrez au moins les quatre groupes de trois valeurs nécessaires.
- Température de process constante : Entrez au moins les deux groupes de trois valeurs nécessaires.
- Si les valeurs de conductivité et de température se situent hors du tableau de concentration en mode mesure, la précision de la mesure de concentration est nettement moindre et le message d'erreur E078 ou E079 est émis. Il faut donc prendre en compte les seuils du process lors de la détermination des caractéristiques.

Si avec une caractéristique croissante, on entre un groupe de trois valeurs supplémentaire avec 0  $\mu$ S/cm et 0 % pour chaque température utilisée, on pourra travailler avec la précision nécessaire et sans message d'erreur à partir du début de la gamme de mesure.

 La compensation en température de la mesure de concentration se fait automatiquement à l'aide des tables entrées. Le coefficient de température entrée dans "Configuration 2" n'est par conséquent pas actif ici.

| mS/cm | %  | °C (°F)  |
|-------|----|----------|
| 240   | 96 | 60 (140) |
| 380   | 96 | 90 (194) |
| 220   | 97 | 60 (140) |
| 340   | 97 | 90 (194) |

| mS/cm | %  | °C (°F)  |
|-------|----|----------|
| 120   | 99 | 60 (140) |
| 200   | 99 | 90 (194) |

#### Groupe de fonctions Concentration

| Codage | Champ                                                                                          | Gamme de<br>réglage<br>(réglage par<br>défaut en gras)                                                                                                    | Affichage                                                                                                    | Info                                                                                                    |
|--------|------------------------------------------------------------------------------------------------|----------------------------------------------------------------------------------------------------|----------------------------------------------------------------------------------------------------|----------------------------------------------------------------------------------------------------|
| К      | Groupe de fonctions<br>CONCENTRATION                                                           |                                                                                                    | K<br>CONCENTRA                                                                                                    | Réglages pour la mesure<br>de concentration. Le<br>groupe de fonctions<br>contient 4 champs de<br>concentration fixes et 4<br>champs éditables.                                                                                                    |
| К1     | Sélectionner la courbe de<br>concentration à utiliser<br>pour calculer la valeur à<br>afficher | $\begin{array}{c} \textbf{NaOH 0 à 15 \%} \\ H_2 SO_4 \ 0 \ a \ 30 \ \% \\ H_3 PO_4 \ 0 \ a \ 15 \ \% \\ H NO_3 \ 0 \ a \ 25 \ \% \\ T ab \ 1 \ a \ 4 \end{array}$ | SETUP HOLD           Image: Image: I | Les options Tab<br>utilisateur 2 à 4 ne sont<br>disponibles que pour les<br>appareils dotés de la<br>fonction additionnelle<br>"Configuration à distance<br>du groupe de<br>paramètres".                                                                                                    |
| K2     | Sélectionner le facteur<br>de correction                                                       | <b>1</b><br>0,5 à 1,5                                                                                                    | SETUP HOLD<br>1 K2<br>CONC. Fact.<br>A0028235-FR                                                                                                    | Si nécessaire,<br>sélectionner un facteur<br>de correction (possible<br>uniquement pour tableau<br>utilisateur).                                                                                                    |
| К3     | Sélectionner le tableau à<br>éditer                                                            | <b>1</b><br>1à4                                                                                                    | SETUP HOLD<br>1 K3<br>C11 t. CUIT. UC<br>A0028236-FR                                                                                                    | Si vous éditez une courbe,<br>vous devez sélectionner<br>une autre courbe pour<br>calculer les valeurs<br>affichées actuelles (voir<br>K1).<br>Les options 1 à 4 ne<br>peuvent être<br>sélectionnées que si<br>l'appareil est équipé d'une<br>fonction additionnelle<br>"Configuration à distance<br>du groupe de<br>paramètres". |
| K4     | Sélectionner l'option du<br>tableau                                                            | <b>Lire</b><br>Editer                                                                                                    | SETUP HOLD           I* В В І К4           Т в І І В           A0028237-FR                                                                                                    | Cette sélection est valable<br>pour toutes les courbes<br>de concentration.                                                                                                    |
| K5     | Entrer le nombre de<br>points de référence                                                     | <b>4</b><br>1 16                                                                                                    | етир ноцо<br>4 к5<br>Мол ЕТЕМ.<br>лоо28238-FR                                                                                                    | Chaque point de<br>référence est constitué de<br>trois valeurs.                                                                                                    |

| Codage | Champ                                                | Gamme de<br>réglage<br>(réglage par<br>défaut en gras)                | Affichage                                                                                                    | Info                                                                                            |
|--------|------------------------------------------------------|-----------------------------------------------------------------------|----------------------------------------------------------------------------------------------------|-------------------------------------------------------------------------------------------------|
| K6     | Sélectionner le point de<br>référence                | <b>1</b><br>1 à nombre de<br>points de<br>référence de K4<br>Affecter | <b>SETUP HOLD</b><br><u>і</u> К6<br><u>Б</u> <u>Б</u> <u>і</u> <u>і</u> <u>Б</u> <u>Г</u> <u>Б</u> <u>Г</u> <u>Г</u> | Chaque point de<br>référence peut être édité.<br>Avec "Affecter",<br>l'utilisateur accède à K10 |
| K7     | Entrer la valeur de<br>conductivité non<br>compensée | <b>0,0 mS/cm</b><br>0,0 à 9999<br>mS/cm                               | setup Hold<br>Ö. Ö. K7<br>conduct.<br>A0028240-FR                                                                    |                                                                                                 |
| К8     | Entrer la valeur de<br>concentration pour K6         | <b>0,00 %</b><br>0,00 à 99,99 %                                       | setup Hold<br>Ö., Ö.<br>K8<br>CONCENTR.<br>A0028241-FR                                                               |                                                                                                 |
| К9     | Entrer la valeur de<br>température pour K6           | <b>0,0 °C</b><br>-35,0 à<br>250,0 °C                                  | SETUP HOLD<br>D. D. °C<br>K9<br>TEMF. V.J.<br>A0028242-FR                                                            |                                                                                                 |
| K10    | Message si état tableau<br>OK                        | <b>Oui</b><br>Non                                                     | setup Hold<br>Jele S. K10<br>St. at. U.S. OK                                                                         | Retour à K.                                                                                     |

#### 7.4.9 Service

| Codage | Champ                                                                                                    | Gamme de réglage<br>(réglage par<br>défaut en gras)                                                                                    | Affichage                                                                       | Info                                                                                                    |
|--------|----------------------------------------------------------------------------------------------------|----------------------------------------------------------------------------------------------------|---------------------------------------------------------------------------------|----------------------------------------------------------------------------------------------------|
| S      | Groupe de<br>fonctions<br>SERVICE                                                                                         |                                                                                                    | SETUP HOLD<br>5<br>5<br>5<br>60008408-FR                                        | Réglages des fonctions de<br>service.                                                                                                    |
| S1     | Sélectionner la<br>langue                                                                                                 | <b>ENG = anglais</b><br>GER = allemand<br>FRA = français<br>ITA = italien<br>NL = néerlandais<br>ESP = espagnol                        | SETUP HOLD<br>ENG 51<br>Language<br>A0008409-FR                                 | Ce champ doit être configuré<br>une fois lors de la<br>configuration de l'appareil.<br>Vous pouvez ensuite quitter<br>S1 et continuer.                                     |
| S2     | Effet HOLD                                                                                                    | <b>gel = dernière<br/>valeur</b><br>fixe = valeur fixe                                                                                 | SETUP HOLD<br>POZISZ<br>HOLDEPPEC.<br>A0028275-FR                               | Gel : affichage de la dernière<br>valeur avant que l'appareil<br>ne commute en hold.<br>Fixe : lorsqu'un hold est actif,<br>une valeur fixe définie en S3<br>est affichée. |
| S3     | Entrer la valeur<br>fixe                                                                                                  | <b>0</b><br>0 à 100 %<br>(de la valeur de<br>sortie courant)                                                                           | setup Hold<br>Ö <sup>2</sup> / <sub>53</sub><br>Fixed Val<br>A0028276-FR        | Uniquement si S2 = valeur<br>fixe                                                                                                    |
| S4     | Configurer un<br>hold                                                                                                    | <b>Ca+Co =</b><br><b>configuration et</b><br><b>étalonnage</b><br>CAL = étalonnage<br>Conf =<br>configuration<br>Aucun = aucun<br>hold | SETUP HOLD<br>S+C 54<br>AULTO HOLD                                              | Co = configuration<br>Ca = étalonnage                                                                                                    |
| S5     | Hold manuel                                                                                                    | <b>Off</b><br>On                                                                                                    | SETUP HOLD           0 f* f*         55           Мап. НОЦО         А0028278-FR |                                                                                                    |
| S6     | Entrer le temps<br>de maintien du<br>hold                                                                                 | <b>10 s</b><br>0 à 999 s                                                                                                    | SETUP HOLD<br>10 S<br>56<br>Cont. Time<br>A0028279-FR                           |                                                                                                    |
| S7     | Extension de soft<br>Entrer le code de<br>libération pour la<br>configuration à<br>distance du<br>groupe de<br>paramètres | <b>0</b><br>0 9999                                                                                                    | SETUP HOLD<br>57<br>MRSCOde<br>A0028280-FR                                      | Si vous entrez un code<br>incorrect, vous retournez au<br>menu de mesure. Le nombre<br>est édité au moyen des<br>touches PLUS et MOINS et<br>validé avec ENTER.            |

| Codage | Champ                                                     | Gamme de réglage<br>(réglage par<br>défaut en gras)            | Affichage                                                       | Info                                                                                                    |
|--------|-----------------------------------------------------------|----------------------------------------------------------------|-----------------------------------------------------------------|----------------------------------------------------------------------------------------------------|
| S8     | La référence de<br>commande est<br>affichée               |                                                                | SETUP HOLD<br>OPCIEP 58<br>CLD134-XX                            | Si des extensions de soft<br>sont ajoutées à l'appareil, la<br>référence de commande<br>n'est <b>pas</b> automatiquement<br>modifiée.                                                                                                    |
| S9     | Le numéro de<br>série est affiché                         |                                                                | SETUP HOLD<br>Ser NO 59<br>XXXXXXXXXXXXXXXXXXXXXXXXXXXXXXXXXXXX |                                                                                                    |
| S10    | Réinitialiser<br>l'appareil aux<br>réglages par<br>défaut | Sans<br>Capt = données<br>capteur<br>Usine = réglages<br>usine | setup Hold<br>hu 510<br>5. Default                              | Capt = les données du<br>capteur sont effacées (offset<br>température, valeur airset,<br>constante de cellule, facteur<br>d'installation)<br>Usine = toutes les données<br>sont effacées et réinitialisées<br>aux réglages par défaut !<br>Après un reset, régler<br>la constante de cellule<br>(champ A5) sur <b>6,3</b> et<br>la sonde de<br>température (champ<br>B1) sur <b>Pt1k</b> . |
| S11    | Réaliser un test<br>de l'appareil                         | <b>Sans</b><br>Affi. = test<br>affichage                       | SETUP HOLD<br>110 511<br>T.C. 511<br>A0028283-FR                |                                                                                                    |

## 7.4.10 Service E+H

| Codage | Champ                              | Gamme de réglage<br>(réglage par défaut<br>en gras)                                                        | Affichage                                   | Info                        |
|--------|------------------------------------|----------------------------------------------------------------------------------------------------|---------------------------------------------|-----------------------------|
| E      | Groupe de fonctions<br>SERVICE E+H |                                                                                                    |                                             | Réglages pour le<br>SAV E+H |
| E1     | Sélectionner le module             | Régul = régulateur<br>(1)<br>Trans = transmetteur<br>(2)<br>Mère = carte mère<br>(3)<br>Capt = capteur (4) | setup Hold<br>Contr <sub>E1</sub><br>Select |                             |

| Codage                       | Champ                                   | Gamme de réglage<br>(réglage par défaut<br>en gras) | Affichage                                                          | Info                                                                                                    |
|------------------------------|-----------------------------------------|-----------------------------------------------------|--------------------------------------------------------------------|----------------------------------------------------------------------------------------------------|
| E111<br>E121<br>E131<br>E141 | La version de software<br>est affichée  |                                                     | SETUP HOLD<br>XX II XX E111<br>SU-Uers II<br>A0007859-FR           | E111 : version de<br>software de<br>l'appareil<br>E121-141 : version<br>de firmware du<br>module (le cas<br>échéant) |
| E112<br>E122<br>E132<br>E142 | La version de hardware<br>est affichée  |                                                     | SETUP HOLD<br>XX XX E112<br>HUU                                    | Non modifiable                                                                                                    |
| E113<br>E123<br>E133<br>E143 | Le numéro de série est<br>affiché       |                                                     | SETUP HOLD<br>560 MO E113<br>12345678                              | Non modifiable                                                                                                    |
| E145<br>E146<br>E147<br>E148 | Entrer et valider le<br>numéro de série |                                                     | SETUP HOLD<br>SETT NO E145<br>XXXXXXXXXXXXXXXXXXXXXXXXXXXXXXXXXXXX |                                                                                                    |

## 7.4.11 Interfaces

| Codage | Champ                               | Gamme de<br>réglage<br>(réglage par<br>défaut en gras)                 | Affichage                                          | Info                                                                                                    |
|--------|-------------------------------------|------------------------------------------------------------------------|----------------------------------------------------|----------------------------------------------------------------------------------------------------|
| I      | Groupe de<br>fonctions<br>INTERFACE |                                                                        |                                                    | Réglages pour la communication<br>(uniquement pour version HART<br>ou PROFIBUS).                                                                                                    |
| I1     | Entrez l'adresse<br>bus             | Addresse<br>HART : <b>0</b> à 15<br>ou<br>PROFIBUS : 0 à<br><b>126</b> | SETUP HOLD<br>126 II<br>Address                    | Chaque adresse ne doit être<br>assignée qu'une seule fois dans<br>un réseau. Si pour un appareil<br>HART, on choisit une adresse<br>appareil ≠ 0, la sortie courant est<br>réglée automatiquement sur 4<br>mA et l'appareil se met en mode<br>multidrop. |
| 12     | Le nom de<br>repère est<br>affiché  |                                                                        | SETUP HOLD<br>T 3 9 I2<br>@@@@@@@@@<br>A0007865-FR |                                                                                                    |

#### 7.4.12 Détermination du coefficient de température

Le coefficient de température ne peut être déterminé à l'aide de la méthode ci-dessous que pour les appareils dotés de la fonction de configuration à distance du groupe de paramètres (commutation de gamme), (voir "Structure du produit"). Les appareils en version standard peuvent être mis à niveau pour inclure la fonction de configuration à distance du groupe de paramètres (voir le chapitre "Accessoires").

| Codage | Champ                                            | Gamme de<br>réglage<br>(réglage par<br>défaut en<br>gras) | Affichage                                              | Info                                                                                                    |
|--------|--------------------------------------------------|-----------------------------------------------------------|--------------------------------------------------------|----------------------------------------------------------------------------------------------------|
| D      | COEFFICIENT<br>TEMPERATURE                       |                                                           |                                                        | Réglages pour le coefficient de<br>température. Fonction<br>calculatrice : la valeur $\alpha$ est<br>calculée à partir de la valeur<br>compensée + valeur non<br>compensée + valeur de<br>température. |
| D1     | Entrer la conductivité<br>compensée              | <b>Valeur<br/>actuelle</b><br>0 à 9999                    | setup hold<br>2000 µ5/cm<br>D1<br>Cond.comp            | Indique la conductivité<br>compensée actuelle. Editer la<br>valeur à la valeur de consigne<br>(par ex. à partir d'une mesure<br>comparative).                                                          |
| D2     | La conductivité non<br>compensée est<br>affichée | Valeur<br>actuelle<br>0 à 9999                            | setup Hold<br>2077 457cm<br>D2<br>Cond. Unc.           | La valeur actuelle de la<br>conductivité non compensée<br>ne peut pas être modifiée.                                                                                                    |
| D3     | Entrer la température<br>actuelle                | <b>Valeur</b><br>actuelle<br>-35,0 à<br>250,0 ℃           | SETUP HOLD<br>60.0°C<br>D3<br>Meas.temp<br>A0028288-FR |                                                                                                    |
| D4     | La valeur α<br>déterminée est<br>affichée        |                                                           | setup Hold<br>2:20 %/K<br>alpha Val                    | Utilisée en B3, par exemple.<br>La valeur doit être entrée<br>manuellement.                                                                                                    |

## 7.4.13 Configuration à distance du groupe de paramètres (commutation de la gamme de mesure)

Vous pouvez commander la configuration à distance du groupe de paramètres via les entrées binaires soit directement lors de la commande de l'appareil (voir "Structure du produit") soit ultérieurement après l'achat de l'appareil (voir chapitre "Accessoires").

Des groupes de paramètres complets pour jusqu'à 4 substances peuvent être entrés avec la fonction de configuration à distance du groupe de paramètres.

Pour chaque groupe de paramètres, il est possible de régler individuellement :

- Mode de fonctionnement (conductivité ou concentration)
- Compensation de température
- Sortie courant (paramètre principal et température)
- Tableau de concentration
- Relais de seuil

#### Affectation des entrées binaires

Le transmetteur dispose de deux entrées binaires. Celles-ci peuvent être définies dans le champ M1 comme suit :

| Affectation du champ<br>M1 | Affectation des entrées binaires                                                                                                    |
|----------------------------|----------------------------------------------------------------------------------------------------|
| M1 = 0                     | Pas de commutation de gamme active. L'entrée binaire 1 peut être utilisée pour un hold externe.                                                                             |
| M1 = 1                     | L'entrée binaire 2 peut être utilisée pour commuter entre les 2 groupes de<br>paramètres (gammes de mesure). L'entrée binaire 1 peut être utilisée pour un hold<br>externe. |
| M1 = 2                     | Les entrées binaires 1 et 2 peuvent être utilisées pour commuter entre les 4 groupes<br>de paramètres (gammes de mesure). Ce réglage correspond à l'exemple suivant.        |

#### Réglage de 4 groupes de paramètres

Exemple : Nettoyage NEP

| Entrée binaire 1              |                           | 0                                 | 0                                 | 1                       | 1                         |
|-------------------------------|---------------------------|-----------------------------------|-----------------------------------|-------------------------|---------------------------|
| Entrée binaire 2              |                           | 0                                 | 1                                 | 0                       | 1                         |
|                               | Groupe de paramètres      | 1                                 | 2                                 | 3                       | 4                         |
| Codage /<br>champ<br>software | Fluide                    | Bière                             | Eau                               | Base                    | Acide                     |
| M4                            | Mode de<br>fonctionnement | Conductivité                      | Conductivité                      | Concentration           | Concentration             |
| M8, M9                        | Sortie courant            | 1 à 3 mS/cm                       | 0,1 à 0,8 mS/cm                   | 0,5 à 5%                | 0,5 à 1,5 %               |
| M6                            | Comp. temp.               | Tab. utilisateur 1                | Linéaire                          | -                       | -                         |
| M5                            | Tab. conc.                | -                                 | -                                 | NaOH                    | Tab. utilisateur          |
| M10, M11                      | Seuils                    | On : 2,3 mS/cm<br>Off : 2,5 mS/cm | On : 0,7 μS/cm<br>Off : 0,8 μS/cm | On : 2 %<br>Off : 2,1 % | On : 1,3 %<br>Off : 1,4 % |

| Codage | Champ                                                                                                    | Gamme de<br>réglage<br>(réglage par<br>défaut en gras)  | Affichage                                                   | Info                                                                                                    |
|--------|----------------------------------------------------------------------------------------------------|---------------------------------------------------------|-------------------------------------------------------------|----------------------------------------------------------------------------------------------------|
| Μ      | Commutation de<br>gamme à distance<br>(configuration à<br>distance du groupe<br>de paramètres)                   |                                                         | SETUP HOLD<br>M<br>ITTEL<br>A0028290-FR                     | Réglages pour la<br>configuration à distance<br>du groupe de paramètres.<br>M1 + M2 : appliquer au<br>mode de mesure<br>M3 à M11 : appliquer à la<br>configuration des groupes<br>de paramètres                                         |
| M1     | Sélectionner les<br>entrées binaires                                                                             | <b>1</b><br>0, 1, 2                                     | SETUP HOLD<br>M1<br>Bin. InFUI.<br>A0028292-FR              | 0 = pas de commutation<br>de gamme<br>1 = 2 groupes de<br>paramètres<br>sélectionnables via<br>l'entrée binaire 2. Entrée<br>binaire 1 pour hold.<br>2 = 4 groupes de<br>paramètres<br>sélectionnables via les<br>entrées binaires 1+2. |
| M2     | Affichage du groupe<br>de paramètres actif<br>ou, si M1 = 0,<br>sélectionner le<br>groupe de<br>paramètres actif | <b>1</b><br>1 à 4 si M1 =0                              |                                                             | Sélectionnez si M1 = 0.<br>L'affichage dépend des<br>entrées binaires si<br>M1 = 1 ou 2                                                                                                    |
| М3     | Sélectionner le<br>groupe de<br>paramètres à<br>configurer dans<br>M4 à M8                                       | 1<br>1 à 4 si M1=0<br>1 à 2 si M1=1<br>1 à 4 si M1=2    | SETUP HOLD<br>1 M3<br>E CI I II. M7<br>A0028294-FR          | Sélection du groupe de<br>paramètres <b>à définir</b> (le<br>groupe de paramètres<br><b>actif</b> est sélectionné dans<br>M2 ou avec les entrées<br>binaires).                                                                          |
| M4     | Sélectionner le mode<br>de fonctionnement                                                                        | Cond =<br>conductivité<br>Conc =<br>concentration       | <b>SETUP HOLD</b><br>СОПОЛ: M4<br>ОРСИ: МОДС<br>A0028295-FR | Le mode de<br>fonctionnement peut être<br>défini individuellement<br>pour chaque groupe de<br>paramètres.                                                                                                    |
| M5     | Sélectionner le<br>produit                                                                                       | <b>NaOH</b> , H2SO4,<br>H3PO4, HNO3<br>Tab 1 à 4        | setup Hold<br>Haühi M5<br>Conc. Tab.                        | Peut uniquement être<br>sélectionné si M4 = conc                                                                                                    |
| M6     | Sélectionner la<br>compensation de<br>température                                                                | Aucune, <b>lin</b> , NaCl,<br>Tab 1 à 4 si M4 =<br>cond | SETUP HOLD<br>1 1 M6<br>TEMPCOMP<br>A0028297-FR             | Peut uniquement être<br>sélectionné si M4 = cond                                                                                                    |

# Groupe de fonctions Commutation de gamme à distance (configuration à distance du groupe de paramètres)

| Codage | Champ                                                | Gamme de<br>réglage<br>(réglage par<br>défaut en gras)                        | Affichage                                                | Info                                                                                                    |
|--------|------------------------------------------------------|-------------------------------------------------------------------------------|----------------------------------------------------------|----------------------------------------------------------------------------------------------------|
| M7     | Entrer la valeur α                                   | <b>2,10 %/K</b><br>0 à 20 %/K                                                 | етир ноцо<br>2. 10 %/К<br>а1рћа Vа1                      | Peut uniquement être<br>entrée si M6 = lin                                                                                                    |
| M8     | Entrer la valeur<br>mesurée pour la<br>valeur 0/4 mA | Cond. : <b>0</b> à 2000<br>mS/cm<br>Conc. : unité : A2,<br>format : A3        | етир ного<br>0 4 м8<br>Алодевера-га                      |                                                                                                    |
| M9     | Entrer la valeur<br>mesurée pour la<br>valeur 20 mA  | Cond. : 0 à <b>2000</b><br><b>mS/cm</b><br>Conc. : unité : A2,<br>format : A3 | етир ноцо<br>2000 м5/см<br>20 мА                         |                                                                                                    |
| M10    | Entrer le point<br>d'enclenchement<br>pour le seuil  | Cond. : 0 à <b>2000</b><br>mS/cm<br>Conc. : unité : A2,<br>format : A3        | SETUP HOLD<br>2000 mS/cm<br>PU on                        |                                                                                                    |
| M11    | Entrer le point de<br>déclenchement pour<br>le seuil | Cond. : 0 à <b>2000</b><br><b>mS/cm</b><br>Conc. : unité : A2,<br>format : A3 | SETUP HOLD<br>2000 MS/CM<br>M11<br>PU off<br>A0028302-FR | En entrant le point de<br>déclenchement, on<br>sélectionne soit un<br>contact max (point de<br>déclenchement < point<br>d'enclenchement) soit un<br>contact min (point de<br>déclenchement > point<br>d'enclenchement) et ainsi<br>on réalise une hystérésis.<br>Le point de<br>déclenchement ne doit<br>pas être égal au point<br>d'enclenchement. |

Si la configuration à distance du groupe de paramètres est sélectionné, les groupes de paramètres entrés sont traités en interne mais les valeurs de la première gamme de mesure sont affichées dans les champs A1, B1, B3, R2, K1, O212, O213.

#### 7.4.14 Etalonnage

Pour accéder au groupe de fonctions Etalonnage, appuyez sur la touche CAL.

Dans ce groupe de fonctions, vous effectuez l'étalonnage et l'ajustage du transmetteur. L'étalonnage peut se faire de deux façons différentes :

- En mesurant dans une solution d'étalonnage de conductivité connue.
- En entrant la constante de cellule précise du capteur de conductivité.

Tenez compte des points suivants :

- Lors de la première mise en service de capteurs inductifs, il faut obligatoirement effectuer un airset pour compenser le couplage résiduel (à partir du champ C111), de sorte que le système de mesure délivrent des valeurs mesurées exactes.
- Si l'étalonnage est interrompu en appuyant simultanément sur les touches PLUS et MOINS (retour à C114, C126 ou C136) ou si l'étalonnage est erroné, les valeurs d'étalonnage initiales sont utilisées. Une erreur d'étalonnage est indiquée par "ERR" et le clignotement du symbole capteur sur l'afficheur. Répétez l'étalonnage !
- A chaque étalonnage, l'appareil passe automatiquement sur hold (réglage par défaut).

| Codage                  | Champ                                                      | Gamme de<br>réglage<br>(réglage par<br>défaut en gras)                                             | Affichage                                                   | Info                                                                                                    |
|-------------------------|------------------------------------------------------------|----------------------------------------------------------------------------------------------------|-------------------------------------------------------------|----------------------------------------------------------------------------------------------------|
| C                       | Groupe de<br>fonctions<br>ETALONNAGE :                     |                                                                                                    | CAL<br>CALIBRAT<br>A0009141-FR                              | Réglages pour<br>l'étalonnage.                                                                                                    |
| C1(1)                   | Compensation du<br>couplage résiduel                       | AirS = air set (1)<br>Cellc = constante<br>de cellule (2)<br>InstF = facteur<br>d'installation (3) | CAL HOLD<br>Hir5 c1<br>Calibrat                             | Lors de la mise en service<br>de capteurs inductifs, il<br>faut <b>obligatoirement</b><br>effectuer un airset. L'airset<br>du capteur doit être<br>effectué à l'air. Le capteur<br>doit être sec. |
| Retirez le<br>complèter | capteur du liquide et se<br>ment.                          | échez-le                                                                                           |                                                             |                                                                                                    |
| C111                    | Lancer l'étalonnage<br>de la valeur<br>résiduelle (airset) | Valeur mesurée<br>actuelle                                                                         | САL НОLD<br>1 0.0 µ5/см<br>С111<br>АirSet.<br>А0009145-FR   | Appuyez sur CAL pour<br>démarrer l'étalonnage.                                                                                                    |
| C112                    | Une valeur<br>résiduelle est<br>affichée (airset)          | -80,0 à 80,0<br>μS/cm                                                                              | CAL HOLD<br>HIS/CM<br>G: J #5/CM<br>HISELUAL<br>A0009146-FR | Valeur résiduelle du<br>système de mesure<br>(capteur et transmetteur).                                                                                                    |

| Codage                                                     | Champ                                                                                                    | Gamme de<br>réglage<br>(réglage par<br>défaut en gras)                                                            | Affichage                                                              | Info                                                                                                    |
|------------------------------------------------------------|----------------------------------------------------------------------------------------------------|----------------------------------------------------------------------------------------------------|------------------------------------------------------------------------|----------------------------------------------------------------------------------------------------|
| C113                                                       | L'état de<br>l'étalonnage est<br>affiché                                                                                                    | o.k.<br>E xxx                                                                                                    | CAL READY HOLD<br>H C K C113<br>5 t t 5<br>A0009147-FR                 | Si cet état n'est pas o.k., la<br>deuxième ligne de<br>l'afficheur indique une<br>explication du défaut.                                                                                                    |
| C114                                                       | Enregistrer le<br>résultat de<br>l'étalonnage ?                                                                                                    | <b>Oui</b><br>Non<br>Nouv.                                                                                        | CAL READY HOLD                                                         | Si C113 = E xxx, alors<br>uniquement Non ou<br><b>Nouv.</b><br>Si Nouv., retour à C.<br>Si Oui/Non, retour à<br>"Mesure".                                                                                                    |
| C1(2)                                                      | Etalonngae de la<br>constante de cellule                                                                                                    | AirS = air set (1)<br>Cellc = constante<br>de cellule (2)<br>InstF = facteur<br>d'installation (3)                | CAL HOLD<br>CEIIC CI<br>Calibrat                                       | Immerger le capteur de<br>sorte qu'il y ait un écart<br>suffisant avec la paroi de<br>la cuve<br>((le facteur d'installation<br>n'a aucun effet si a > 15<br>mm).                                                                                               |
| Immerger<br>La sa<br>vale<br>temj<br>l'étal<br>com<br>temj | le capteur dans la solu<br>ection suivante décrit l'<br>ur de conductivité com<br>pérature de la solution<br>lonnage se fait avec la<br>pensée, il faut régler le<br>pérature α sur zéro. | tion d'étalonnage.<br>étalonnage avec la<br>pensée en<br>de référence. Si<br>conductivité non<br>e coefficient de | A0005691                                                               |                                                                                                    |
| C121                                                       | Entrer la<br>température<br>d'étalonnage (MTC)                                                                                                    | <b>25 °C</b><br>−35,0 à 250,0 °C                                                                                  | CAL HOLD<br>25.0°C<br>C121<br>ProcTemp.<br>A0028303-FR                 | Uniquement disponible si<br>B1 = fixe.                                                                                                    |
| C122                                                       | Entrer la valeur α de<br>la solution<br>d'étalonnage                                                                                                    | <b>2,10 %/K</b><br>0,00 à 20,00 %/K                                                                               | CAL HOLD<br>2.102//K<br>2.102//K<br>0.122<br>.31Ph3 V31<br>A0009150-FR | Cette valeur est indiquée<br>pour toutes les solutions<br>d'étalonnage E+H dans<br>l'Information technique.<br>Vous pouvez également la<br>calculer à partir du<br>tableau imprimé.<br>Pour l'étalonnage avec des<br>valeurs non compensées,<br>réglez a sur 0. |
| C123                                                       | Entrer la valeur de<br>conductivité<br>correcte de la<br>solution<br>d'étalonnage                                                                                                    | <b>Valeur mesurée</b><br>actuelle<br>0,0 µS/cm à 9999<br>mS/cm                                                    | CAL HOLD<br>10.30 m5/cm<br>C123<br>Real. Val<br>A0009151-FR            | La valeur est toujours<br>donnée en mS/cm.                                                                                                    |
| C124                                                       | La constante de<br>cellule calculée est<br>affichée                                                                                                    | 0,1 <b>6,3</b><br>99,99 cm <sup>-1</sup>                                                                          | CAL HOLD<br>1 6.300 1/cm<br>Cellconst<br>A0005846-FR                   | La constante de cellule<br>calculée est affichée et<br>acceptée en A5.                                                                                                    |

| Codage     | Champ                                                                             | Gamme de<br>réglage<br>(réglage par<br>défaut en gras)                                            | Affichage                                                                                                    | Info                                                                                                    |
|------------|-----------------------------------------------------------------------------------|---------------------------------------------------------------------------------------------------|----------------------------------------------------------------------------------------------------|----------------------------------------------------------------------------------------------------|
| C125       | L'état de<br>l'étalonnage est<br>affiché                                          | o.k.<br>E xxx                                                                                     | CAL READY HOLD<br>CAL READY HOLD<br>CAL READY HOLD | Si cet état n'est pas o.k., la<br>deuxième ligne de<br>l'afficheur indique une<br>explication du défaut.                                                                                                    |
| C126       | Enregistrer le<br>résultat de<br>l'étalonnage ?                                   | <b>Oui</b><br>Non<br>Nouveau                                                                      | CAL READY HOLD                                                                                                    | Si C125 = E xxx, alors<br>uniquement Non ou<br><b>Nouv.</b><br>Si Nouv., retour à C.<br>Si Oui/Non, retour à<br>"Mesure".                                                                                                    |
| C1(3)      | Etalonnage avec<br>adaptation pour<br>capteurs inductifs                          | AirS = airset (1)<br>Cellc = constante<br>de cellule (2)<br>InstF = facteur<br>d'installation (3) | CAL HOLD<br>INSTEC1<br>Calibrat                                                                                                    | Ajustage du capteur avec<br>compensation des effets<br>de paroi.<br>La valeur mesurée est<br>influencée par la distance<br>entre le capteur et la paroi<br>de la conduite et par le                                                                             |
| Le capteur | r est monté sur le lieu d                                                         | l'utilisation.                                                                                    | A0005693                                                                                                    | matériau de la conduite<br>(conducteur ou isolant).<br>Le facteur d'installation<br>montre ces dépendances.<br>Voir le chapitre<br>"Instructions de montage".                                                                                                   |
| C131       | Entrer la<br>température de<br>process (MTC)                                      | <b>25 °C</b><br>−35,0 à 250,0 °C                                                                  | CAL HOLD<br>25.0°C<br>C131<br>MTC CEMP.<br>A0009155-FR                                                                                                    | Uniquement disponible si<br>B1 = fixe.                                                                                                    |
| C132       | Entrer la valeur α de<br>la solution<br>d'étalonnage                              | <b>2,10 %/K</b><br>0,00 à 20,00 %/K                                                               | CAL         HOLD           2         1.0         2           3.1         1.0         2           A0009156-FR         A0009156-FR                                                                                                    | Cette valeur est indiquée<br>pour toutes les solutions<br>d'étalonnage E+H dans<br>l'Information technique.<br>Vous pouvez également la<br>calculer à partir du<br>tableau imprimé.<br>Pour l'étalonnage avec des<br>valeurs non compensées,<br>réglez a sur O. |
| C133       | Entrer la valeur de<br>conductivité<br>correcte de la<br>solution<br>d'étalonnage | <b>Valeur mesurée</b><br>actuelle<br>0,0 μS/cm à 9999<br>mS/cm                                    | CAL HOLD<br>10.30 mS/cm<br>C133<br>Real Val.                                                                                                    | Déterminer la valeur<br>correcte de la conductivité<br>du produit mesuré en<br>effectuant une mesure de<br>référence.                                                                                                    |
| C134       | Le facteur<br>d'installation calculé<br>est affiché                               | <b>1</b><br>0,10 à 5,00                                                                           | CAL HOLD<br>L C134<br>InstFact<br>A0009158-FR                                                                                                    |                                                                                                    |

| Codage | Champ                                           | Gamme de<br>réglage<br>(réglage par<br>défaut en gras) | Affichage                                              | Info                                                                                                    |
|--------|-------------------------------------------------|--------------------------------------------------------|--------------------------------------------------------|----------------------------------------------------------------------------------------------------|
| C135   | L'état de<br>l'étalonnage est<br>affiché        | o.k.<br>E xxx                                          | CAL READY HOLD<br>H C K C135<br>5 t t 5<br>A0009159-FR | Si cet état n'est pas o.k., la<br>deuxième ligne de<br>l'afficheur indique une<br>explication du défaut.                   |
| C136   | Enregistrer le<br>résultat de<br>l'étalonnage ? | <b>Oui</b><br>Non<br>Nouv.                             | CAL READY HOLD                                         | Si C135 = E xxx, alors<br>uniquement Non ou<br><b>Nouv</b> .<br>Si Nouv., retour à C.<br>Si Oui/Non, retour à<br>"Mesure". |

## 7.4.15 Interfaces de communication

Pour les appareils avec interface de communication, référez-vous aux manuels de mise en service spécifiques BA00212C/07/EN (HART) ou BA00213C/07/EN (PROFIBUS).

## 8 Diagnostic et suppression des défauts

## 8.1 Recherche des défauts

Le transmetteur surveille ses fonctions en permanence. Si une erreur se produit et qu'elle est détectée par l'appareil, elle est indiquée sur l'affichage. Le numéro d'erreur est indiqué sous l'affichage de la valeur mesurée principale. S'il y a plusieurs erreurs, vous pouvez les interroger à l'aide de la touche MOINS.

Reportez-vous au tableau "Messages d'erreur système" pour les numéros d'erreurs et les mesures correctives.

En cas de dysfonctionnement sans message d'erreur du transmetteur, utilisez le tableau "Erreurs spécifiques au process" ou le tableau "Erreurs spécifiques à l'appareil" pour localiser et supprimer l'erreur. Ces tableaux vous donnent des indications supplémentaires sur les pièces de rechange nécessaires.

## 8.2 Messages d'erreur système

Vous pouvez afficher et sélectionner les messages d'erreur à l'aide de la touche MOINS.

| Erreur | Interface utilisateur                                                                                                    | Tests/mesures                                                                                                    | Contact d'alarme |                 | Courant de défaut |                 |
|--------|----------------------------------------------------------------------------------------------------|----------------------------------------------------------------------------------------------------|------------------|-----------------|-------------------|-----------------|
| N      |                                                                                                    | correctives                                                                                                    | Usine            | Utilisateu<br>r | Usine             | Utilisateu<br>r |
| E001   | Erreur mémoire<br>EEPROM                                                                                                    | <ul> <li>Mettre l'appareil hors<br/>tension puis à nouveau</li> </ul>                                                                                                    | Oui              |                 | Non               |                 |
| E002   | Appareil pas étalonné,<br>données d'étalonnage<br>invalides, pas de<br>données utilisateur ou<br>données utilisateur<br>invalides (erreur<br>EEPROM), logiciel<br>appareil pas<br>compatible avec le<br>hardware (régulateur) | <ul> <li>Charger le logiciel<br/>compatible avec le<br/>hardware.</li> <li>Charger le software<br/>appareil spécifique aux<br/>paramètres de mesure.</li> <li>Si l'erreur persiste,<br/>retourner l'appareil<br/>pour réparation ou le<br/>remplacer.</li> </ul> | Oui              |                 | Non               |                 |
| E003   | Erreur de download                                                                                                    | Le fichier download ne<br>doit pas accéder à des<br>fonctions verrouillées (par<br>ex. tableau des<br>températures en version<br>de base)                                                                                                    | Oui              |                 | Non               |                 |
| E007   | Dysfonctionnement du<br>transmetteur, logiciel<br>appareil pas<br>compatible avec la<br>version du<br>transmetteur                                                                                                    |                                                                                                    | Oui              |                 | Non               |                 |
| E008   | Capteur ou<br>raccordement du<br>capteur défectueux                                                                                                    | Vérifier le capteur et le<br>raccordement du capteur<br>(voir le chapitre<br>"Vérification de l'appareil<br>par simulation du produit"<br>ou contacter le SAV E+H).                                                                                              | Oui              |                 | Non               |                 |
| Erreur | Interface utilisateur                                                                                                    | Tests/mesures                                                                                                    | Contact d'a | Contact d'alarme |       | Courant de défaut |  |
|--------|----------------------------------------------------------------------------------------------------|----------------------------------------------------------------------------------------------------|-------------|------------------|-------|-------------------|--|
| N°     |                                                                                                    | correctives                                                                                                    | Usine       | Utilisateu<br>r  | Usine | Utilisateu<br>r   |  |
| E010   | Pas de sonde de<br>température raccordée<br>ou sonde de<br>température court-<br>circuitée (sonde de<br>température<br>défectueuse) | Vérifier la sonde de<br>température et les<br>raccordements ; si<br>nécessaire, vérifier<br>l'appareil de mesure avec<br>un simulateur de<br>température. | Oui         |                  | Non   |                   |  |
| E025   | Seuil pour l'offset de<br>l'airset dépassé                                                                                          | Répéter l'airset (dans l'air)<br>ou remplacer le capteur.<br>Nettoyer et sécher la<br>cellule avant l'airset.                                             | Oui         |                  | Non   |                   |  |
| E036   | Gamme d'étalonnage<br>du capteur dépassée                                                                                           | Nettoyer et réétalonner le capteur ; si nécessaire,                                                                                                    | Oui         |                  | Non   |                   |  |
| E037   | Sous la gamme<br>d'étalonnage du<br>capteur                                                                                         | vérifier le capteur, le caple<br>et les raccordements.                                                                                                    | Oui         |                  | Non   |                   |  |
| E045   | Etalonnage<br>interrompu                                                                                                    | Répéter l'étalonnage.                                                                                                    | Oui         |                  | Non   |                   |  |
| E049   | Gamme d'étalonnage<br>du facteur<br>d'installation dépassée                                                                         | Vérifier le diamètre de la<br>conduite, nettoyer le<br>capteur et réaliser un                                                                             | Oui         |                  | Non   |                   |  |
| E050   | Sous la gamme<br>d'étalonnage du<br>facteur d'installation                                                                          | nouvel étalonnage.                                                                                                    | Oui         |                  | Non   |                   |  |
| E055   | Sous la gamme de<br>mesure du paramètre<br>principal                                                                                | Immerger le capteur dans<br>un milieu conducteur ou<br>réaliser un airset.                                                                                | Oui         |                  | Non   |                   |  |
| E057   | Gamme de mesure du<br>paramètre principal<br>dépassée                                                                               | Contrôler la mesure, la<br>régulation et les<br>raccordements (pour la                                                                                    | Oui         |                  | Non   |                   |  |
| E059   | Sous la gamme de<br>mesure de<br>température                                                                                        | simulation, voir le<br>chapitre "Vérification de<br>l'appareil par simulation<br>du produit").                                                            | Oui         |                  | Non   |                   |  |
| E061   | Gamme de mesure de température dépassée                                                                                             |                                                                                                    | Oui         |                  | Non   |                   |  |
| E063   | Sous la gamme de<br>sortie courant 1                                                                                                | Vérifier la valeur mesurée<br>et l'affectation des sorties                                                                                                | Oui         |                  | Non   |                   |  |
| E064   | Gamme de sortie<br>courant 1 dépassée                                                                                               | courant (groupe de fonctions O).                                                                                                    | Oui         |                  | Non   |                   |  |
| E065   | Sous la gamme de<br>sortie courant 2                                                                                                | Vérifier la valeur mesurée<br>et l'affectation des sorties                                                                                                | Oui         |                  | Non   |                   |  |
| E066   | Gamme de sortie<br>courant 2 dépassée                                                                                               | courant.                                                                                                    | Oui         |                  | Non   |                   |  |
| E067   | Dépassement consigne<br>contact de seuil                                                                                            | Vérifier la valeur mesurée,<br>le réglage des seuils et les<br>dispositifs de dosage.<br>Uniquement actif si R1 =<br>alarme+seuil ou seuil.               | Oui         |                  | Non   |                   |  |
| E077   | Température en<br>dehors du tableau de<br>valeurs α                                                                                 | Vérifier la mesure et les<br>tableaux.                                                                                                    | Oui         |                  | Non   |                   |  |
| E078   | Température en<br>dehors du tableau de<br>concentration                                                                             |                                                                                                    | Oui         |                  | Non   |                   |  |

| Erreur | Interface utilisateur                                                            | Tests/mesures                                                                                                    | Contact d'a | Contact d'alarme |       | Courant de défaut |  |
|--------|----------------------------------------------------------------------------------|----------------------------------------------------------------------------------------------------|-------------|------------------|-------|-------------------|--|
| N°     |                                                                                  | correctives                                                                                                    | Usine       | Utilisateu<br>r  | Usine | Utilisateu<br>r   |  |
| E079   | Conductivité en dehors<br>du tableau de<br>concentration                         |                                                                                                    | Oui         |                  | Non   |                   |  |
| E080   | Gamme de paramètres<br>sortie courant 1 trop<br>petite                           | Etendre la sortie courant.                                                                                                   | Non         |                  | Non   |                   |  |
| E081   | Gamme de paramètres<br>sortie courant 2 trop<br>petite                           | Etendre la sortie courant.                                                                                                   | Non         |                  | Non   |                   |  |
| E100   | Simulation du courant active                                                     |                                                                                                    | Non         |                  | Non   |                   |  |
| E101   | Fonction service active                                                          | Désactiver la fonction de<br>service ou mettre<br>l'appareil hors tension<br>puis à nouveau sous<br>tension.                 | Non         |                  | Non   |                   |  |
| E102   | Mode manuel actif                                                                |                                                                                                    | Non         |                  | Non   |                   |  |
| E106   | Download actif                                                                   | Attendre la fin du<br>download.                                                                                              | Non         |                  | Non   |                   |  |
| E116   | Erreur de download                                                               | Répéter le download.                                                                                                    | Non         |                  | Non   |                   |  |
| E150   | Ecart entre les valeurs de température du tableau de valeurs $\alpha$ trop petit | Entrer un tableau de<br>valeurs α correct (les<br>températures doivent être<br>entrées à des intervalles<br>d'au moins 1 K). | Non         |                  | Non   |                   |  |
| E152   | Alarme live-check                                                                | Vérifier le capteur et son raccordement.                                                                                     | Non         |                  | Non   |                   |  |

# 8.3 Erreurs spécifiques au process

Utilisez le tableau suivant pour localiser et corriger les erreurs qui peuvent survenir.

| Problème                                                                             | Cause possible                                                                                                  | Tests/mesures correctives                                                                                                    | Outils, pièces de rechange                                                                                                    |
|--------------------------------------------------------------------------------------|----------------------------------------------------------------------------------------------------|----------------------------------------------------------------------------------------------------|----------------------------------------------------------------------------------------------------|
| Affichage faux par<br>rapport à la                                                   | Appareil mal étalonné                                                                                           | Etalonner l'appareil selon le<br>chapitre "Etalonnage"                                                                                   | Solution d'étalonnage ou<br>certificat de cellule                                                                                                    |
| mesure de<br>référence                                                               | Capteur contaminé                                                                                               | Nettoyer le capteur                                                                                                    | Voir la section "Nettoyage<br>des capteurs de<br>conductivité"                                                                                                  |
|                                                                                      | Mesure de température<br>erronée                                                                                | Vérifier la valeur de température à<br>l'appareil de mesure et à l'appareil<br>de référence                                              | Appareil de mesure de<br>température, sonde de<br>température de précision                                                                                      |
|                                                                                      | Compensation de<br>température incorrecte                                                                       | Vérifier la méthode de<br>compensation (aucune / ATC /<br>MTC) et le type de compensation<br>(linéaire/substance/tableau<br>utilisateur) | Attention : le<br>transmetteur a des<br>coefficients de<br>température<br>d'étalonnage et de<br>fonctionnement séparés                                          |
|                                                                                      | Appareil de référence mal<br>étalonné                                                                           | Etalonner l'appareil de référence<br>ou utiliser un appareil vérifié                                                                     | Solution d'étalonnage,<br>manuel de mise en<br>service de l'appareil de<br>référence                                                                            |
|                                                                                      | Mauvais réglage ATC<br>dans l'appareil de<br>référence                                                          | La méthode de compensation et le<br>type de compensation doivent être<br>identiques pour les deux appareils.                             | Manuel de mise en<br>service de l'appareil de<br>référence                                                                                                    |
| Valeurs mesurées<br>non plausibles en<br>général :                                   | Court-circuit/humidité<br>dans le capteur                                                                       | Vérifier le capteur                                                                                                    | Voir la section "Contrôle<br>des capteurs de<br>conductivité inductifs".                                                                                        |
| <ul> <li>Dépassement<br/>permanent de la<br/>valeur mesurée</li> </ul>               | Court-circuit dans le câble<br>ou la douille                                                                    | Vérifier le câble et la douille                                                                                                    |                                                                                                    |
| <ul> <li>Valeur mesurée<br/>en permanence<br/>000</li> <li>Valeur mesurée</li> </ul> | Rupture dans le capteur                                                                                         | Vérifier le capteur                                                                                                    | Voir la section "Contrôle<br>des capteurs de<br>conductivité inductifs".                                                                                        |
| <ul> <li>Valeur mesurée</li> <li>trop basse</li> <li>Valeur mesurée</li> </ul>       | Rupture dans le câble ou<br>la connecteur                                                                       | Vérifier le câble et la douille                                                                                                    |                                                                                                    |
| trop haute<br>Valeur mesurée<br>gelée                                                | Mauvais réglage de la constante de cellule                                                                      | Vérifier la constante de cellule                                                                                                    | Plaque signalétique du capteur ou certificat                                                                                                    |
| <ul> <li>Valeur de sortie<br/>courant pas</li> </ul>                                 | Mauvaise affectation de la sortie                                                                               | Vérifier l'affectation de la valeur<br>mesurée au signal de courant                                                                      |                                                                                                    |
| comme prevue                                                                         | Fonction de sortie erronée                                                                                      | Vérifier la valeur préréglée (0-20 /<br>4 -20 mA) et la forme de la courbe<br>(linéaire / tableau)                                       |                                                                                                    |
|                                                                                      | Bulles d'air dans la sonde                                                                                      | Vérifier la chambre de passage et<br>la position de montage                                                                              |                                                                                                    |
|                                                                                      | Mesure de température<br>erronée/<br>Sonde de température<br>défectueuse                                        | Vérifier l'appareil avec une<br>résistance équivalente /<br>vérifier la Pt 1000 dans le capteur.                                         |                                                                                                    |
|                                                                                      | Module transmetteur<br>défectueux                                                                               | Vérifier le nouveau module                                                                                                    | Voir chapitres "Erreurs<br>spécifiques à l'appareil" et<br>"Pièces de rechange".                                                                                |
|                                                                                      | Conditions de<br>fonctionnement de<br>l'appareil inadaptées (pas<br>de réaction à l'activation<br>d'une touche) | Mettre l'appareil hors tension puis<br>à nouveau sous tension                                                                            | Problème CEM : s'il<br>persiste, vérifier la mise à<br>la terre, les blindages et<br>les passages de câbles ou<br>faire contrôler par le SAV<br>Endress+Hauser. |

| Problème                                                        | Cause possible                                                 | Tests/mesures correctives                                                                                                    | Outils, pièces de<br>rechange                                                                                                    |
|-----------------------------------------------------------------|----------------------------------------------------------------|----------------------------------------------------------------------------------------------------|----------------------------------------------------------------------------------------------------|
| Valeur mesurée de<br>conductivité<br>erronée dans le<br>process | Compensation de<br>température absente /<br>incorrecte         | ATC : sélectionner le type de<br>compensation, si linéaire, régler le<br>coefficient correspondant.<br>MTC : régler la température de<br>process.  |                                                                                                    |
|                                                                 | Mesure de température<br>erronée                               | Vérifier la valeur mesurée de température.                                                                                                    | Appareil de référence,<br>sonde de température                                                                                                    |
|                                                                 | Bulles dans le produit                                         | Eliminer la formation de bulles<br>par :<br>• Piège à bulles de gaz<br>• Création d'une contre-pression<br>(diaphragme)<br>• Mesure dans un bypass |                                                                                                    |
|                                                                 | Mauvaise orientation du<br>capteur                             | Le perçage central du capteur doit<br>être orienté dans le sens<br>d'écoulement du produit.                                                        | Version compacte :<br>retirer le compartiment<br>électronique pour<br>pouvoir tourner le<br>capteur.<br>Version séparée : tourner<br>le capteur dans la bride. |
|                                                                 | Débit trop élevé (peut<br>entraîner la formation de<br>bulles) | Réduire le débit et choisir un emplacement de montage moins agité.                                                                                 |                                                                                                    |
|                                                                 | Courant parasite dans le<br>produit                            | Mettre le produit à la terre à proximité du capteur ; éliminer/<br>réparer la source d'interférences.                                              | Cause la plus fréquente<br>de courants dans le<br>produit : moteurs<br>immergés défectueux                                                                     |
|                                                                 | Encrassement du capteur<br>ou dépôts sur le capteur            | Nettoyer le capteur (voir la section<br>"Nettoyage des capteurs de<br>conductivité").                                                              | Pour des milieux<br>fortement chargés :<br>Utiliser le nettoyage par<br>injection                                                                              |
| Valeur de<br>température<br>erronée                             | Mauvais raccordement du capteur                                | Vérifier les raccordements à l'aide<br>du schéma de raccordement.<br>Raccordement 3 fils indispensable.                                            | Schéma de raccordement<br>au chapitre<br>"Raccordement électrique"                                                                                             |
|                                                                 | Câble de mesure<br>défectueux                                  | Vérifier les câbles : interruption /<br>court-circuit / shunt.                                                                                     | Ohmmètre                                                                                                    |
|                                                                 | Mauvais type de capteur                                        | Régler le type de sonde de<br>température sur l'appareil (champ<br>B1).                                                                            |                                                                                                    |
| Fluctuations de la valeur mesurée                               | Interférence sur le câble<br>de mesure                         | Raccorder le blindage du câble<br>selon le schéma de raccordement                                                                                  | Voir le chapitre<br>"Raccordement électrique"                                                                                                    |
|                                                                 | Interférence sur le câble<br>de sortie signal                  | Vérifier la pose des câbles, si<br>possible les poser séparément                                                                                   | Poser les câbles de sortie<br>signal et d'entrée mesure<br>séparément                                                                                          |
|                                                                 | Courant parasite dans le<br>produit                            | Eliminer la source d'interférence<br>ou relier le produit à la terre le plus<br>près possible du capteur.                                          |                                                                                                    |
| Le contact de seuil<br>ne fonctionne pas                        | Relais configuré pour<br>alarme                                | Activer le contact de seuil.                                                                                                    | Voir champ R1.                                                                                                    |
|                                                                 | Temporisation à<br>l'attraction réglée trop<br>longue          | Réduire la temporisation à<br>l'attraction                                                                                                    | Voir champ R4.                                                                                                    |
|                                                                 | Fonction "Hold" active                                         | "Auto hold" pour l'étalonnage,<br>entrée "Hold" activée ;<br>"Hold" actif via clavier                                                              | Voir champs S2 à S5                                                                                                    |
| Le contact de seuil<br>fonctionne en<br>permanence              | Temporisation à la<br>retombée réglée trop<br>lonque           | Réduire la temporisation à la retombée                                                                                                    | Voir champ R5.                                                                                                    |

| Problème                                                                                                    | Cause possible                                                                                                    | Tests/mesures correctives                                                                                                    | Outils, pièces de rechange                                                                                                    |
|----------------------------------------------------------------------------------------------------|----------------------------------------------------------------------------------------------------|----------------------------------------------------------------------------------------------------|----------------------------------------------------------------------------------------------------|
|                                                                                                    | Interruption du circuit de<br>régulation                                                                                                    | Vérifier la valeur mesurée, la<br>valeur de sortie courant, les<br>actionneurs, l'alimentation en<br>produits chimiques                                                                                                    |                                                                                                    |
| Pas de signal de<br>sortie conductivité                                                                                                    | Câble déconnecté ou<br>court-circuité                                                                                                    | Déconnecter le câble et mesurer<br>directement à l'appareil                                                                                                    | Milliampèremètre 0–20<br>mA                                                                                                    |
|                                                                                                    | Sortie défectueuse                                                                                                    | Voir le chapitre "Erreurs<br>spécifiques à l'appareil"                                                                                                    |                                                                                                    |
| Signal de sortie<br>conductivité fixe                                                                                                    | Simulation du courant<br>active                                                                                                    | Désactiver la simulation.                                                                                                    | Voir champ O22                                                                                                    |
|                                                                                                    | Système processeur dans<br>un état non admissible                                                                                                    | Mettre l'appareil hors tension puis<br>à nouveau sous tension.                                                                                                    | Problème CEM : si le<br>problème persiste,<br>vérifier l'installation, le<br>blindage et la mise à la<br>terre ou faire vérifier par<br>le SAV Endress+Hauser. |
| Signal de la sortie<br>courant incorrect                                                                                                    | Affectation du courant incorrecte                                                                                                    | Vérifier l'affectation du courant :<br>0–20 mA ou 4–20 mA ?                                                                                                    | Champ O211                                                                                                    |
|                                                                                                    | Charge totale dans la<br>boucle de courant trop<br>élevée (> 500 Ω)                                                                                                    | Déconnecter la sortie et mesurer<br>directement à l'appareil                                                                                                    | Milliampèremètre pour<br>0–20 mA DC                                                                                                    |
|                                                                                                    | CEM (couplage parasite)                                                                                                    | Déconnecter les deux câbles de<br>sortie et mesurer directement à<br>l'appareil                                                                                                    | Utiliser des câbles<br>blindés, mettre les<br>blindages à la terre des<br>deux côtés, le cas échéant<br>passer la ligne dans un<br>autre chemin de câble       |
| Pas de signal de la sortie température                                                                                                    | L'appareil ne dispose pas<br>de seconde sortie courant                                                                                                    | Vérifier la version à l'aide de la<br>plaque signalétique, si nécessaire<br>remplacer le module LSCH-x1                                                                                                    | Module LSCH-x2, voir la<br>section "Pièces de<br>rechange"                                                                                                    |
|                                                                                                    | Appareil avec PROFIBUS<br>PA                                                                                                    | L'appareil PA n'a pas de sortie<br>courant !                                                                                                    |                                                                                                    |
| Fonctions du pack<br>d'extension pas<br>disponibles<br>(live check, courbe<br>courant 2-4,<br>courbe valeur<br>alpha 2-4, courbe<br>de concentration<br>utilisateur 1-4) | Pack d'extension pas<br>activé (activation avec un<br>code dépendant du<br>numéro de série et fourni<br>par Endress+Hauser lors<br>de la commande d'un pack<br>d'extension) | <ul> <li>En cas de mise à niveau avec le pak d'extension : code fourni par E+H → entrer ce code.</li> <li>Après le remplacement d'un module défectueux LSCH/LSCP : entrer d'abord manuellement le numéro de série de l'appareil (voir plaque signalétique), puis le code existant.</li> </ul> | Pour une description<br>détaillée, voir la section<br>"Remplacement du<br>module of central".                                                                  |
| Pas de<br>communication<br>HART                                                                                                    | Pas de module central<br>HART                                                                                                    | Vérifier à l'aide de la plaque<br>signalétique : HART = -xxx5xx et -<br>xxx6xx                                                                                                    | Mettre à niveau vers<br>LSCH-H1 / -H2                                                                                                    |
|                                                                                                    | Pas de DD ou DD<br>incorrects (fichier de<br>description)                                                                                                    | Pour plus d'informations, voir<br>BA00212C/07/EN, "HART field<br>communication with Smartec S                                                                                                    |                                                                                                    |
|                                                                                                    | Interface HART<br>manquante                                                                                                    | CLD132".                                                                                                    |                                                                                                    |
|                                                                                                    | Sortie courant < 4 mA                                                                                                    |                                                                                                    |                                                                                                    |
|                                                                                                    | Charge trop faible (doit<br>être > 230 Ω)                                                                                                    |                                                                                                    |                                                                                                    |
|                                                                                                    | Récepteur HART (par ex.<br>FXA 191) pas raccordé via<br>la charge mais via<br>l'alimentation                                                                                |                                                                                                    |                                                                                                    |

| Problème                            | Cause possible                                                                                                    | Tests/mesures correctives                                                                     | Outils, pièces de<br>rechange                                                     |
|-------------------------------------|----------------------------------------------------------------------------------------------------|-----------------------------------------------------------------------------------------------|-----------------------------------------------------------------------------------|
|                                     | Adresse appareil<br>incorrecte (adr. = 0 pour<br>fonctionnement<br>individuel, adr. > 0 pour<br>mode multidrop)                  |                                                                                               |                                                                                   |
|                                     | Capacité de ligne trop<br>élevée                                                                                                 |                                                                                               |                                                                                   |
|                                     | Interférence sur la ligne                                                                                                    |                                                                                               |                                                                                   |
|                                     | Plusieurs appareils avec la même adresse                                                                                         | Assigner correctement les adresses                                                            | Pas de communication<br>possible si plusieurs<br>appareils ont la même<br>adresse |
| Pas de<br>communication<br>PROFIBUS | Pas de module central<br>PA/DP                                                                                                   | Vérifier à l'aide de la plaque<br>signalétique:<br>PA = -xxx3xx /DP = xxx4xx                  | Mettre à niveau vers<br>module LSCP, voir le<br>chapitre "Pièces de<br>rechange"  |
|                                     | Version de software de<br>l'appareil incorrecte (sans<br>PROFIBUS)                                                               | Pour plus d'informations, voir<br>BA00213C/07/EN "PROFIBUS<br>PA/DP - Field communication for |                                                                                   |
|                                     | Avec Commuwin (CW) II :<br>version CW II et version<br>du software de l'appareil<br>incompatibles                                | Smartec S CLD132".                                                                            |                                                                                   |
|                                     | Pas de DD/DLL ou<br>DD/DLL incorrects                                                                                            |                                                                                               |                                                                                   |
|                                     | Vitesse de transmission<br>pour coupleur de<br>segments dans le serveur<br>DPV-1 mal réglée                                      |                                                                                               |                                                                                   |
|                                     | L'utilisateur bus (maître) a<br>une mauvaise adresse ou<br>adresse assignée deux fois                                            |                                                                                               |                                                                                   |
|                                     | L'utilisateur bus (esclave)<br>a une mauvaise adresse                                                                            |                                                                                               |                                                                                   |
|                                     | Ligne bus pas terminée                                                                                                    |                                                                                               |                                                                                   |
|                                     | Problèmes de ligne (trop<br>longue, section trop<br>petite, pas blindée,<br>blindage pas relié à la<br>terre, fils pas torsadés) |                                                                                               |                                                                                   |
|                                     | Tension du bus trop basse<br>(tension du bus typ.<br>24 V DC pour non Ex)                                                        | La tension au raccord PA/DP de<br>l'appareil doit être d'au moins 9 V                         |                                                                                   |

# 8.4 Erreurs spécifiques à l'appareil

Le tableau suivant vous aide lors du diagnostic et donne, le cas échéant, des informations sur les pièces de rechange nécessaires.

Selon le degré de difficulté et l'équipement disponible, le diagnostic est effectué par :

- un personnel qualifié de l'utilisateur
- des électriciens formés de l'utilisateur
- la société responsable de l'installation/exploitation du système
- le SAV Endress+Hauser

Vous trouverez des informations sur la désignation exacte des pièces de rechange et le montage de ces pièces au chapitre "Pièces de rechange".

| Problème                                                                        | Cause possible                                                                        | Tests/mesures correctives                                                                                                    | Exécution, outils, pièces de rechange                                                                                       |
|---------------------------------------------------------------------------------|---------------------------------------------------------------------------------------|----------------------------------------------------------------------------------------------------|----------------------------------------------------------------------------------------------------|
| Affichage sombre,<br>aucune diode                                               | Pas de tension<br>d'alimentation                                                      | Vérifier si tension d'alimentation<br>OK                                                                                                    | Electricien / par ex.<br>multimètre                                                                                         |
| active                                                                          | Mauvaise tension<br>d'alimentation / trop<br>faible                                   | Comparer la tension du réseau<br>avec les indications de la plaque<br>signalétique                                                                              | Utilisateur (données du<br>distributeur d'énergie ou<br>multimètre)                                                         |
|                                                                                 | Mauvais raccordement                                                                  | <ul> <li>Borne desserrée</li> <li>Isolation coincée</li> <li>Mauvaises bornes utilisées</li> </ul>                                                              | Electricien                                                                                                    |
|                                                                                 | Fusible de l'appareil<br>défectueux                                                   | Comparer la tension du réseau<br>avec les indications de la plaque<br>signalétique et remplacer le<br>fusible                                                   | Electrotechnicien / fusible<br>approprié ; voir figure au<br>chap. "Pièces de rechange"                                     |
|                                                                                 | Alimentation<br>défectueuse                                                           | Remplacer l'alimentation, tenir<br>compte de la version                                                                                                    | Diagnostic sur site par le SAV<br>Endress+Hauser, module de<br>test nécessaire                                              |
|                                                                                 | Module central<br>défectueux                                                          | Remplacer le module central,<br>tenir compte de la version                                                                                                    | Diagnostic sur site par le SAV<br>Endress+Hauser, module de<br>rechange nécessaire                                          |
|                                                                                 | Câble nappe entre le<br>module central et<br>l'alimentation desserré<br>ou défectueux | Vérifier le câble nappe, si<br>nécessaire le remplacer                                                                                                    | Voir la section "Pièces de<br>rechange"                                                                                     |
| Affichage sombre,<br>diode active                                               | Module central<br>défectueux<br>(module : LSCH/LSCP)                                  | Remplacer le module central,<br>tenir compte de la version                                                                                                    | Diagnostic sur site par le SAV<br>Endress+Hauser, module de<br>test nécessaire                                              |
| Des valeurs sont<br>affichées mais :<br>• L'affichage ne<br>change pas<br>et/ou | Câble nappe ou<br>module transmetteur<br>mal monté                                    | Réinsérer le module<br>transmetteur, utiliser une vis de<br>fixation M3 supplémentaire si<br>nécessaire. Vérifier si le câble<br>nappe est correctement inséré. | Suivre les schémas de<br>montage au chapitre "Pièces<br>de rechange".                                                       |
| <ul> <li>L'appareil n'est<br/>pas<br/>opérationnel</li> </ul>                   | Système d'exploitation<br>dans un état interdit                                       | Mettre l'appareil hors tension<br>puis à nouveau sous tension.                                                                                                  | Possibilité de problème CEM :<br>s'il persiste, vérifier<br>l'installation ou faire contrôler<br>par le SAV Endress+Hauser. |
| L'appareil chauffe                                                              | Mauvaise tension/trop<br>élevée                                                       | Comparer la tension du réseau<br>avec les indications de la plaque<br>signalétique                                                                              | Utilisateur, électricien                                                                                                    |
|                                                                                 | Echauffement dû au<br>process ou au<br>rayonnement solaire                            | Corriger la position ou utiliser la<br>version séparée.<br>En extérieur, utiliser un capot de<br>protection solaire.                                            |                                                                                                    |
|                                                                                 | Alimentation<br>défectueuse                                                           | Remplacer l'alimentation.                                                                                                    | Diagnostic uniquement par le<br>SAV Endress+Hauser                                                                          |

| Problème                                                                                                    | Cause possible                                                                                                    | Tests/mesures correctives                                                                                                    | Exécution, outils, pièces de rechange                                                                                                  |
|----------------------------------------------------------------------------------------------------|----------------------------------------------------------------------------------------------------|----------------------------------------------------------------------------------------------------|----------------------------------------------------------------------------------------------------|
| Valeur mesurée de<br>conductivité et/ou<br>valeur mesurée de<br>température<br>erronées                                                                                | Module transmetteur<br>défectueux (module :<br>MKIC), avant tout<br>effectuer des tests et<br>prendre des mesures<br>selon chapitre "Erreurs<br>spécifiques au process".                      | <ul> <li>Test des entrées de mesure :</li> <li>Simulation avec résistance, voir tableau au chapitre</li> <li>"Vérification de l'appareil par simulation du produit"</li> <li>Résistance 1000 Ω aux bornes 11/12 + 13 = affichage 0 °C</li> </ul> | Si test négatif : remplacer le<br>module (attention à la<br>version).<br>Suivre les vues éclatées au<br>chapitre "Pièces de rechange". |
| Signal de la sortie                                                                                                    | Ajustement incorrect                                                                                                    | Contrôler avec simulation de                                                                                                    | Si valeur de simulation                                                                                                    |
|                                                                                                    | Charge trop élevée                                                                                                    | Pour cela, déconnecter les deux                                                                                                    | usine ou nouveau module                                                                                                    |
|                                                                                                    | Shunt / court-circuit à<br>la terre dans la boucle<br>de courant                                                                                                    | câbles et connecter le<br>milliampèremètre directement à<br>la sortie courant.                                                                                                    | LSCH/LSCP nécessaire.<br>Si valeur de simulation<br>correcte : vérifier la boucle de                                                   |
|                                                                                                    | Mode de<br>fonctionnement<br>incorrect                                                                                                    | Vérifier si 0–20 mA ou 4–20 mA<br>a été sélectionné.                                                                                                    | courant . charge et shunts.                                                                                                    |
| Pas de signal de la<br>sortie courant                                                                                                    | Etage de sortie courant<br>défectueux (module<br>LSCH/LSCP)                                                                                                    | Tester avec simulation de<br>courant intégrée, raccorder le<br>milliampèremètre directement à<br>la sortie courant                                                                                                    | Si test négatif :<br>Remplacer le module central<br>(tenir compte de la version)                                                       |
| Fonctions<br>additionnelles<br>manquantes<br>(fonctions<br>étendues ou<br>commutation de la                                                                            | Pas de code ou<br>mauvais code utilisé                                                                                                    | En cas de rétrofit : vérifier si le<br>numéro de série correct a été<br>utilisé lors de la commande des<br>fonctions étendues ou de la<br>commutation de gamme à<br>distance.                                                                    | Traité par le service<br>commercial Endress+Hauser                                                                                     |
| gamme de<br>mesure)                                                                                                    | Mauvais numéro de<br>série appareil<br>sauvegardé dans le<br>module LSCH/LSCP                                                                                                    | Vérifier que le numéro de série<br>de la plaque signalétique<br>correspond au n° dans LSCH/<br>LSCP (champS 10).                                                                                                    | Le numéro de série de<br>l' <b>appareil</b> dans le module<br>LSCH/LSCP est nécessaire<br>pour les fonctions étendues.                 |
| Fonctions<br>additionnelles<br>(fonctions<br>étendues ou<br>commutation de la<br>gamme de<br>mesure)<br>manquantes après<br>le remplacement<br>du module LSCH/<br>LSCP | Les modules de<br>remplacement LSCH<br>ou LSCP ont le numéro<br>de série <b>appareil</b> 0000<br>au départ usine. Le<br>pack Plus ou<br>Chemoclean ne sont<br>pas activés au départ<br>usine. | Pour LSCH/LSCP avec n° de série<br>0000, on peut entrer une fois un<br>numéro de série <b>appareil</b> dans<br>les champs E115 à E118.<br>Entrer ensuite le code de<br>libération pour le pack<br>d'extension.                                   | Pour une description détaillée,<br>voir la section "Remplacement<br>du module of central".                                             |
| Pas de fonction<br>interface HART ou<br>PROFIBUS PA/DP                                                                                                    | Module central<br>incorrect                                                                                                    | HART : module LSCH-H1 ou H2,<br>PROFIBUS-PA : module LSCP-PA,<br>PROFIBUS-DP : module LSCP-DP,<br>Voir champ E111 à 113.                                                                                                    | Remplacer le module central ;<br>Utilisateur ou SAV Endress<br>+Hauser.                                                                |
|                                                                                                    | Mauvais software<br>appareil                                                                                                    | Version de software, voir champ<br>E111.                                                                                                    |                                                                                                    |
|                                                                                                    | Mauvaise<br>configuration                                                                                                    | Voir la liste de recherche des<br>défauts au chapitre "Erreurs<br>spécifiques au process".                                                                                                    |                                                                                                    |

### 9 Maintenance

#### AVERTISSEMENT

#### **Pression et température de process, contamination, tension électrique** Risque de blessures graves pouvant entraîner la mort

- Si, pour la maintenance, le capteur doit être démonté, évitez tout danger dû à la pression, la température et la contamination.
- Assurez-vous que l'appareil est hors tension avant de l'ouvrir.
- ► Les contacts de commutation peuvent être alimentés par des circuits séparés. Mettez ces circuits hors tension avant de travailler sur les bornes de raccordement.

Prenez toutes les mesures nécessaires à temps pour garantir la sécurité de fonctionnement et la fiabilité du point de mesure.

La maintenance du point de mesure comprend :

- Etalonnage
- Nettoyage du transmetteur, de la sonde et du capteur
- Vérification des câbles et des raccords

Lorsque vous intervenez sur l'appareil, notez les possibles répercussions sur la commande de process ou sur le process lui-même.

#### AVIS

#### Décharge électrostatique (ESD)

Risque de dommage sur les composants électroniques

- Prenez des mesures de protection personnelles pour éviter les décharges électrostatiques, comme la décharge préalable à la terre de protection ou la mise à la terre permanente au moyen d'un bracelet avec strap.
- Pour votre propre sécurité, n'utilisez que des pièces de rechange d'origine. Avec des pièces d'origine, le fonctionnement, la précision et la fiabilité sont garantis même après une intervention de maintenance.

### 9.1 Maintenance de l'ensemble du point de mesure

#### 9.1.1 Nettoyage des capteurs de conductivité

#### **ATTENTION**

# Risque de blessure provoquée par les solutions de nettoyage, dommage causé aux vêtements et aux équipements

- Portez des lunettes de protection et des gants de sécurité.
- ► Nettoyez les projections sur les vêtements ou autres objets.
- Tenez compte des informations fournies dans les fiches de données de sécurité des substances chimiques utilisées.

Etant donné qu'il n'y a pas de contact galvanique avec le produit, les capteurs inductifs sont beaucoup moins sensibles à l'encrassement et aux impuretés que les capteurs conductifs traditionnels.

Toutefois, les impuretés peuvent obstruer la voie de mesure qui, à son tour, peut modifier la constante de cellule. Dans de tels cas, le capteur inductif doit également être nettoyé.

Eliminez les dépôts sur le capteur en fonction du type de dépôts :

- Dépôts huileux et graisseux : Nettoyez avec un dégraissant, par ex. alcool, acétone, éventuellement de l'eau chaude et du liquide vaisselle.
- Dépôts de calcaire et d'hydroxyde métallique : Dissolvez les dépôts avec de l'acide chlorhydrique dilué (3 %), puis rincez soigneusement à l'eau claire.
- Dépôts de sulfure (provenant de la désulfuration des gaz de combustion ou de stations d'épuration) :

Utilisez un mélange d'acide chlorhydrique (3 %) et de thiourée (disponible dans le commerce), puis rincez soigneusement à l'eau claire.

 Dépôts contenant des protéines (par ex. industrie agroalimentaire) : Utilisez un mélange d'acide chlorhydrique (0,5 %) et de pepsine (disponible dans le commerce), puis rincez soigneusement à l'eau claire.

#### 9.1.2 Vérification des capteurs de conductivité inductifs

Les informations suivantes s'appliquent au capteur CLS54.

Les câbles de capteur doivent être déconnectés de l'appareil ou de la boîte de jonction pour tous les tests décrits ici !

• Test de la bobine d'excitation et de la bobine réceptrice :

Mesurez entre le conducteur intérieur et le blindage au niveau des câbles coaxiaux blanc et rouge dans le cas de la version séparée, et au niveau des câbles coaxiaux blanc et brun dans le cas de la version compacte.

- Résistance ohmique env. 1 à 3  $\Omega$ .
- Inductance env. 180 à 500 mH (pour 2 kHz, circuit en série comme schéma électrique équivalent)
- Test du shunt des bobines :

Un shunt n'est pas autorisé entre les deux bobines de capteur. La résistance mesurée doit être > 20 M $\Omega$ .

Vérification avec un ohmmètre du câble coaxial brun ou rouge au câble coaxial blanc.

Test de la sonde de température :

Pour contrôler la Pt 1000 dans le capteur, vous pouvez utiliser le tableau du chapitre "Vérification de l'appareil par simulation du produit".

Dans le cas de la version séparée, mesurez entre les fils vert et blanc et entre les fils vert et jaune. Les valeurs de résistance doivent être identiques.

Dans le cas de la version compacte, mesurez entre les deux torons rouges.

• Test du shunt de la sonde de température : Les shunts sont interdits entre la sonde de température et les bobines. Contrôlez à l'aide d'un ohmmètre pour > 20 M $\Omega$ 

Mesurez entre les câbles de la sonde de température (vert + blanc + jaune ou rouge + rouge) et les bobines (câble coaxial rouge et blanc ou câble coaxial brun et blanc).

#### 9.1.3 Vérification de l'appareil par simulation du produit

Le capteur inductif ne peut pas être simulé.

Il est toutefois possible de tester l'ensemble du système de mesure CLD134 y compris le capteur inductif à l'aide de résistances equivalentes. Il faut tenir compte de la constante de cellule  $c_{nominale} = 6,3 \text{ cm}^{-1}$  pour le CLS54.

Pour une simulation précise, utilisez la constante de cellule réelle utilisée (apparaît dans le champ C124) pour le calcul de la valeur affichée.

Conductivité  $[mS/cm] = k[cm^{-1}] \cdot 1/(R[k\Omega] \cdot 1,21)$ 

| Résustance de simulation R | Constante de cellule par défaut c | Conductivité affichée |
|----------------------------|-----------------------------------|-----------------------|
| 10 Ω                       | 6,3 cm <sup>-1</sup>              | 520 mS/cm             |
| 26 Ω                       | 6,3 cm <sup>-1</sup>              | 200 mS/cm             |
| 100 Ω                      | 6,3 cm <sup>-1</sup>              | 52 mS/cm              |
| 260 Ω                      | 6,3 cm <sup>-1</sup>              | 20 mS/cm              |
| 2,6 kΩ                     | 6,3 cm <sup>-1</sup>              | 2 mS/cm               |
| 26 kΩ                      | 6,3 cm <sup>-1</sup>              | 200 μS/cm             |
| 52 kΩ                      | 6,3 cm <sup>-1</sup>              | 100 μS/cm             |

Valeurs de simulation avec CLS54 à 25 °C (77 °F):

#### Simulation de la conductivité :

Tirez un câble à travers l'ouverture du capteur et raccordez-le par exemple à une résistance à décades.

#### Simulation de la sonde de température

La sonde de température du capteur inductif est raccordée aux bornes 11, 12 et 13 de l'appareil qu'il s'agisse d'une version compacte ou séparée.

Pour la simulation, la sonde de température est déconnectée du capteur et une résistance équivalente est raccordée à la place. Cette résistance doit également être raccordée en technique 3 fils, c'est-à-dire raccordement aux bornes 11 et 12 et pont entre les bornes 12 et 13.

Le tableau suivant montre quelques valeurs de résistance pour la simulation de température :

| Température          | Valeur ohmique |
|----------------------|----------------|
| max 20 °C (-4 °F)    | 921,3 Ω        |
| -10 °C (14 °F)       | 960,7 Ω        |
| 0 °C (32 °F)         | 1 000,0 Ω      |
| 10 °C (50 °F)        | 1 039,0 Ω      |
| max. 20 °C (68 °F)   | 1 077,9 Ω      |
| 25 °C (77 °F)        | 1 097,3 Ω      |
| 50 °C (122 °F)       | 1 194,0 Ω      |
| max. 80 °C (176 °F)  | 1 308,9 Ω      |
| 100 °C (212 °F)      | 1 385,0 Ω      |
| max. 150 °C (302 °F) | 1 573,2 Ω      |
| 200 °C (392 °F)      | 1 758,4 Ω      |

# 10 Réparation

#### 10.1 Pièces de rechange

Veuillez commander vos pièces de rechange auprès de votre agence Endress+Hauser. Pour ce faire, utilisez les références indiquées dans la section "Kits de pièces de rechange".

Par mesure de sécurité, il faudrait toujours mentionner les données suivantes lors de la commande de pièces de rechange :

- Référence de commande de l'appareil
- Numéro de série
- Version de software, si possible

La référence de commande et le numéro de série figurent sur la plaque signalétique.

La version de software est indiquée dans le logiciel de l'appareil, à condition que le système processeur de l'appareil fonctionne encore.

Pour plus de détails sur les kits de pièces de rechange, référez-vous au "Spare Part Finding Tool" sur Internet :

www.fr.endress.com/spareparts\_consumables

### 10.2 Démontage du transmetteur

Tenez compte des effets sur le process si l'appareil est mis hors service !

Pour les numéros de position, référez-vous à la vue éclatée.

Procédez de la façon suivante pour démonter l'appareil de terrain :

- 1. Retirez le couvercle (pos. 40).
- 2. Retirez le couvercle de protection interne (pos. 140). Déverrouillez les languettes latérales à l'aide d'un tournevis.
- 3. Déconnectez le bornier à cinq broches pour mettre l'appareil hors tension.
- 4. Déconnectez ensuite les autres borniers. Vous pouvez à présent continuer de démonter l'appareil.
- 5. Une fois que vous avez desserré 4 vis, vous pouvez retirer l'ensemble du compartiment électronique du boîtier en acier.
- 6. Le module d'alimentation est simplement clipsé et peut être détaché et retiré en courbant légèrement les parois du boîtier électronique. Commencez par les languettes arrière !
- 7. Débranchez le connecteur du câble nappe (pos. 110). L'alimentation est libre.
- 8. Si le module central est fixé à l'aide d'une vis centrale, retirez la vis. Dans le cas contraire, le module central est simplement clipsé et peut être facilement retiré.

### 10.3 Remplacement du module central

En quittant l'usine, le module de remplacement LSCx-x a le numéro de série d'appareil qui désigne le module comme un nouveau module. Etant donné que le numéro de série et le numéro de libération sont liés pour activer les fonctions étendues et la commutation de la gamme de mesure, toute extension/commutation de gamme à distance existante ne peut pas être active. En général, en cas de remplacement d'un module central, toutes les données variables sont réinitialisées aux réglages usine.

Si possible, notez les réglages personnalisés de l'appareil, tels que :

- Données d'étalonnage
- Affectation du courant, paramètre principal et température
- Sélection des fonctions du relais
- Réglages des seuils
- Réglage de l'alarme, affectation du courant d'alarme
- Fonctions de surveillance
- Paramètres d'interface

Procédez de la façon suivante si un module central est remplacé :

- 1. Démontez l'appareil selon les instructions du chapitre "Démontage du transmetteur".
- 2. Vérifiez que le nouveau module central a la même référence que l'ancien.
- 3. Remontez l'appareil avec le nouveau module.
- 4. Remettez l'appareil à nouveau en marche et vérifiez les fonctions de base (par ex. affichage de la valeur mesurée et de la température, commande via le clavier).
- 5. Relevez le numéro de série ("ser-no.") sur la plaque signalétique de l'appareil et entrez ce numéro dans les champs E115 (1er chiffre = année, un chiffre), E116 (2nd chiffre : mois, un chiffre), E117 (chiffres consécutifs, quatre chiffres).
  - └ Le numéro complet est affiché à nouveau dans le champ E118 pour contrôler s'il est correct.
  - Vous ne pouvez entrer le numéro de série de nouveaux modules qu'avec le numéro de série 0000. Cela n'est possible qu'une seule fois ! C'est pourquoi il faut vous assurer de l'exactitude du nombre entré avant de confirmer avec ENTER !

Si un code incorrect est entré, les fonctions supplémentaires ne seront pas accessibles. Un numéro de série incorrect ne peut être corrigé qu'en usine !

- 1. Appuyez sur ENTER pour valider le numéro de série ou interrompez la saisie pour entrer à nouveau le numéro.
- 2. Dans le champ S7, entrez à nouveau le code de libération (voir plaque signalétique "/ Codes :").
- 3. Vérifiez que les fonctions ont été activées : les fonctions étendues doivent être disponibles, par ex. en appelant le groupe de fonctions CONTROLE / Code P, la fonction PCS doit être visible ; la commutation de la gamme de mesure doit être visible lorsque vous ouvrez les tableaux alpha (groupe de fonctions T / il doit être possible de sélectionner 1 à 4 dans T1).
- 4. Réglez la valeur par défaut sur 6,3 cm<sup>-1</sup> pour la constante de cellule (champ A5) et sur Pt1k pour la sonde de température (champ B1).
- 5. Rétablissez les réglages personnalisés de l'appareil.

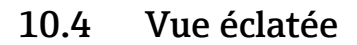

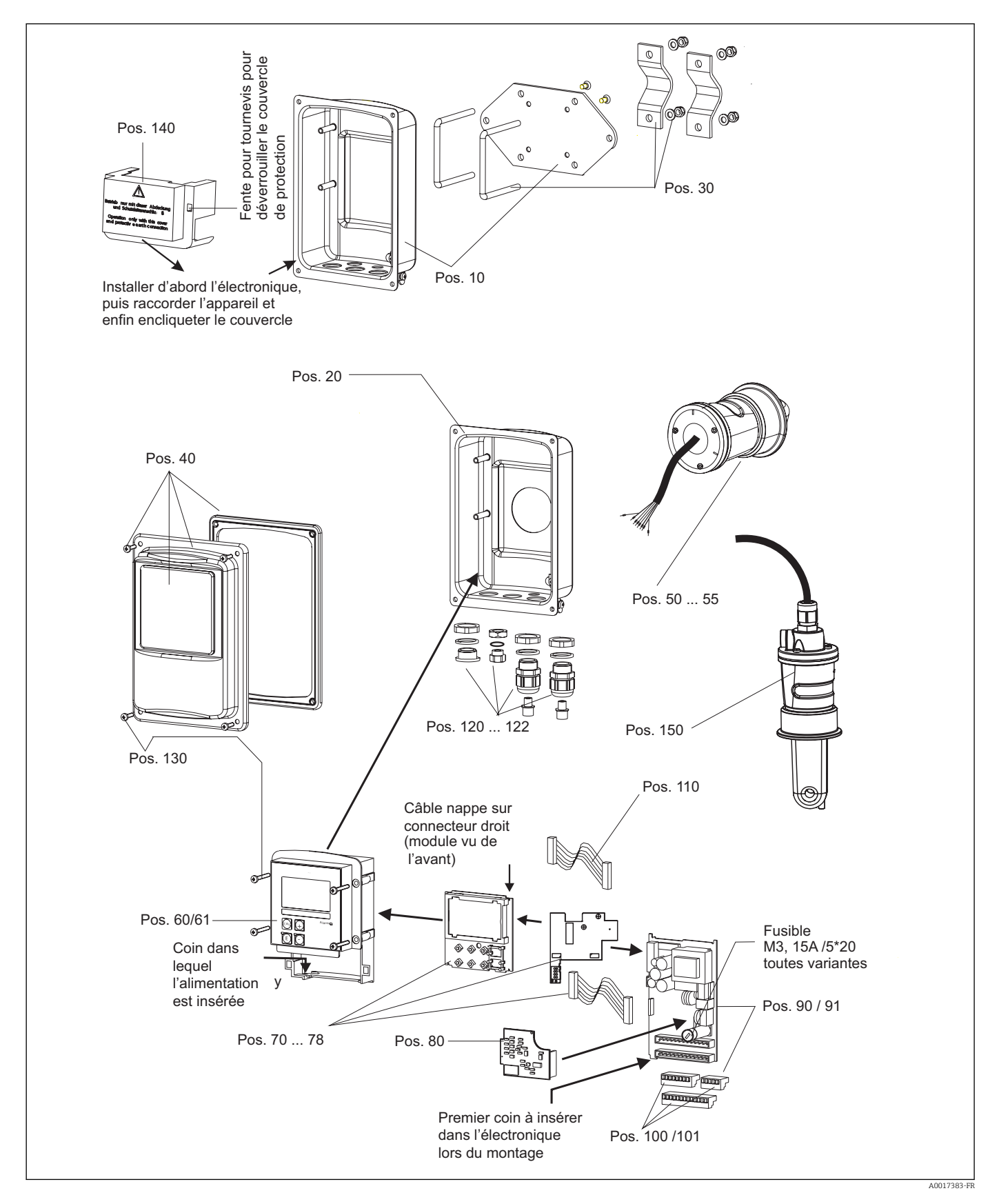

| Pos. | Description kit                                         | Nom     | Fonction/contenu                                                                          | Référence |
|------|---------------------------------------------------------|---------|-------------------------------------------------------------------------------------------|-----------|
| 10   | Partie inférieure du boîtier,<br>séparée                |         | Partie inférieure complète                                                                | 51501574  |
| 20   | Partie inférieure du boîtier,<br>compacte               |         | Partie inférieure complète                                                                | 51501576  |
| 30   | Kit de montage sur mât                                  |         | 1 lot de 2 pièces de fixation pour<br>montage sur mât                                     | 50062121  |
| 40   | Couvercle du boîtier                                    |         | Couvercle avec accessoires                                                                | 51501577  |
| 50   | Module capteur MV5,<br>raccord laitier                  |         | Capteur de remplacement                                                                   | 71020487  |
| 51   | Module capteur AA5, raccord aseptique                   |         | Capteur de remplacement                                                                   | 71020488  |
|      | Module capteur AA5,<br>raccord aseptique,<br>USP 87     |         | Capteur de remplacement                                                                   | 71020493  |
| 52   | Module capteur CS1,<br>Clamp ISO 2852 2"                |         | Capteur de remplacement                                                                   | 71020489  |
|      | Module capteur CS1,<br>Clamp ISO 2852 2"<br>USP 87      |         | Capteur de remplacement                                                                   | 71020495  |
| 53   | Module capteur SMS,<br>Raccord SMS 2"                   |         | Capteur de remplacement                                                                   | 71020490  |
| 54   | Module capteur VA4,<br>Varivent N DN 40 à 125           |         | Capteur de remplacement                                                                   | 71020491  |
|      | Module capteur VA4,<br>Varivent N DN 40 à 125<br>USP 87 |         | Capteur de remplacement                                                                   | 71020496  |
| 55   | Module capteur BC5,<br>Neumo BioControl® D50            |         | Capteur de remplacement                                                                   | 71020492  |
|      | Module capteur BC5,<br>Neumo BioControl® D50<br>USP 87  |         | Capteur de remplacement                                                                   | 71020497  |
| 60   | Compartiment électronique                               |         | Boîtier avec face avant, touches sensorielles                                             | 51501584  |
| 61   | Compartiment électronique<br>PA/DP                      |         | Boîtier avec face avant, touches<br>sensorielles,<br>capot de protection                  | 51502280  |
| 70   | Module central (transmetteur)                           | LSCH-S1 | 1 sortie courant                                                                          | 51502376  |
| 71   | Module central (transmetteur)                           | LSCH-S2 | 2 sorties courant                                                                         | 51502377  |
| 72   | Module central (transmetteur)                           | LSCH-H1 | 1 sortie courant + HART                                                                   | 51502378  |
| 73   | Module central (transmetteur)                           | LSCH-H2 | 2 sorties courant + HART                                                                  | 51502379  |
| 74   | Module central (transmetteur)                           | LSCP-PA | PROFIBUS PA                                                                               | 51502380  |
| 75   | Module central (transmetteur)                           | LSCP-DP | PROFIBUS DP                                                                               | 51502381  |
|      | Module central (transmetteur)                           | LSCP-DP | PROFIBUS DP<br>Module de connexion PROFIBUS<br>DP<br>LSK-B<br>à partir de la version 2.10 | 71134734  |
| 78   | Module de connexion PROFIBUS<br>DP                      | LSK-B   | à partir de la version 2.10                                                               | 71134735  |
| 80   | Transmetteur de conductivité                            | MKIC    | Entrée conductivité +<br>température                                                      | 71161133  |

# 10.5 Kits de pièces de rechange

| Pos. | Description kit                 | Nom  | Fonction/contenu                                       | Référence        |
|------|---------------------------------|------|--------------------------------------------------------|------------------|
| 90   | Alimentation (module principal) | LTGA | 100/115/230 V AC                                       | 51501585         |
| 91   | Alimentation (module principal) | LTGD | 24 V AC + DC                                           | 51501586         |
| 100  | Kit de borniers                 |      | Borniers 5/8/13 broches                                | 51501587         |
| 101  | Kit de borniers PA/DP           |      | Borniers 5/8/13 broches                                | 51502281         |
| 110  | Câble nappe                     |      | Câble 20 brochex avec connecteur                       | 51501588         |
| 121  | Kit d'entrées de câble, M20     |      | Presse-étoupe, bouchons<br>aveugles, filtre Goretex    | 51502282         |
| 122  | Kit de entrée de câble, conduit |      | Presse-étoupe, bouchons<br>aveugles, filtre Goretex    | 51502283         |
| 130  | Kit de vis + joints             |      | Toutes les vis et joints                               | 51501596         |
| 140  | Kit capot de protection         |      | Capot de protection du<br>compartiment de raccordement | 51502382         |
| 150  | Capteur, séparé                 |      | CLS54 standard                                         | Voir<br>TIOO400C |

## 10.6 Retour de matériel

Le produit doit être retourné s'il a besoin d'être réparé ou étalonné en usine ou si le mauvais produit a été commandé ou livré. En tant qu'entreprise certifiée ISO et conformément aux directives légales, Endress+Hauser est tenu de suivre des procédures définies en ce qui concerne les appareils retournés ayant été en contact avec le produit.

Pour garantir un retour rapide, sûr et professionnel de votre appareil, consultez les procédures et conditions de retour sur

http://www.fr.endress.com/fr/support-assistance-ligne/retour-materiel-declaration-decontamination.

# 10.7 Mise au rebut

Le produit contient des composants électroniques. Il doit, par conséquent, être mis au rebut comme déchet électronique.

Veillez à respecter les directives locales.

# 11 Accessoires

### 11.1 Prolongateur de câble

#### Câble de mesure CLK6

- Câble prolongateur pour les capteurs de conductivité inductifs, pour la prolongation via une boîte de jonction VBM
- Vendu au appareil, réf. :71183688

#### VBM

- Boîte de jonction pour câble prolongateur
- 10 borniers
- Entrées de câble : 2 x Pg 13,5 ou 2 x NPT <sup>1</sup>/<sub>2</sub>"
- Matériau : aluminium
- Indice de protection : IP 65
- Références
  - Entrées de câble Pg 13,5 : 50003987
  - Entrées de câble NPT 1/2" : 51500177

En fonction des conditions ambiantes, le sachet déshydratant doit être vérifié et remplacé régulièrement pour éviter des erreurs de mesure dues à des ponts d'humidité dans la ligne de mesure.

#### Sachet déshydratant

- Sachet déshydratant avec indicateur de couleur pour boîte de jonction VBM
- Réf. 50000671

### 11.2 Kit de montage sur mât

#### Kit de montage sur mât

- Kit de montage pour la fixation du Smartec CLD132/CLD134 sur conduites horizontales et verticales (max. Ø 60 mm (2.36"))
- Matériau : inox 1.4301 (AISI 304)
- Réf. 50062121

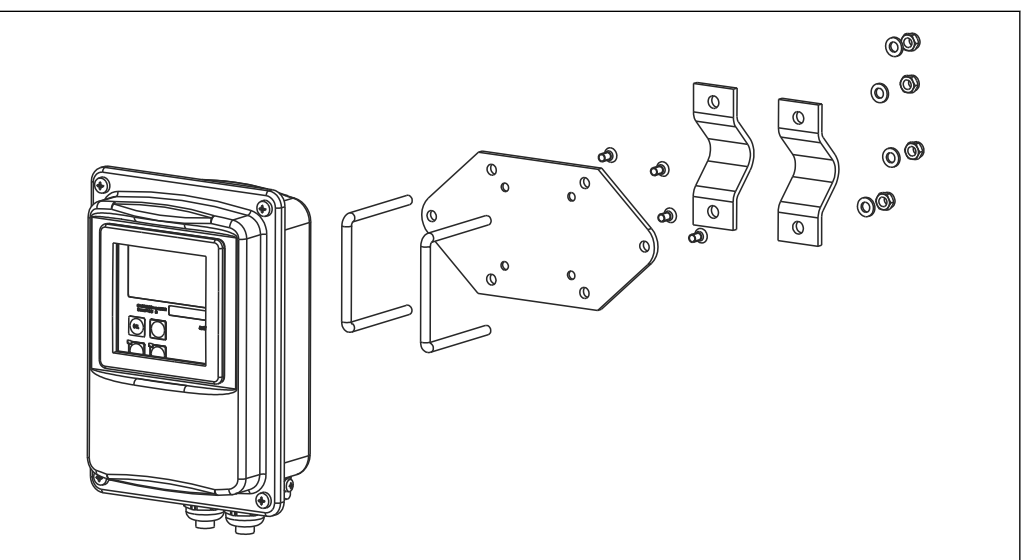

El 41 Kit de montage sur mât pour la version séparée du CLD132/CLD134 (socle de fixation fourni avec le transmetteur)

### 11.3 Extension de software

Mise à niveau des fonctions

- Configuration à distance du groupe de paramètres (commutation de la gamme de mesure, MRS) et détermination du coefficient de température ;
- Réf. 51501643
- Le numéro de série de l'appareil doit être indiqué lors de la commande.

### 11.4 Solutions d'étalonnage

#### Solutions d'étalonnage de la conductivité CLY11

Solutions de précision référencées selon SRM (Standard Reference Material) par NIST pour l'étalonnage qualifié des ensembles de mesure de conductivité conformément à ISO 9000

- CLY11-B, 149,6 μS/cm (température de référence 25 °C (77 °F)), 500 ml (16.9 fl.oz) Réf. 50081903
- CLY11-C, 1,406 mS/cm (température de référence 25 °C (77 °F)), 500 ml (16.9 fl.oz) Réf. 50081904
- CLY11-D, 12,64 mS/cm (température de référence 25 °C (77 °F)), 500 ml (16.9 fl.oz) Réf. 50081905
- CLY11-E, 107,00 mS/cm (température de référence 25 °C (77 °F)), 500 ml (16.9 fl.oz) Réf. 50081906

Information technique TI00162C

### 11.5 Optoscope

#### Optoscope

- Interface entre le transmetteur et le PC/laptop pour le service.
- Le logiciel Windows requis "Scopeware" est fourni avec l'optoscope.
- L'optoscope est livré dans une mallette solide avec tous les accessoires nécessaires.
- Référence : 51500650

# 12 Caractéristiques techniques

| Variable mesurée        | Conductivité                                   |                                                                                                    |  |  |  |
|-------------------------|------------------------------------------------|----------------------------------------------------------------------------------------------------|--|--|--|
|                         | Concentration                                  |                                                                                                    |  |  |  |
|                         | Température                                    |                                                                                                    |  |  |  |
| Gamme de mesure         | Conductivité :                                 | Gamme recommandée : 100 μS/cm à 2000 mS/cm<br>(non compensé)                                                                       |  |  |  |
|                         | Concentration :                                |                                                                                                    |  |  |  |
|                         | NaOH :                                         | 0 à 15 %                                                                                                    |  |  |  |
|                         | HNO <sub>3</sub> :                             | 0 à 25 %                                                                                                    |  |  |  |
|                         | $H_2SO_4$ :                                    | 0 à 30 %                                                                                                    |  |  |  |
|                         | H <sub>3</sub> PO <sub>4</sub> :               | 0 à 15 %                                                                                                    |  |  |  |
|                         | Utilisateur 1 (à 4) :                          | (4 tableaux disponibles dans les versions avec<br>fonction supplémentaire "Configuration à distance<br>des groupes de paramètres") |  |  |  |
|                         | Température :                                  | −35 à +250 °C (-31 à +482 °F)                                                                                                    |  |  |  |
| Mesure de température   | Pt 1000                                        |                                                                                                    |  |  |  |
| Câble de capteur        | Longueur de câble max. de 55 n                 | n (180 ft.) avec câble CLK6 (version séparée)                                                                                      |  |  |  |
| Entrées binaires 1 et 2 | Tension                                        | 10 à 50 V                                                                                                    |  |  |  |
|                         | Consommation électrique                        | Max. 10 mA à 50 V                                                                                                    |  |  |  |
|                         | 12.2 Sortie                                    |                                                                                                    |  |  |  |
| Signal de sortie        | Conductivité, concentration :                  | 0 / 4 à 20 mA, isolation galvanique                                                                                                |  |  |  |
|                         | Température (seconde sortie courant en option) |                                                                                                    |  |  |  |
| Signal de défaut        | 2,4 ou 22 mA en cas de défaut                  |                                                                                                    |  |  |  |
| Charge                  | Max. 500 Ω                                     |                                                                                                    |  |  |  |
| Gamme de transmission   | Conductivité                                   | Groupe d'entrées configurables                                                                                                    |  |  |  |
|                         | Température                                    | Groupe d'entrées configurables                                                                                                    |  |  |  |
| Résolution du signal    | Max. 700 digits/mA                             |                                                                                                    |  |  |  |
| Tension de coupure      | Max. 350 V <sub>RMS</sub> / 500 V DC           |                                                                                                    |  |  |  |

|                                      | Constructionité                                                                          |                                                    |  |  |  |
|--------------------------------------|------------------------------------------------------------------------------------------|----------------------------------------------------|--|--|--|
| Ecart minimal du signal de           | Conductivite                                                                             |                                                    |  |  |  |
| 301110                               | Valeur mesuree 200 a 1999 µS/cm                                                          | 200 µS/cm                                          |  |  |  |
|                                      | Valeur mesuree 0 a 19,99 mS/cm                                                           | 2 m5/cm                                            |  |  |  |
|                                      | Valeur mesurée 20 à 200 mS/cm                                                            |                                                    |  |  |  |
|                                      | Valeur mesuree 200 a 2000 mS/cm                                                          | 200 mS/cm                                          |  |  |  |
|                                      | Concentration                                                                            | Pas decart minimal                                 |  |  |  |
|                                      | Temperature                                                                              | 15 C 0U 27 F                                       |  |  |  |
| Protection contre les<br>surtensions | Selon EN 61000-4-5:1995                                                                  |                                                    |  |  |  |
| Sortie tension auxiliaire            | Tension de sortie                                                                        | 15 V ± 0,6 V                                       |  |  |  |
|                                      | Courant de sortie                                                                        | max. 10 mA                                         |  |  |  |
| Sorties contact                      | Courant de coupure avec charge ohmique (cos $\phi = 1$ )                                 | Max. 2 A                                           |  |  |  |
|                                      | Courant de coupure avec charge inductive (cos $\phi = 0,4$ )                             | Max. 2 A                                           |  |  |  |
|                                      | Tension de coupure                                                                       | Max. 250 V AC, 30 V DC                             |  |  |  |
|                                      | Pouvoir de coupure avec charge ohmique (cos Max. 500 VA AC, 60 W DC $\varphi = 1$ )      |                                                    |  |  |  |
|                                      | Pouvoir de coupure avec charge inductive (cos $\phi = 0,4$ )                             | Max. 500 VA AC                                     |  |  |  |
| Contacts de seuil                    | Temporisation à l'attraction / la retombée                                               | 0 à 2000 s                                         |  |  |  |
|                                      | (pour les versions avec configuration à distanc                                          | e des groupes de paramètres)                       |  |  |  |
| Alarme                               | Fonction (commutable) :                                                                  | Contact permanent / contact fugitif                |  |  |  |
|                                      | Temporisation alarme :                                                                   | 0 à 2000 s (min)                                   |  |  |  |
|                                      | 12.3 Alimentation électrique                                                             | 2                                                  |  |  |  |
| Tension d'alimentation               | Selon la version commandée :                                                             |                                                    |  |  |  |
|                                      | <ul> <li>100/115/230 V AC +10/-15 %, 48 a 62 Hz</li> <li>24 V AC/DC +20/-15 %</li> </ul> |                                                    |  |  |  |
| Consommation                         | Max. 7.5 VA                                                                              |                                                    |  |  |  |
| Fusible secteur                      | Fusible fin, à fusion semi-retardée 250 V/3,1                                            | 5 A                                                |  |  |  |
| Section de câble                     | Longueur de câble ≤ 10 m (33 ft)                                                         | Au moins 3 x 0,75 mm² (≙ 18 AWG)                   |  |  |  |
|                                      | Longueur de câble > $10 \le 20 \text{ m}$ (> $33 \le 66 \text{ ft}$ )                    | Au moins 3 x 1,5 mm <sup>2</sup> ( $\cong$ 24 AWG) |  |  |  |

| Résolution de la valeur<br>mesurée           | Température :                                                | 0,1 °C                                                                                                    |  |  |
|----------------------------------------------|--------------------------------------------------------------|----------------------------------------------------------------------------------------------------|--|--|
| Temps de réponse                             | Conductivité :                                               | t95 < 1,5 s                                                                                                    |  |  |
|                                              | Température :                                                | t90 < 26 s                                                                                                    |  |  |
| Erreur de mesure du<br>capteur <sup>1)</sup> | Conductivité :                                               | ± (0,5 % de la mesure + 10 μS/cm) après étalonnage<br>(plus incertitude de la conductivité de la solution<br>d'étalonnage)                                                                                                    |  |  |
|                                              | Température :                                                | Pt 1000 classe A selon IEC 60751                                                                                                    |  |  |
| Erreur de mesure du                          | Conductivité :                                               |                                                                                                    |  |  |
| transmetteur <sup>2)</sup>                   | - Affichage :                                                | Max. 0,5 % de la valeur mesurée ± 4 digits                                                                                                    |  |  |
|                                              | - Sortie du signal de conductivité :                         | Max. 0,75 % de la gamme de sortie courant                                                                                                    |  |  |
|                                              | Température :                                                |                                                                                                    |  |  |
|                                              | - Affichage :                                                | Max. 0,6 % de la gamme de mesure                                                                                                    |  |  |
|                                              | - Sortie du signal de température :                          | Max. 0,75 % de la gamme de sortie courant                                                                                                    |  |  |
| Répétabilité <sup>3)</sup>                   | Conductivité :                                               | Max. 0,2 % de la valeur mesurée ± 2 digits                                                                                                    |  |  |
| Constante de cellule                         | 6,3 cm <sup>-1</sup>                                         |                                                                                                    |  |  |
| Fréquence de mesure<br>(oscillateur)         | 2 kHz                                                        |                                                                                                    |  |  |
| Compensation de                              | Gamme                                                        | -10 à +150 ℃ (+14 à +302 ℉)                                                                                                    |  |  |
| température                                  | Types de compensation                                        | <ul> <li>Aucune</li> <li>Linéaire avec un coefficient de température<br/>réglable par l'utilisateur</li> <li>Tableau de coefficients librement réglable (quatre<br/>tableaux dans les versions avec configuration à<br/>distance des groupes de paramètres)</li> <li>NaCl selon IEC 60746-3</li> </ul> |  |  |
|                                              | Ecart minimal pour le tableau :                              | 1 K                                                                                                    |  |  |
| Température de référence                     | 25 °C (77 °F)                                                |                                                                                                    |  |  |
| Offset de température                        | Réglable, ± 5 °C, pour ajuster l'affichage de la température |                                                                                                    |  |  |

#### Performances 12.4

Selon DIN IEC 746 Part 1, sous les conditions d'utilisation nominales Selon DIN IEC 746 Part 1, sous les conditions d'utilisation nominales Selon DIN IEC 746 Part 1, sous les conditions d'utilisation nominales 1)

<sup>2)</sup> 

<sup>3)</sup> 

| Température ambiante                              | Version compacte ou boîtier de l'électronique :                                   | 0 à +55 ℃ (32 à +131 ℉)                         |  |  |  |
|---------------------------------------------------|-----------------------------------------------------------------------------------|-------------------------------------------------|--|--|--|
| -                                                 | Capteur (version séparée) :                                                       | -20 à +60 °C (-4 à +140 °F)                     |  |  |  |
| Limites de température                            | –10 à +70 °C (14 à +158 °F) (version séparée) et transmetteur séparé              |                                                 |  |  |  |
| ambiante                                          | –10 à +55 °C (14 à +131 °F) (version compacte)                                    |                                                 |  |  |  |
|                                                   | Voir également le graphique "Gammes de tempéra                                    | ature admissibles du Smartec CLD134".           |  |  |  |
| Température de stockage                           | -25 à +70 °C (-13 à +158 °F)                                                      |                                                 |  |  |  |
| Compatibilité<br>électromagnétique                | Emissivité et immunité aux interférences selon EN 61326-1:2006, EN 61326-2-3:2006 |                                                 |  |  |  |
| Indice de protection                              | IP67/type 4                                                                       |                                                 |  |  |  |
| Humidité relative                                 | 10 à 95%, sans condensation                                                       |                                                 |  |  |  |
| Résistance aux vibrations                         | Fréquence d'oscillation :                                                         | 10 à 500 Hz                                     |  |  |  |
| selon IEC 60770-1 et IEC<br>61298-3               | Déviation (valeur maximale) :                                                     | 0,15 mm                                         |  |  |  |
|                                                   | Accélération (valeur maximale) :                                                  | 19,6 m/s <sup>2</sup> (64.3 ft/s <sup>2</sup> ) |  |  |  |
| Résistance aux chocs de la fenêtre de l'afficheur | 9 J                                                                               |                                                 |  |  |  |

# 12.5 Environnement

| Température de process      | Capteur CLS54 avec :                                                                             |                                                                                            |  |  |
|-----------------------------|--------------------------------------------------------------------------------------------------|--------------------------------------------------------------------------------------------|--|--|
|                             | Version séparée :                                                                                | Max. 125 °C (257 °F) à température ambiante 70 °C (158 °F)                                 |  |  |
|                             | Version compacte :                                                                               | Max. 125 °C (257 °F) à température ambiante 35 °C (95 °F)                                  |  |  |
|                             |                                                                                                  | Max. 55 °C (131 °F) à température ambiante 55 °C                                           |  |  |
| Stérilisation               | Capteur CLS54 avec :                                                                             |                                                                                            |  |  |
|                             | Version séparée :                                                                                | 150 °C (302 °F) à température ambiante 60 °C (140 °F),<br>6 bar (87 psi), abs, max. 60 min |  |  |
|                             | Version compacte :                                                                               | 150 °C (302 °F) à température ambiante 35 °C (95 °F),<br>6 bar (87 psi), abs, max. 60 min  |  |  |
| Pression de process absolue | 13 bar (188.5 psi), abs jusqu'à 90 °C (194 °F)                                                   |                                                                                            |  |  |
|                             | 9 bar (130.5 psi), abs à 125 ℃ (257 °F)                                                          |                                                                                            |  |  |
|                             | 1 à 6 bar (14.5 à 87 psi), abs dans un environnement CRN (testé avec 51 bar (739.5 psi),<br>abs) |                                                                                            |  |  |
|                             | Dépression jusqu'à 0,1 bar (1.45 psi) absolu                                                     |                                                                                            |  |  |

### 12.6 Process

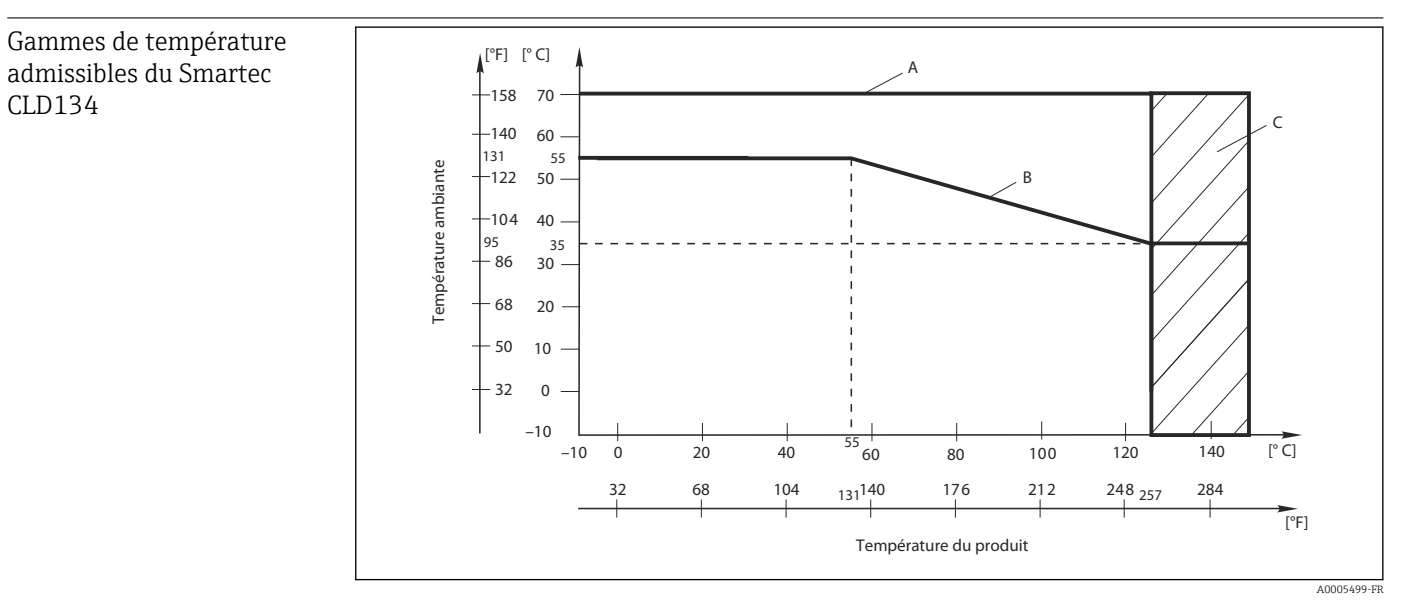

■ 42 Gammes de température admissibles du Smartec CLD134

- A Capteur CLS54 avec version séparée
- *B* Version compacte
- C Temporairement pour la stérilisation (< 60 min)

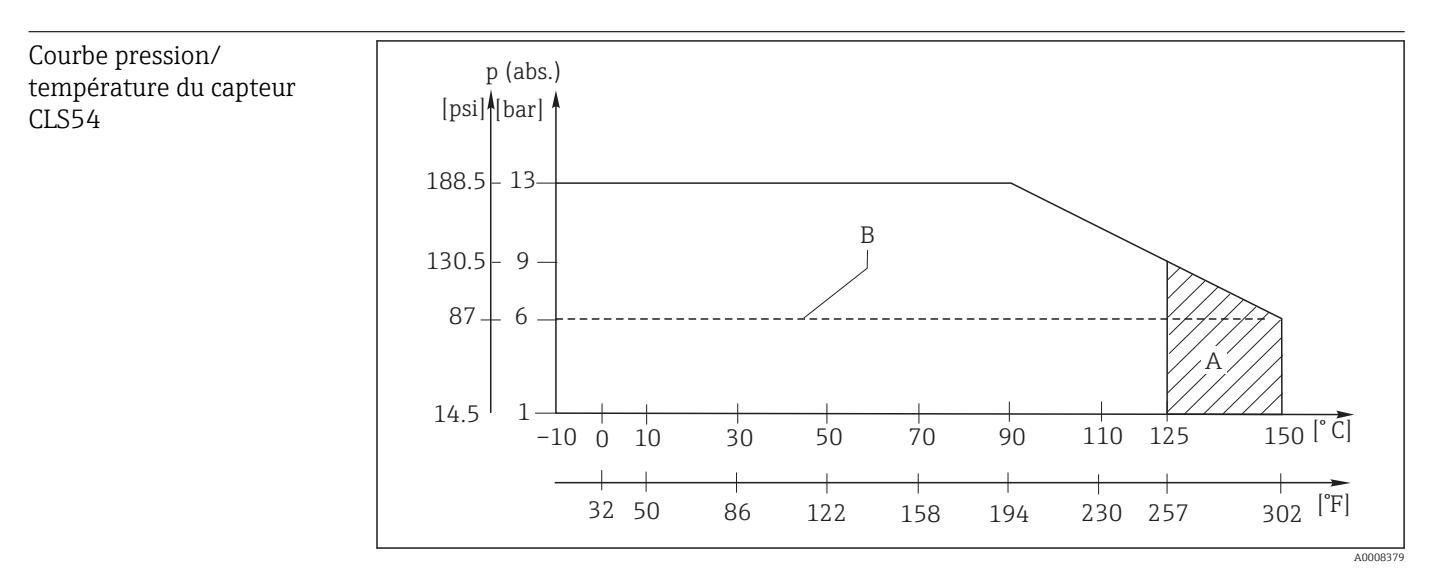

43 Courbe pression/température

*A Temporairement pour stérilisation (max. < 60 minutes)* 

B Pression maximale de service autorisée selon ASME-BPVC Sec. VIII, Div 1, UG101 pour enregistrement CRN

### 12.7 Vitesse d'écoulement

Max. 5 m/s (16.4 ft/s) pour les produits de faible viscosité dans des conduites DN65

# 12.8 Construction mécanique

| Dimensions                         | Version séparée avec plaque de montage : | L x l x P : 225 x 142 x 109 mm (8.86 x 5.59 x 4.29") |  |  |
|------------------------------------|------------------------------------------|------------------------------------------------------|--|--|
|                                    | Version compacte :                       |                                                      |  |  |
|                                    | Version MV5, CS1, AA5, SMS :             | L x l x P : 225 x 142 x 255 mm (8.86 x 5.59 x 10.04  |  |  |
|                                    | Version VA4, BC5 :                       | L x l x P : 225 x 142 x 213 mm (8.86 x 5.59 x 8.39") |  |  |
| Poids                              | Version séparée :                        |                                                      |  |  |
|                                    | Transmetteur :                           | Env. 2.5 kg (5.5 lb.)                                |  |  |
|                                    | Capteur CLS54 :                          | Selon la version 0,3 à 0,5 kg (0.66 à 1.1 lb.)       |  |  |
|                                    | Version compacte avec capteur (          | CLS54 : Env. 3 kg (6.6 lb.)                          |  |  |
| Matériaux du capteur               | En contact avec le produit :             | PEEK pur                                             |  |  |
| CLS54 (en contact avec le produit) | Sans contact avec le produit :           | PPS-GF40                                             |  |  |
|                                    |                                          | Inox 1.4404 (AISI 316L)                              |  |  |
|                                    |                                          | Vis : 1.4301 (AISI 304)                              |  |  |
|                                    |                                          | FKM, EPDM (joints)                                   |  |  |
|                                    |                                          | PVDF (presse-étoupe - version séparée uniquement)    |  |  |
|                                    |                                          | TPE (câble - version séparée uniquement)             |  |  |
| Matériaux du transmetteur          | Boîtier :                                | Inox 1.4301 (AISI 304)                               |  |  |
|                                    | Fenêtre avant :                          | Polycarbonate                                        |  |  |
|                                    |                                          |                                                      |  |  |

Résistance chimique du capteur CLS54

| Produit                                           | Concentration | PEEK                     |
|---------------------------------------------------|---------------|--------------------------|
| Soude caustique NaOH                              | 0 à 15 %      | 20 à 90 °C (68 à 194 °F) |
| Acide nitrique HNO <sub>3</sub>                   | 0 à 10 %      | 20 à 90 °C (68 à 194 °F) |
| Acide phosphorique H <sub>3</sub> PO <sub>4</sub> | 0 à 15 %      | 20 à 80 °C (68 à 176 °F) |
| Acide sulfurique H <sub>2</sub> SO <sub>4</sub>   | 0 à 30 %      | max. 20 °C (68 °F)       |
| Acide peracétique H <sub>3</sub> C-CO-OOH         | 0,2 %         | max. 20 °C (68 °F)       |

Sous réserve d'erreurs et d'omissions

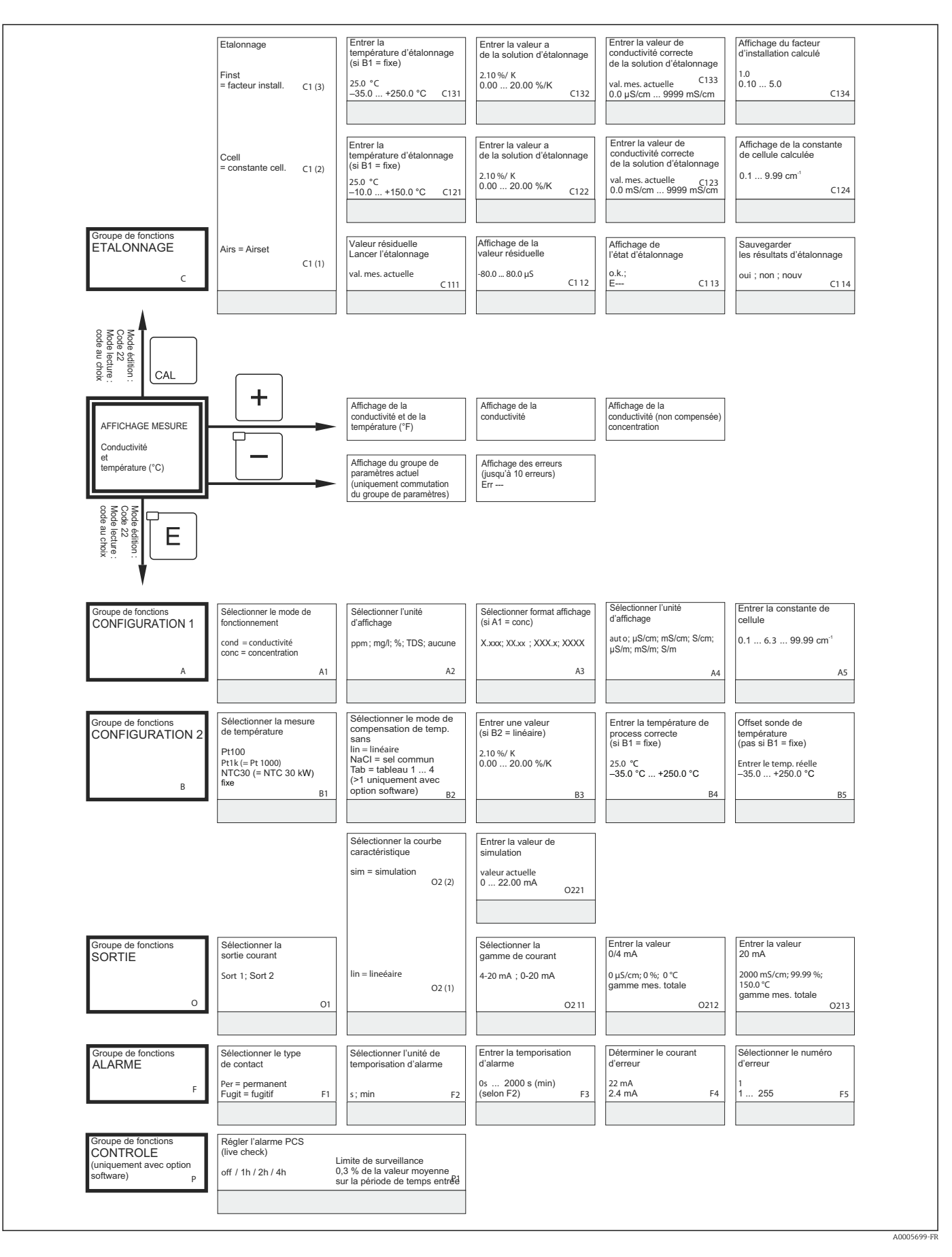

### 13 Annexe

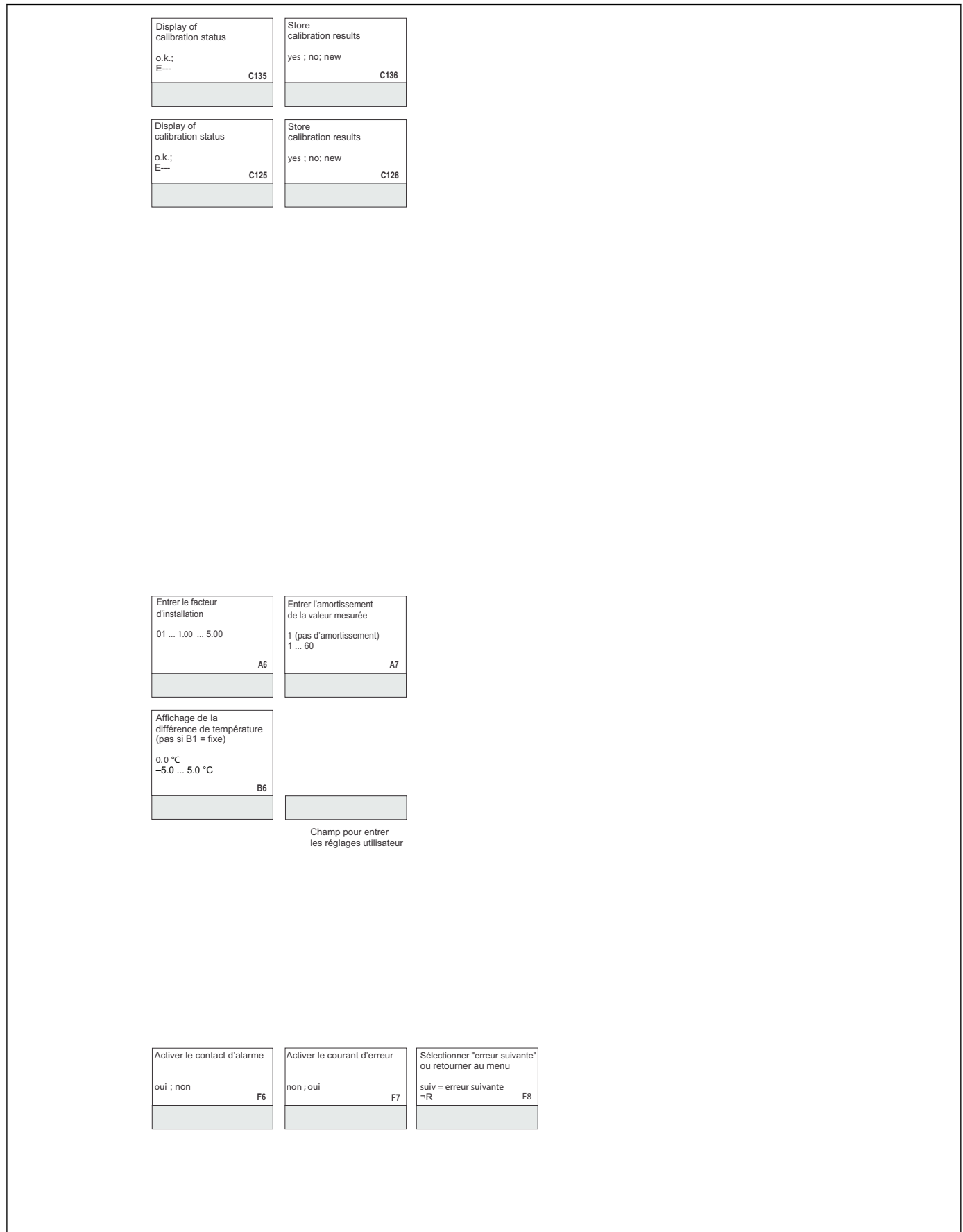

A0005700-FR

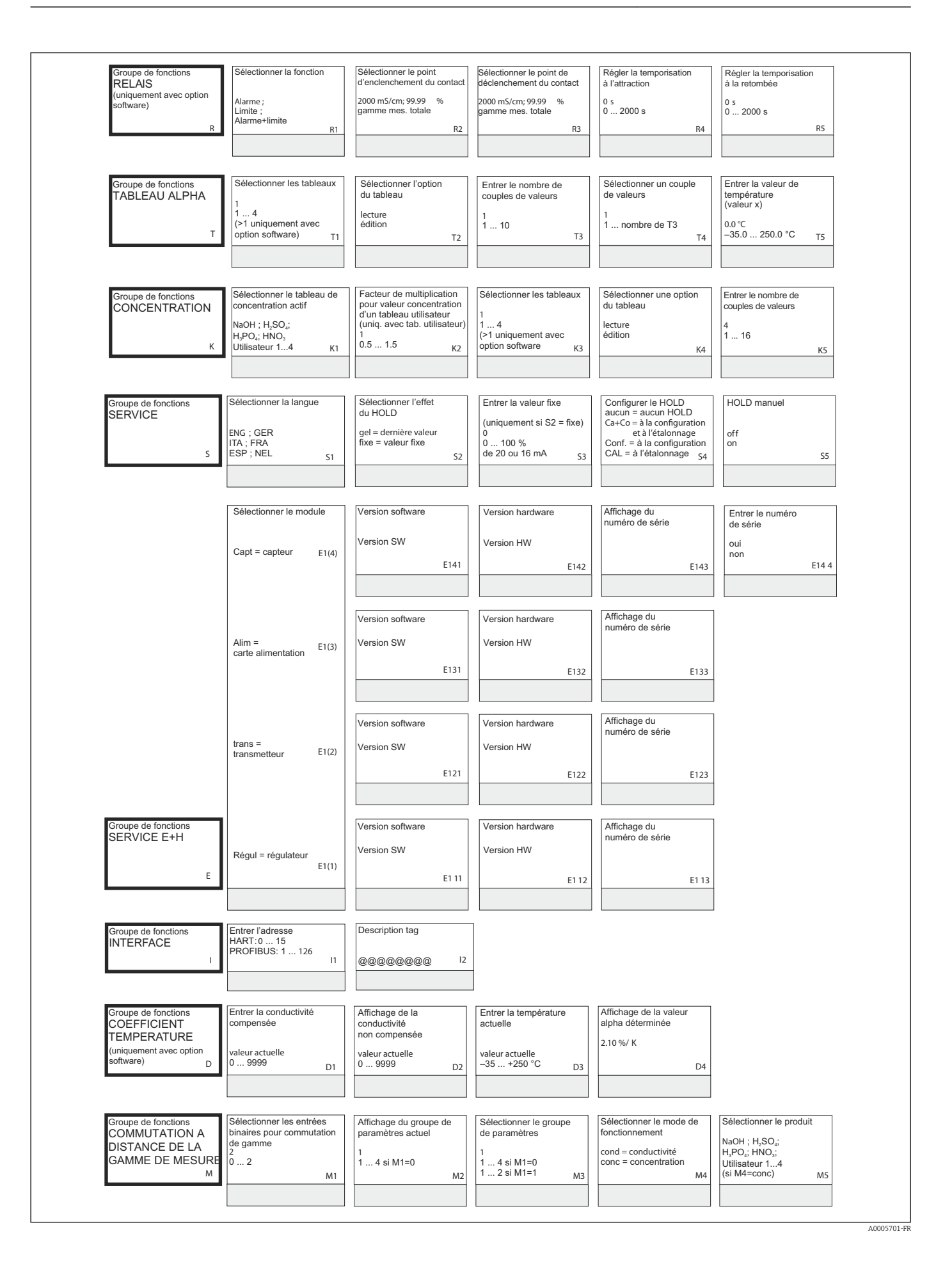

| Sélectionnner la simulation                                                                   |                                                          |                                                                                                    |                                                                                                    |                                                                                                    |                                                                                                    |
|-----------------------------------------------------------------------------------------------|----------------------------------------------------------|----------------------------------------------------------------------------------------------------|----------------------------------------------------------------------------------------------------|----------------------------------------------------------------------------------------------------|----------------------------------------------------------------------------------------------------|
|                                                                                               | Activer/désactiver le relais                             |                                                                                                    |                                                                                                    |                                                                                                    |                                                                                                    |
| (uniquement si R1 = seuil)                                                                    | (uniquement si R6 = manuel)                              |                                                                                                    |                                                                                                    |                                                                                                    |                                                                                                    |
| auto                                                                                          | off                                                      |                                                                                                    |                                                                                                    |                                                                                                    |                                                                                                    |
| manuel R6                                                                                     | on R7                                                    |                                                                                                    |                                                                                                    |                                                                                                    |                                                                                                    |
|                                                                                               |                                                          |                                                                                                    |                                                                                                    |                                                                                                    |                                                                                                    |
|                                                                                               |                                                          | I                                                                                                    |                                                                                                    |                                                                                                    |                                                                                                    |
| Entrer le coefficient de                                                                      | Message si tableau ok                                    |                                                                                                    |                                                                                                    |                                                                                                    |                                                                                                    |
| température a                                                                                 | moodage of tabload off                                   |                                                                                                    |                                                                                                    |                                                                                                    |                                                                                                    |
| (valeur y)                                                                                    | oui ; non                                                |                                                                                                    |                                                                                                    |                                                                                                    |                                                                                                    |
| 2.10 %/ К<br>0.00 20.00 %/К ть                                                                | т7                                                       |                                                                                                    |                                                                                                    |                                                                                                    |                                                                                                    |
| 10                                                                                            | 17                                                       |                                                                                                    |                                                                                                    |                                                                                                    |                                                                                                    |
|                                                                                               |                                                          |                                                                                                    |                                                                                                    |                                                                                                    |                                                                                                    |
| 1                                                                                             |                                                          |                                                                                                    |                                                                                                    |                                                                                                    |                                                                                                    |
| Sélectionner une paire de<br>valeurs du tableau                                               | Entrer la valeur de<br>conductivité                      | Entrer la valeur de<br>concentration associée                                                                                 | Entrer la valeur de<br>température associée                                                                                 | Message si<br>état tableau ok                                                                                            |                                                                                                    |
| 1                                                                                             | non compensée                                            |                                                                                                    |                                                                                                    |                                                                                                    |                                                                                                    |
| 1 nombre de K5                                                                                | 0.0 µS/cm                                                | 0 99.99 %                                                                                                    | –35.0 +250.0 °C                                                                                                    |                                                                                                    |                                                                                                    |
| K6                                                                                            | 0.0 9999 mS/cm K7                                        | К8                                                                                                    | К9                                                                                                    | K10                                                                                                    |                                                                                                    |
|                                                                                               |                                                          |                                                                                                    |                                                                                                    |                                                                                                    |                                                                                                    |
|                                                                                               |                                                          |                                                                                                    |                                                                                                    |                                                                                                    |                                                                                                    |
| Entrer le temps d'action                                                                      | Entrer le code de libération                             | Affichage du                                                                                                    | Affichage du                                                                                                    | Reset de l'appareil                                                                                                    | Lancer un test de                                                                                                    |
| du HOLD                                                                                       | pour l'extension de soft<br>Commutation de gamme         | numéro de commande                                                                                                    | numéro de série                                                                                                    | non ;                                                                                                    | i apparei                                                                                                    |
| 10<br>0 999 s                                                                                 | 0000                                                     |                                                                                                    |                                                                                                    | Capt = données capteur ;<br>Usine = données usine                                                                        | non<br>Affichage                                                                                                    |
| 5 555 S                                                                                       | 0000 9999 <sub>S7</sub>                                  | S8                                                                                                    | 59                                                                                                    | S10                                                                                                    | S11                                                                                                    |
|                                                                                               | 5,                                                       |                                                                                                    |                                                                                                    | 510                                                                                                    |                                                                                                    |
|                                                                                               |                                                          |                                                                                                    |                                                                                                    |                                                                                                    |                                                                                                    |
| Entrer le 1er chiffre du                                                                      | Entrer le 2e chiffre du                                  | Entrer les 3e à 6e chiffres                                                                                                   | Confirmer le numéro                                                                                                    |                                                                                                    |                                                                                                    |
| numéro de série                                                                               | numéro de série                                          | du numéro de série                                                                                                    | de série                                                                                                    |                                                                                                    |                                                                                                    |
|                                                                                               |                                                          |                                                                                                    | oui                                                                                                    |                                                                                                    |                                                                                                    |
| 0<br>09                                                                                       | 1<br>19, A. B. C                                         | 1<br>1 FFF 5145                                                                                                    | non                                                                                                    |                                                                                                    |                                                                                                    |
| E145                                                                                          | E146                                                     | E14/                                                                                                    | E148                                                                                                    |                                                                                                    |                                                                                                    |
|                                                                                               |                                                          |                                                                                                    |                                                                                                    |                                                                                                    |                                                                                                    |
|                                                                                               |                                                          |                                                                                                    |                                                                                                    |                                                                                                    |                                                                                                    |
|                                                                                               |                                                          |                                                                                                    |                                                                                                    |                                                                                                    |                                                                                                    |
|                                                                                               |                                                          |                                                                                                    |                                                                                                    |                                                                                                    |                                                                                                    |
|                                                                                               |                                                          |                                                                                                    |                                                                                                    |                                                                                                    |                                                                                                    |
|                                                                                               |                                                          |                                                                                                    |                                                                                                    |                                                                                                    |                                                                                                    |
|                                                                                               |                                                          |                                                                                                    |                                                                                                    |                                                                                                    |                                                                                                    |
|                                                                                               |                                                          |                                                                                                    |                                                                                                    |                                                                                                    |                                                                                                    |
|                                                                                               |                                                          |                                                                                                    |                                                                                                    |                                                                                                    |                                                                                                    |
|                                                                                               |                                                          |                                                                                                    |                                                                                                    |                                                                                                    |                                                                                                    |
| Šélectionner la compens.                                                                      | Entrer la valeur alpha                                   | Entrer la valeur mesurée<br>pour la valeur 0/4 mA                                                                             | Entrer la valeur mesurée<br>pour la valeur 20 mA                                                                            | Entrer le point<br>d'encienchement du seuil                                                                              | Entrer le point de<br>déclenchement du seuil                                                                              |
| Sélectionner la compens.<br>In température                                                    | Entrer la valeur alpha                                   | Entrer la valeur mesurée<br>pour la valeur 0/4 mA<br>cond. : 02000 mS/cm<br>conc. : 0                                         | Entrer la valeur mesurée<br>pour la valeur 20 mA<br>cond. : 02000 mS/cm<br>conc. : 0                                        | Entrer le point<br>d'encienchement du seuil<br>cond.: 02000 mS/cm                                                        | Entrer le point de<br>déclenchement du seuil<br>cond : 0 2000 mS/cm<br>conc : 0 .0 90 90%                                 |
| Šélectionner la compens.<br>In température<br>ans ; lin ; NaCl ;<br>iab 1 4<br>i Ma-cond      | Entrer la valeur alpha<br>2.1<br>020 %/K                 | Entrer la valeur mesurée<br>pour la valeur 0/4 mA<br>cond. : 0 2000 mS/cm<br>cond. : 0 99.99%<br>Unité : A2<br>Exerce i 4: 21 | Entrer la valeur mesurée<br>pour la valeur 20 mA<br>cond. : 0 2000 mS/cm<br>cond. : 0 99.99%<br>Unité : A2                  | Entrer le point<br>d'encienchement du seuil<br>cond. : 0 2000 mS/cm<br>cond. : 0 99.99%<br>Unité : A2                    | Entrer le point de<br>déclenchement du seuil<br>cond : 0 2000 mS/cm<br>conc : 0 99.99%<br>Unité : A2                      |
| Šélectionner la compens.<br>In température<br>ians ; lin ; NaCl ;<br>Tab 1 4<br>ii M4=cond M6 | Entrer la valeur alpha<br>2.1<br>020 %/K<br>si M6=lin M7 | Entrer la valeur mesurée<br>pour la valeur 0/4 mA<br>cond. : 0 2000 mS/cm<br>conc. : 0 99.99%<br>Unité : A2<br>Format : A3 M8 | Entrer la valeur mesurée<br>pour la valeur 20 mA<br>cond. : 0 2000 mS/cm<br>conc. : 0 99.9%<br>Unité : A2<br>Format : A3 M9 | Entrer le point<br>d'enclenchement du seuil<br>cond. : 02000 mS/cm<br>conc. : 099.9%<br>Unité : A2<br>Format : A3 M10    | Entrer le point de<br>déclenchement du seuil<br>cond. : 02000 mS/cm<br>conc. : 099.99%<br>Unité: A2<br>Format : A3 M11    |
| Šėlectionner la compens.<br>n tempėrature<br>ians ; lin ; NaCl ;<br>'ab 1 4<br>ii M4=cond M6  | Entrer la valeur alpha<br>2.1<br>020 %/K<br>si M6=lin M7 | Entrer la valeur mesurée<br>pour la valeur 0/4 mA<br>cond. : 0 2000 mS/cm<br>conc. : 0 99.99%<br>Unité : A2<br>Format : A3 M8 | Entrer la valeur mesurée<br>pour la valeur 20 mA<br>cond. : 0 2000 mS/cm<br>conc. : 0 99.9%<br>Unité : A2<br>Format : A3 M9 | Entrer le point<br>d'enclenchement du seuil<br>cond. : 0 2000 mS/cm<br>conc. : 0 99.99%<br>Unité : A2<br>Format : A3 M10 | Entrer le point de<br>déclenchement du seuil<br>cond. : 0 2000 mS/cm<br>conc. : 0 99.99%<br>Unité : A2<br>Format : A3 M11 |

# Index

### A

| Accessoires       8''         Affichage       3'         Agrément pression       1         Alarme       4''                                                                                                    | 9<br>5<br>1<br>9 |
|----------------------------------------------------------------------------------------------------|------------------|
| CCâblageCâble de mesureSinceractéristiques techniquesCaractéristiques techniquesPCertificats et agrémentsCodes d'accèsSinceractéristiques techniquesCoefficient de températureCommutation de la gamme de mesureCompensation de températureSinceractionCompensation de température | 7217455          |
| Concept de configuration                                                                                                    | 7                |
|                                                                                                    |                  |

| Compensation de temperature                         |
|-----------------------------------------------------|
| Concept de configuration                            |
| Conditions de montage                               |
| Configuration                                       |
| Configuration 1                                     |
| Configuration 2                                     |
| Configuration à distance du groupe de paramètres 65 |
| Configuration de l'appareil                         |
| Configuration des relais                            |
| Configuration sur site                              |
| Consignes de sécurité 6                             |
| Contact d'alarme                                    |
| Contenu de la livraison                             |
| Contrôle                                            |
| Contrôle du fonctionnement                          |
| Contrôle du montage                                 |
| Contrôle du raccordement                            |

### D

| —                               |    |
|---------------------------------|----|
| Déclaration de conformité       | 11 |
| Démontage                       | 84 |
| Diagnostic                      | 72 |
| Distance par rapport à la paroi | 15 |

# E

| Eléments d'affichage                               | 34  |
|----------------------------------------------------|-----|
| Eléments de configuration                          | 36  |
| Ensemble de mesure                                 | 13  |
| Erreurs spécifiques à l'appareil                   | 79  |
| Erreurs spécifiques au process                     | 75  |
| Etalonnage                                         | 68  |
| Etiquette adhésive du compartiment de raccordement | 31  |
| Extension des fonctions                            | . 9 |
|                                                    |     |

#### F

| 1             |      |        |
|---------------|------|--------|
| Fonction Hold | <br> | <br>38 |
|               |      |        |

#### G

| Groupe de fonctions        |    |
|----------------------------|----|
| Alarme                     | 49 |
| Coefficient de température | 64 |
| Concentration              | 59 |
| Contrôle                   | 51 |

| Etalonnage                          | 5 |
|-------------------------------------|---|
| Groupe de fonctions CONFIGURATION 2 |   |
| Interface                           |   |
| MRS                                 | ) |
| Service                             | - |
| Service E+H                         |   |
| Sorties courant                     | , |
| Table Alpha         55              | , |
| Groupe de fonctions Service 61      | - |
| Groupe de fonctions SERVICE E+H 62  |   |

### I

| Identification du produit                  | 8  |
|--------------------------------------------|----|
| Instructions de montage                    | 23 |
| Interfaces                                 | 53 |
| Interfaces de communication                | 1  |
| Interprétation de la référence de commande | 9  |

#### К

| Rits de pièces de l'échange | Kits de pièces de rechange |  |  |  |  |  |  |  |  |  |  |  |  |  |  |  |  |  |  |  | 87 |
|-----------------------------|----------------------------|--|--|--|--|--|--|--|--|--|--|--|--|--|--|--|--|--|--|--|----|
|-----------------------------|----------------------------|--|--|--|--|--|--|--|--|--|--|--|--|--|--|--|--|--|--|--|----|

### М

| Maintenance                      | L |
|----------------------------------|---|
| Messages d'erreur système        | 2 |
| Mesure de concentration          | 7 |
| Mesures de sécurité informatique | 7 |
| Mise au rebut                    | 3 |
| Mise en service                  | ) |
| Mise en service rapide 41        | L |
| Mise sous tension                | ) |
| Mises en garde                   | 5 |
| Montage                          | 2 |

#### N

| Nettoyage            | 81 |
|----------------------|----|
| Nettoyage du capteur | 81 |

#### 

#### R

| Raccordement électrique        | 27 |
|--------------------------------|----|
| Réception des marchandises     | 8  |
| Recherche des défauts          | 72 |
| Remplacement du module central | 85 |
| Réparation                     | 84 |
| Retour de matériel             | 88 |
|                                |    |

## S

| Schéma de raccordement       |
|------------------------------|
| Sécurité de fonctionnement 6 |
| Sécurité du produit          |
| Sécurité du travail          |
| Sorties courant              |
| Structure de menu            |
| Suppression des défauts      |
| Symboles                     |

### U

| Utilisation conforme | • | • | • | • |  | • | • | • | • | • | • | • | • | • | • | • | • | • | • | • | · | • | • | • | • | • | 6 | 5 |
|----------------------|---|---|---|---|--|---|---|---|---|---|---|---|---|---|---|---|---|---|---|---|---|---|---|---|---|---|---|---|
|----------------------|---|---|---|---|--|---|---|---|---|---|---|---|---|---|---|---|---|---|---|---|---|---|---|---|---|---|---|---|

### V

| 86 |
|----|
|    |

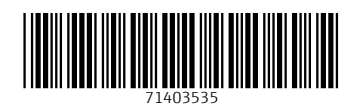

www.addresses.endress.com

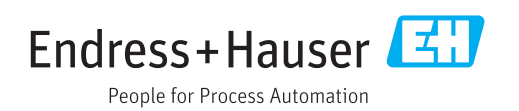